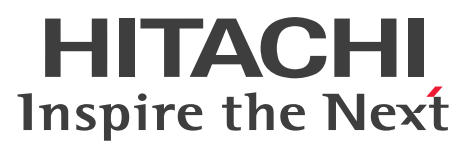

JP1 Version 10

JP1/Automatic Job Management System 3 -Software Development Kit 設計・構築ガイド

解説・手引・操作書

3021-3-118-10

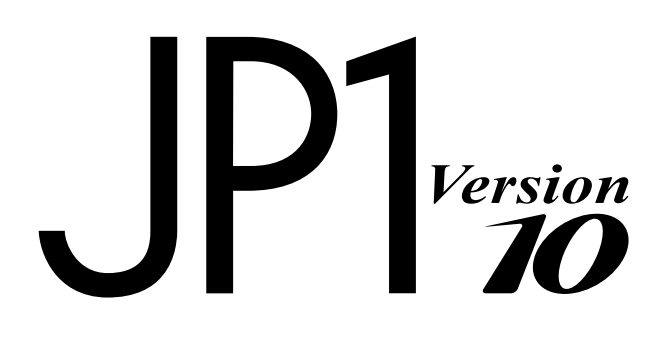

### ■ 対象製品

適用 OS のバージョン, JP1/Automatic Job Management System 3 - Software Development Kit が 前提とするサービスパックやパッチなどの詳細については、リリースノートで確認してください。 P-2A12-32A4 JP1/Automatic Job Management System 3 - Software Development Kit 10-10 (適 用 OS: Windows 8, Windows Server 2012, Windows 7, Windows Server 2008, Windows Server 2003)

### ■ 輸出時の注意

本製品を輸出される場合には、外国為替及び外国貿易法の規制並びに米国輸出管理規則など外国の輸出関 連法規をご確認の上、必要な手続きをお取りください。

なお、不明な場合は、弊社担当営業にお問い合わせください。

### ■ 商標類

Active Directory は、米国 Microsoft Corporation の、米国およびその他の国における登録商標または商標です。

Microsoft は、米国 Microsoft Corporation の米国およびその他の国における登録商標または商標です。 Oracle と Java は、Oracle Corporation 及びその子会社、関連会社の米国及びその他の国における登録 商標です。

Windows は、米国 Microsoft Corporation の米国およびその他の国における登録商標または商標です。 Windows NT は、米国 Microsoft Corporation の米国およびその他の国における登録商標または商標 です。

Windows Server は、米国 Microsoft Corporation の米国およびその他の国における登録商標または商標です。

その他記載の会社名、製品名は、それぞれの会社の商標もしくは登録商標です。

## ■ マイクロソフト製品の表記について

このマニュアルでは、マイクロソフト製品の名称を次のように表記しています。

| 表記        | 製品名                                       |
|-----------|-------------------------------------------|
| Windows 7 | Microsoft(R) Windows(R) 7<br>Professional |
|           | Microsoft(R) Windows(R) 7 Enterprise      |
|           | Microsoft(R) Windows(R) 7 Ultimate        |

| 表記                  |                                 | 製品名                                                               |  |
|---------------------|---------------------------------|-------------------------------------------------------------------|--|
| Windows 8           |                                 | Windows(R) 8                                                      |  |
|                     |                                 | Windows(R) 8 Pro                                                  |  |
|                     |                                 | Windows(R) 8 Enterprise                                           |  |
| Windows Server 2003 | Windows Server 2003             | Microsoft(R) Windows Server(R) 2003,<br>Enterprise Edition        |  |
|                     |                                 | Microsoft(R) Windows Server(R) 2003,<br>Standard Edition          |  |
|                     | Windows Server 2003<br>R2       | Microsoft(R) Windows Server(R) 2003<br>R2, Enterprise Edition     |  |
|                     |                                 | Microsoft(R) Windows Server(R) 2003<br>R2, Standard Edition       |  |
|                     | Windows Server 2003<br>(x64)    | Microsoft(R) Windows Server(R) 2003,<br>Enterprise x64 Edition    |  |
|                     |                                 | Microsoft(R) Windows Server(R) 2003,<br>Standard x64 Edition      |  |
|                     | Windows Server 2003<br>R2 (x64) | Microsoft(R) Windows Server(R) 2003<br>R2, Enterprise x64 Edition |  |
|                     |                                 | Microsoft(R) Windows Server(R) 2003<br>R2, Standard x64 Edition   |  |
| Windows Server 2008 | Windows Server 2008             | Microsoft(R) Windows Server(R) 2008<br>Enterprise                 |  |
|                     |                                 | Microsoft(R) Windows Server(R) 2008<br>Standard                   |  |
|                     | Windows Server 2008<br>R2       | Microsoft(R) Windows Server(R) 2008<br>R2 Datacenter              |  |
|                     |                                 | Microsoft(R) Windows Server(R) 2008<br>R2 Enterprise              |  |
|                     |                                 | Microsoft(R) Windows Server(R) 2008<br>R2 Standard                |  |
| Windows Server 2012 |                                 | Microsoft(R) Windows Server(R) 2012<br>Standard                   |  |
|                     |                                 | Microsoft(R) Windows Server(R) 2012<br>Datacenter                 |  |

## ■ 発行

2013年9月3021-3-118-10

## ■ 著作権

Copyright (C) 2012, 2013, Hitachi, Ltd. Copyright (C) 2012, 2013, Hitachi Solutions, Ltd.

# 変更内容

## 変更内容(3021-3-118-10)

| 追加・変更内容                        | 変更個所 |
|--------------------------------|------|
| 記載内容を変更した。詳細については,付録 E を参照のこと。 | 付録E  |

## はじめに

このマニュアルは JP1/Automatic Job Management System 3 - Software Development Kit (以降, JP1/AJS3 - SDK と省略します) について説明したものです。このマニュアルを利用することで, JP1/AJS3 - Manager を操作するためのアプリケーションを開発および運用できるようになることを目的としています。

## ■ 対象読者

このマニュアルは JP1/AJS3 - SDK を使ってシステムを開発するソフトウェア開発者の方を対象としています。また、次の知識を持っていることを前提としています。

- JP1/AJS3 および JP1/Base の機能に関する知識
- Java プログラミングでのアプリケーション開発に関する十分な知識

### ■ マニュアルの構成

このマニュアルは、次に示す章から構成されています。

#### 第1章 JP1/AJS3 - SDK の概要

JP1/AJS3 - SDK の機能概要と特長について説明しています。

#### 第2章 システム設計

JP1/AJS3 - SDK を使用するシステムを構築する上で必要な検討項目について説明しています。

#### 第3章 インストールとセットアップ

JP1/AJS3 - SDK のインストールおよびセットアップの方法について説明しています。

#### 第4章 ユーザーアプリケーションの設計

ユーザーアプリケーションを開発する上で必要な検討項目について説明しています。

### 第5章 ユーザーアプリケーションの開発

JP1/AJS3 - SDK を利用したユーザーアプリケーションの開発例について説明しています。

#### 第6章 運用

JP1/AJS3 - SDK を使用したユーザーアプリケーションの運用時に必要な操作について説明しています。

### 第7章 トラブルシューティング

JP1/AJS3 - SDK を使用したユーザーアプリケーションの運用中にトラブルが発生したときの 対処方法について説明しています。

## ■ 読書手順

このマニュアルは、利用目的に合わせて章を選択して読むことができます。利用目的別にお読みいただく ことをお勧めします。

| マニュアルを読む目的                                                                             | 記述個所  |
|----------------------------------------------------------------------------------------|-------|
| JP1/AJS3 - SDK がどんな製品か知りたい。                                                            | 1章    |
| JP1/AJS3 - SDK を使用してシステムを構築したい。                                                        | 2章,3章 |
| ユーザーアプリケーションを開発したい。                                                                    | 4章,5章 |
| JP1/AJS3 - SDK を使用してユーザーアプリケーションを運用するときに,設定を変更する方法や<br>JP1/AJS3 - Manager での操作方法を知りたい。 | 6章    |
| トラブルの対処方法を知りたい。                                                                        | 7章    |
| このマニュアルの変更内容について知りたい。                                                                  | 付録 E  |
| このマニュアルの参考情報について知りたい。                                                                  | 付録 F  |

## ■ JP1/AJS3 - SDK マニュアルの使い分けについて

JP1/AJS3 - SDK のマニュアルは2冊に分かれています。次に示す表でマニュアルの記載内容をご確認の上,利用目的に合わせてマニュアルをお読みください。

| マニュアル名                                                                         | 記載内容                                                                                                    |
|--------------------------------------------------------------------------------|----------------------------------------------------------------------------------------------------|
| JP1/Automatic Job Management System 3 - Software Development Kit<br>設計・構築ガイド   | <ul> <li>JP1/AJS3 - SDK の機能概要</li> <li>JP1/AJS3 - SDK の設計および構築</li> <li>ユーザーアプリケーションの設計および<br/>開発</li> <li>トラブルシューティング</li> </ul> |
| JP1/Automatic Job Management System 3 - Software Development Kit<br>API リファレンス | <ul> <li>API の文法</li> <li>メッセージ</li> </ul>                                                                                        |

# 目次

| 前書き 2<br>変更内容 5<br>はじめに 6 |                                                            |
|---------------------------|------------------------------------------------------------|
| 1                         | JP1/AJS3 - SDK の概要 14                                      |
| 1.1                       | JP1/AJS3 - SDK の特長 15                                      |
| 1.1.1                     | JP1/AJS3 - SDK とは 15                                       |
| 1.1.2                     | JP1/AJS3 - SDK でできること 15                                   |
| 1.2                       | ユーザーアプリケーションでできる操作 16                                      |
| 1.3                       | ユーザーアプリケーションで作成できる画面例 18                                   |
| 1.4                       | JP1/AJS3 - SDK のシステム概要 19                                  |
| 1.4.1                     | JP1/AJS3 - SDK を使用した JP1/AJS3 - Manager の操作の仕組み  19        |
| 1.4.2                     | Web アプリケーションとして実装する場合のシステムの概要 19                           |
| 1.4.3                     | C/S アプリケーションとして実装する場合のシステムの概要 20                           |
| 1.5                       | 運用までの流れ 21                                                 |
| 2                         | システム設計 22                                                  |
| 2.1                       | システムの前提条件 23                                               |
| 2.1.1                     | 前提 OS 23                                                   |
| 2.1.2                     | 前提プログラム 23                                                 |
| 2.2                       | システム設計時の検討項目一覧 25                                          |
| 2.3                       | システム構成の検討 26                                               |
| 2.3.1                     | 開発環境のシステム構成(最小構成) 26                                       |
| 2.3.2                     | 開発環境のシステム構成(基本構成) 26                                       |
| 2.3.3                     | 実行環境のシステム構成(基本構成) 27                                       |
| 2.3.4                     | 実行環境のシステム構成(社外アクセスを考慮した構成) 28                              |
| 2.4                       | ネットワーク構成の検討 30                                             |
| 2.5                       | JP1/AJS3 - Manager の環境設定の検討 31                             |
| 2.5.1                     | JP1/AJS3 - SDK の導入時に検討が必要な JP1/AJS3 - Manager の環境設定項目一覧 31 |
| 2.5.2                     | 最大同時セッション数の検討 31                                           |
| 2.5.3                     | JP1/AJS3 - Manager との接続打ち切り時間の検討 32                        |
| 2.5.4                     | デスクトップヒープ領域が不足した場合のログオン情報の再利用の検討 33                        |
| 2.5.5                     | スケジューラーログの出力の検討 33                                         |
| 2.5.6                     | 開始および終了メッセージの出力の検討 34                                      |
| 2.5.7                     | 内部ログのサイズの検討 34                                             |

| 2.5.8  | ルートジョブネットのスケジュールの有効範囲の検討 35                                                          |
|--------|--------------------------------------------------------------------------------------|
| 2.5.9  | 世代情報の範囲の検討 35                                                                        |
| 2.5.10 | JP1 イベントの発行の検討 36                                                                    |
| 2.6    | JP1/AJS3 - SDK の環境設定の検討 37                                                           |
| 2.7    | システム環境の検討 39                                                                         |
| 2.7.1  | タイムゾーンの検討 39                                                                         |
| 2.7.2  | 使用する文字コードの検討 39                                                                      |
| 2.8    | クラスタシステムでの運用の検討 41                                                                   |
| 2.9    | クラスライブラリの参照方法の検討 42                                                                  |
| 3      | インストールとセットアップ 43                                                                     |
| 3.1    | インストール前の作業 44                                                                        |
| 3.1.1  | インストール前の確認項目一覧 44                                                                    |
| 3.1.2  | 前提 OS の確認 44                                                                         |
| 3.1.3  | OS のサービスの設定の確認 44                                                                    |
| 3.1.4  | 前提プログラムの確認 45                                                                        |
| 3.1.5  | インストールする OS ユーザーの権限の確認 45                                                            |
| 3.1.6  | インストール先フォルダの確認 45                                                                    |
| 3.1.7  | JP1/AJS3 - SDK 運用フォルダの確認 45                                                          |
| 3.2    | JP1/AJS3 - SDK のインストールおよびアンインストール手順 48                                               |
| 3.2.1  | 新規インストール手順 48                                                                        |
| 3.2.2  | 上書きインストール手順 48                                                                       |
| 3.2.3  | バージョンアップインストール手順 49                                                                  |
| 3.2.4  | リモートインストール手順 49                                                                      |
| 3.2.5  | アンインストール手順(Windows 8, Windows Server 2012, Windows 7, Windows<br>Server 2008 の場合) 49 |
| 3.2.6  | アンインストール手順(Windows Server 2003 の場合) 50                                               |
| 3.3    | セットアップの作業一覧 51                                                                       |
| 3.4    | JP1/AJS3 - Manager の設定 52                                                            |
| 3.4.1  | JP1/AJS3 - Manager のプロセスの起動の設定 52                                                    |
| 3.4.2  | JP1/AJS3 - Manager のプロセスの起動の設定手順(JP1/AJS3 用起動プロセス定義ファイ<br>ルが変更されていない場合) 52           |
| 3.4.3  | JP1/AJS3 - Manager のプロセスの起動の設定手順(JP1/AJS3 用起動プロセス定義ファイ<br>ルが変更されている場合) 53            |
| 3.4.4  | JP1/AJS3 - Manager のプロセスの再起動の設定 55                                                   |
| 3.4.5  | JP1/AJS3 - Manager の環境設定 56                                                          |
| 3.4.6  | JP1/AJS3 - Manager のファイアウォールの通過の設定 57                                                |
| 3.5    | JP1/AJS3 - SDK の設定 58                                                                |
| 3.5.1  | 環境設定ファイルの反映手順 58                                                                     |
| 3.5.2  | 環境設定ファイルの形式 58                                                                       |

- 3.5.3 環境設定ファイルの設定項目の詳細 59
- 3.5.4 環境設定ファイルを編集するときの注意事項 65
- 3.5.5 環境設定ファイルの設定例 66
- 3.5.6 資料採取ツールのセットアップ項目一覧 66
- 3.5.7 資料採取ツールのセットアップ手順 67
- 3.5.8 メモリーダンプの出力設定手順(Windows 8, Windows Server 2012, Windows 7, Windows Server 2008 の場合) 68
- 3.5.9 メモリーダンプの出力設定手順(Windows Server 2003 の場合) 68
- 3.5.10 クラッシュダンプの出力設定手順(Windows 8, Windows Server 2012, Windows 7, Windows Server 2008 の場合) 69
- 3.5.11 クラッシュダンプの出力設定手順(Windows Server 2003 の場合) 69
- 3.5.12 クラスパスへの JP1/AJS3 SDK のクラスライブラリの追加 70
- 3.5.13 クラスパスへの日立ネットワークオブジェクトプラザトレース共通ライブラリの追加 70
- 3.5.14 Java システムプロパティの設定 71
- 3.5.15 トレースログのファイルサイズおよび面数の変更手順 71

### 4 ユーザーアプリケーションの設計 73

- 4.1 ユーザーアプリケーションの配布方法の検討 74
- 4.2 API の利用方法 75
- 4.2.1 JP1/AJS3 SDK が提供するクラス 75
- 4.2.2 API 利用の流れ 75
- 4.3 ユーザーアプリケーション開発時の検討 77
- 4.3.1 API の実装方法の検討 77
- 4.3.2 ユーザーアプリケーションの実装に関する検討 78
- 4.4 JP1/AJS3 Manager ホストへの負荷が増える操作と対策 79
- 4.4.1 多数のユーザーによる API の多重実行と JP1/AJS3 Manager への負荷 79
- 4.4.2 API の発行間隔と JP1/AJS3 Manager への負荷 79
- 4.4.3 ユニットの総数および世代数によって負荷が掛かる API 操作と JP1/AJS3 Manager への負荷 79
- 4.5 API 利用時の注意事項 81
- 4.5.1 操作対象のユニットに対する JP1 ユーザーの権限 81
- 4.5.2 API の引数に使用できる文字 81
- 4.5.3 APIの引数のバイト数 81
- 4.5.4 操作対象のユニットの実行 ID の管理 82
- 4.5.5 ユニット一覧情報の取得の対象世代 82
- 4.5.6 JP1/AJS3 Manager からのログアウト処理の実装 82
- 4.5.7 情報取得の API とルートジョブネットの保存世代数 83
- 4.5.8 ユーザーアプリケーションのタイムアウト時間の設定 83
- 4.5.9 認証エラーへの対応 84
- 4.5.10 接続先の JP1/AJS3 Manager のデータベース構成による API の機能差異 84

#### 5 ユーザーアプリケーションの開発 85 ユーザーアプリケーションの基本的な処理の流れ 86 5.1 5.1.1 AisCd インスタンスを生成するコーディング例 87 5.1.2 AjsCdApi インスタンスを生成するコーディング例 88 5.1.3 JP1/AJS3 - Manager ヘログインするコーディング例 89 5.1.4 ユニット一覧情報を取得するコーディング例 89 5.1.5 ルートジョブネットを即時実行登録するコーディング例 90 5.1.6 実行したルートジョブネットの状態を取得するコーディング例 90 5.1.7 JP1/AJS3 - Manager からログアウトするコーディング例 91 5.1.8 AjsCdApi インスタンスを破棄するコーディング例 91 5.1.9 AjsCd インスタンスを破棄するコーディング例 92 5.2 画面作成例 93 5.2.1 ユニット一覧画面 93 5.2.2 ジョブフロー画面 94 5.2.3 実行予実績一覧画面 97 5.2.4

- 5.2.4 サマリー画面 100
- 5.2.5 画面作成時の注意事項 102

## 6 運用 104

- 6.1
   運用時に構成変更する場合の注意事項
   105
- 6.2
   運用時に構成変更した場合の対処
   106
- 6.2.1 JP1/AJS3 SDK を使用しているホストを構成変更した場合の対処 106
- 6.2.2 接続先の JP1/AJS3 Manager ホストを構成変更した場合の対処 106
- 6.3 運用時に JP1/AJS3 Manager で操作できるコマンド一覧 108

## 7 トラブルシューティング 109

- 7.1 トラブルへの対処の流れ 110
- 7.2 ログ情報 111
- 7.2.1 ログの種類 111
- 7.2.2 ログファイル一覧 111
- 7.3 トラブル発生時に採取が必要な資料 113
- 7.3.1トラブル発生時に採取が必要な資料一覧(Windows 8, Windows Server 2012, Windows<br/>7, Windows Server 2008の場合)113
- 7.3.2 トラブル発生時に採取が必要な資料一覧(Windows Server 2003 の場合) 113
- 7.3.3 OS のログ情報の採取(Windows 8, Windows Server 2012, Windows 7, Windows Server 2008 の場合) 114
- 7.3.4 OS のログ情報の採取(Windows Server 2003 の場合) 115
- 7.3.5 JP1の情報の採取 116
- 7.3.6 プロセス一覧の採取 117
- 7.3.7 スレッドダンプの採取 117

| 7.3.8 | Web アプリケーションサーバの情報の採取 | 117 |
|-------|-----------------------|-----|
|       |                       |     |

7.4 資料の採取の手順 118

7.4.1 資料採取の作業項目(Windows 8, Windows Server 2012, Windows 7, Windows Server 2008 の場合) 118

7.4.2 資料採取の作業項目(Windows Server 2003 の場合) 118

7.4.3 資料採取ツールの実行手順 118

7.4.4 資料採取ツールの文法 120

7.4.5 資料採取ツールで採取される資料 121

- 7.4.6 ダンプファイルの採取手順(Windows 8, Windows Server 2012, Windows 7, Windows Server 2008の場合) 122
- 7.4.7 問題レポートの採取手順(Windows 8, Windows Server 2012, Windows 7, Windows Server 2008 の場合) 122
- 7.4.8 プロセスの状態の確認手順 124

7.4.9 スレッドダンプの採取手順 124

7.4.10 Web アプリケーションサーバの情報の採取手順 124

7.5 トラブルへの対処方法 125

- 7.5.1 想定されるトラブル 125
- 7.5.2 インストールできない場合の対処 125
- 7.5.3 AjsCdFactory クラスのインスタンスを取得できない場合の対処 125
- 7.5.4 環境設定ファイルの設定内容が有効にならない場合の対処 126
- 7.5.5 JP1/AJS3 SDK が出力するトレースログのファイルサイズおよび面数の変更が有効にならな い場合の対処 127
- 7.5.6 JP1/AJS3 Manager に接続できない場合の対処 127
- 7.5.7 JP1/AJS3 Manager の情報を取得できない場合の対処 128
- 7.5.8 JP1/AJS3 Manager でエラーメッセージが出力された場合の対処 128

### 付録 129

- 付録 A ファイルおよびフォルダー覧 130
- 付録 B ポート番号一覧 131
- 付録 C 制限值一覧 132
- 付録 D トレースログの出力形式 133
- 付録 E (3021-3-118-10)での変更内容 135
- 付録 F このマニュアルの参考情報 136
- 付録 F.1 関連マニュアル 136
- 付録 F.2 このマニュアルでの表記 137
- 付録 F.3 このマニュアルで使用する英略語 137
- 付録 F.4 このマニュアルで使用する記号 137
- 付録 F.5 数式で使用する記号 138
- 付録 F.6 図中で使用する記号 138
- 付録 F.7 デフォルトのインストール先フォルダ 138

付録 F.8このマニュアルで使用する「Administrators 権限」について 139付録 F.9KB(キロバイト)などの単位表記について 139付録 G用語解説 140

索引 144

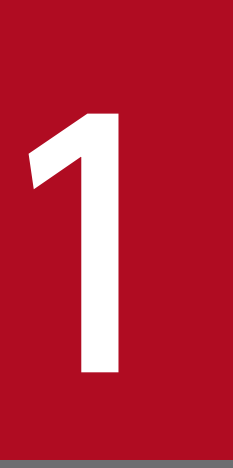

# JP1/AJS3 - SDK の概要

この章では, JP1/AJS3 - SDK の特長や JP1/AJS3 - Manager との連携の仕組みについて説明し ます。

## 1.1 JP1/AJS3 - SDK の特長

JP1/AJS3 - SDK とはどのような製品であるのか,また JP1/AJS3 - SDK を使用してできることについて 説明します。

## 1.1.1 JP1/AJS3 - SDK とは

JP1/AJS3 - SDK は, JP1/AJS3 上のジョブネットを操作するための, Java 言語で実装したクラスライブ ラリを提供します。JP1/AJS3 - SDK を使用することで, JP1/AJS3 と連携したシステムを構築できます。 また, ユーザーの運用に合わせた独自のインターフェースを作成しやすくなります。

## 1.1.2 JP1/AJS3 - SDK でできること

JP1/AJS3 - SDK を使用してできることについて説明します。

## (1) 運用方法に合わせた GUI を作成して JP1/AJS3 を操作できます

JP1/AJS3 - SDK を使用することで, 独自の GUI を実装したユーザーアプリケーションを開発できます。 例えば, 各操作ボタンの使用頻度を考慮してボタンを配置したり, ボタン名を運用現場で使用する用語に 合わせたりするなど, さまざまなユーザーのニーズに対応することができます。

### 図 1-1 ユーザーアプリケーションの画面例

ボタン名の配置や用語を変更できる

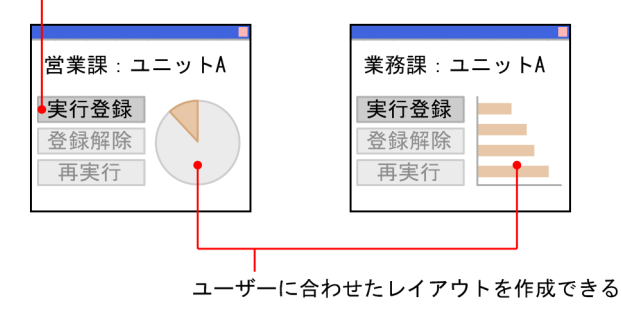

## (2) さまざまな場所から JP1/AJS3 を操作できます

ユーザーアプリケーションを Web アプリケーションとして実装できます。Web アプリケーションとして 実装することで、インターネットを利用して JP1/AJS3 を操作できます。運用時に利用する機器に合わせ た Web アプリケーションを開発することで、モバイル機器を使用してさまざまな場所から JP1/AJS3 を 操作できます。

## 1.2 ユーザーアプリケーションでできる操作

ユーザーアプリケーションでできる操作を次の表に示します。

## 表 1-1 ユーザーアプリケーションでできる操作

| 項番 | 操作                         | 操作例                                                                                                    |
|----|----------------------------|----------------------------------------------------------------------------------------------------|
| 1  | 認証                         | <ul><li>ログイン</li><li>ログアウト</li></ul>                                                                                                    |
| 2  | ジョブネットの実行登録および実行登録<br>解除   | <ul> <li>・即時実行登録</li> <li>・計画実行登録</li> <li>・確定実行登録</li> <li>・実行登録の解除</li> </ul>                                                                                                    |
| 3  | ジョブ・ジョブネットの実行予定の変更         | <ul> <li>・実行予定の追加</li> <li>・実行開始予定日時の変更</li> <li>・一時的な即時実行</li> <li>・実行中止</li> <li>・実行開始予定日時の変更の解除</li> </ul>                                                                                                    |
| 4  | ジョブ・ジョブネットの属性の変更           | <ul> <li>・保留属性の変更</li> <li>・遅延監視の変更</li> <li>・実行状態の変更</li> </ul>                                                                                                    |
| 5  | ジョブ・ジョブネットの実行の中断およ<br>び再実行 | <ul> <li>実行の中断</li> <li>強制終了</li> <li>再実行</li> </ul>                                                                                                    |
| 6  | ユニット情報の取得                  | <ul> <li>ユニット一覧情報の取得の中止</li> <li>ユニット一覧情報の取得の中止</li> <li>ユニット詳細情報の取得</li> <li>実行結果詳細の取得</li> <li>引き継ぎ結果の取得</li> <li>ユニット定義情報,最新状態情報,および最新結果情報の取得</li> <li>ユニット定義情報の取得</li> <li>ユニット状態情報の取得</li> <li>予実績情報の取得</li> <li>予実績情報の取得の中止</li> <li>カレンダー情報の取得</li> <li>サマリー情報の取得</li> <li>リリース情報の取得</li> </ul> |
| 7  | スケジューラーサービス情報の取得           | <ul> <li>スケジューラーサービス一覧の取得</li> <li>スケジューラーサービス情報の取得</li> </ul>                                                                                                    |
| 8  | JP1/AJS3 - Manager 情報の取得   | ・ JP1/AJS3 - Manager 情報の取得                                                                                                    |

1. JP1/AJS3 - SDK の概要

| 項番 | 操作  | 操作例                                                |
|----|-----|----------------------------------------------------|
| 9  | その他 | <ul> <li>・ 文字コードの取得</li> <li>・ 文字コードの設定</li> </ul> |

## 1.3 ユーザーアプリケーションで作成できる画面例

ユーザーアプリケーションで独自の GUI を実装する場合, JP1/AJS3 - SDK の API を呼び出すことで, 次のような画面を作成できます。

### 図 1-2 監視対象ユニットの一連の情報を確認する画面例

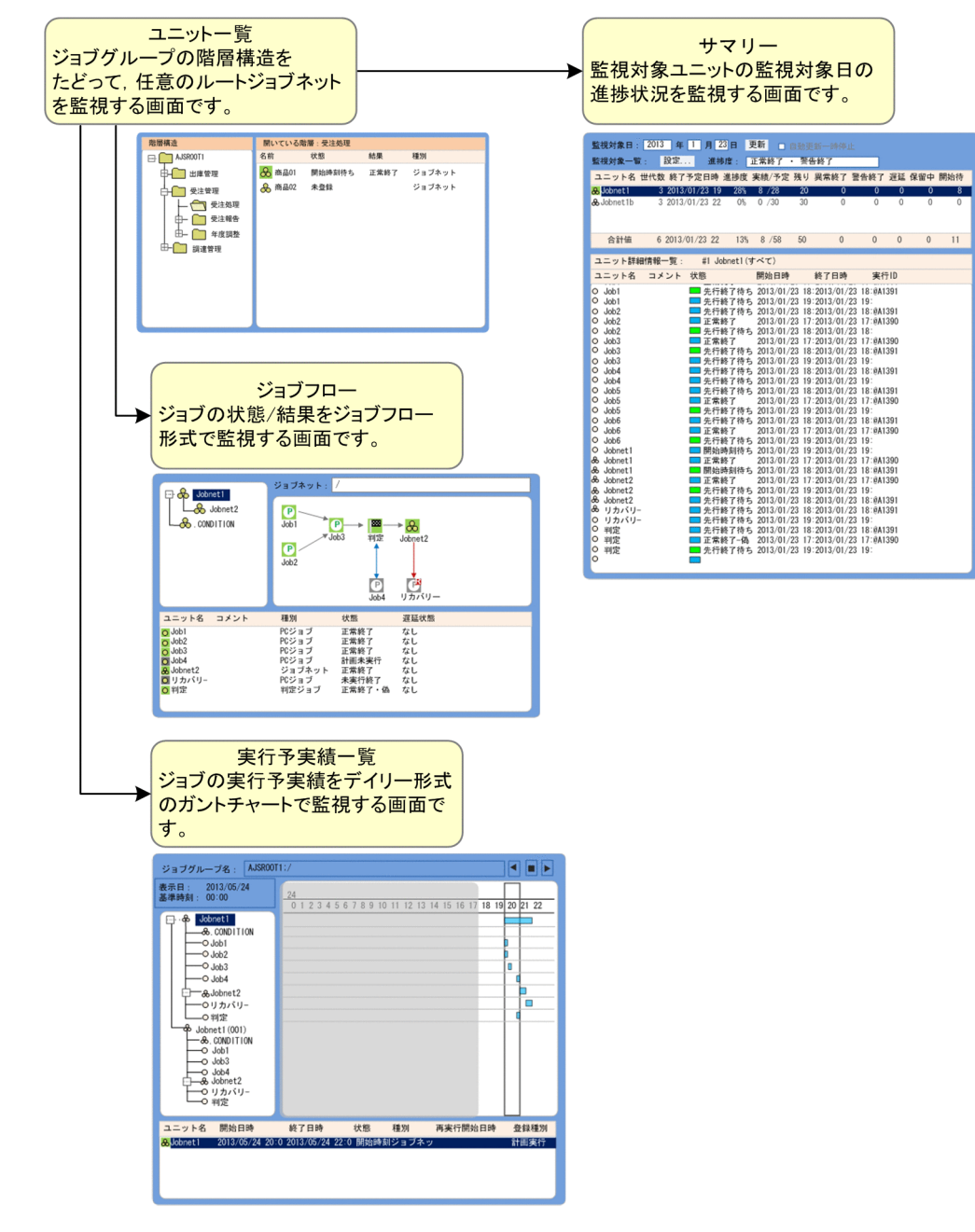

### 関連項目

• 5.2 画面作成例

JP1/AJS3 - SDK のシステムの概要について説明します。

## 1.4.1 JP1/AJS3 - SDK を使用した JP1/AJS3 - Manager の操作の仕組み

ユーザーアプリケーションでの操作内容は, JP1/AJS3 - SDK が提供する API およびクラスライブラリを 利用して JP1/AJS3 - Manager で実行されます。JP1/AJS3 - SDK を使用して JP1/AJS3 - Manager を操 作する仕組みを次の図に示します。

### 図 1-3 JP1/AJS3 - Manager の操作の仕組み

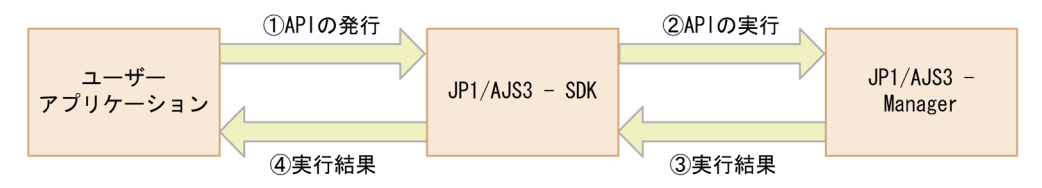

ユーザーアプリケーションから API が発行されると, JP1/AJS3 - SDK から JP1/AJS3 - Manager に API の実行を要求します。JP1/AJS3 - Manager で処理を実行したあと,実行結果は JP1/AJS3 - SDK を介し てユーザーアプリケーションに返却されます。

ユーザーアプリケーションは、Webアプリケーションまたは C/S アプリケーションとして実装できます。

## 1.4.2 Web アプリケーションとして実装する場合のシステムの概要

ユーザーアプリケーションは,Webアプリケーションとして実装できます。Webアプリケーションとして実装する場合のシステムの概要を次の図に示します。

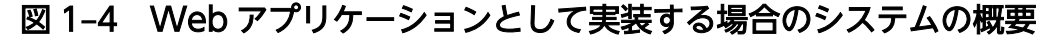

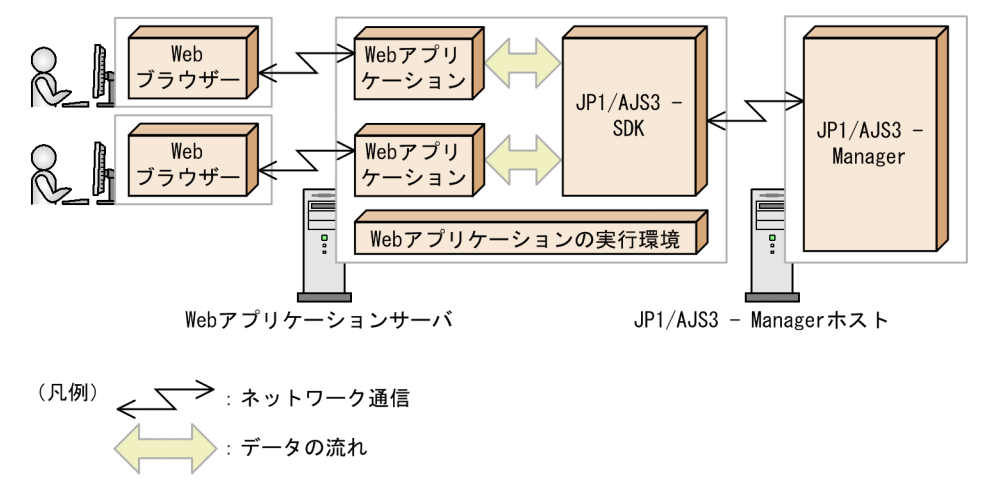

ユーザーは,Web ブラウザーからWeb アプリケーションを通じてJP1/AJS3 - Manager を操作できます。

#### 1. JP1/AJS3 - SDK の概要

## 1.4.3 C/S アプリケーションとして実装する場合のシステムの概要

ユーザーアプリケーションは、C/Sアプリケーションとして実装できます。C/Sアプリケーションとして 実装する場合のシステムの概要を次の図に示します。

図 1-5 C/S アプリケーションとして実装する場合のシステムの概要

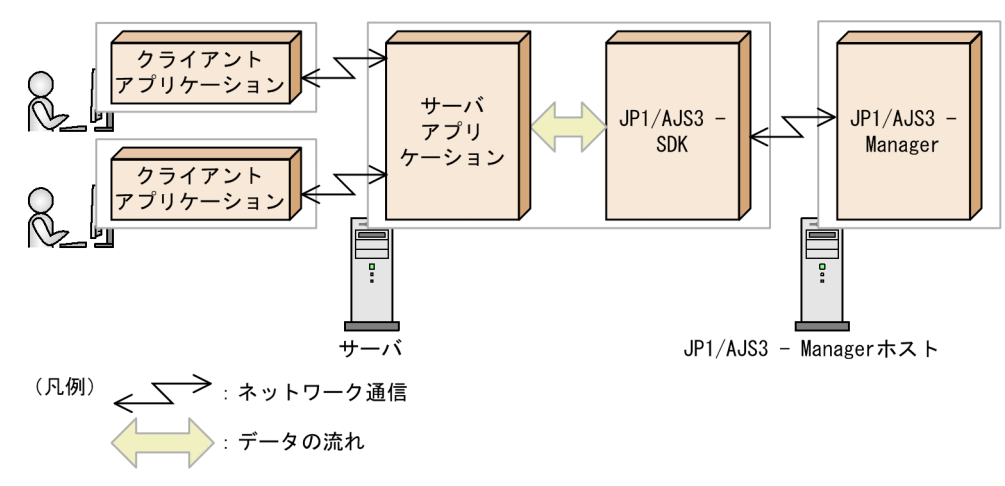

ユーザーは、クライアントアプリケーションからサーバアプリケーションを通じて JP1/AJS3 - Manager を操作できます。

JP1/AJS3 - SDK を使用したユーザーアプリケーションを運用するまでの流れを次の図に示します。

## 図 1-6 JP1/AJS3 - SDK を使用したユーザーアプリケーションの運用までの流れ

| 設計                                                                                                    |                                       |  |  |
|----------------------------------------------------------------------------------------------------|---------------------------------------|--|--|
| JP1/AJS3 - SDKを使用するために事前に決定しておく必要がある項目について検討します。                                                                          |                                       |  |  |
| 「2. システム設計」                                                                                                    | 「4. ユーザーアプリケーションの設計」                  |  |  |
|                                                                                                    |                                       |  |  |
| インストールとセットアップ                                                                                                    | ユーザーアプリケーションの開発                       |  |  |
| JP1/AJS3 - SDKをインストールし, 必要に<br>応じてセットアップします。また, 設計段<br>階での検討結果を基に, JP1/AJS3 - SDKの<br>動作環境を設定します。                         | 設計段階での検討結果を基に,ユーザーア<br>プリケーションを開発します。 |  |  |
| 「3. インストールとセットアップ」                                                                                                    | 「5. ユーザーアプリケーションの開発」                  |  |  |
|                                                                                                    |                                       |  |  |
| 運用の開始                                                                                                    |                                       |  |  |
| ユーザーアプリケーションを利用して, JP1/AJS3 - Managerを操作します。必要に応じて,<br>構成変更に対応したり, JP1/AJS3 - SDKからJP1/AJS3 - Managerへの接続状況を確認したり<br>します。 |                                       |  |  |
| 「6. 運用」                                                                                                    |                                       |  |  |

(凡例) :マニュアルの参照先

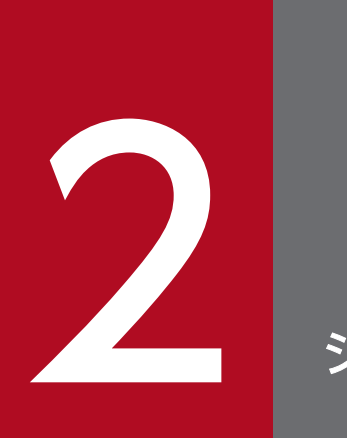

# システム設計

この章では、JP1/AJS3 - SDK のシステムを設計する際のポイントについて説明します。

## 2.1 システムの前提条件

ここでは, JP1/AJS3 - SDK の前提 OS, ならびにユーザーアプリケーションを開発および実行する環境 に必要なプログラムについて説明します。

## 2.1.1 前提 OS

JP1/AJS3 - SDK の前提 OS を次に示します。

- Windows 8
- Windows Server 2012
- Windows 7
- Windows Server 2008
- Windows Server 2003

## 2.1.2 前提プログラム

ユーザーアプリケーションの開発環境または実行環境に必要な前提プログラムを次に示します。

## 開発環境の前提プログラム

- JP1/AJS3 Manager 10-00 以降
- 32 ビット版の Java(TM) Platform, Standard Edition Development Kit 6 または
  - 32 ビット版の Java(TM) Platform, Standard Edition Development Kit 7

### 実行環境の前提プログラム

- JP1/AJS3 Manager 10-00 以降
- 32 ビット版の Java(TM) Platform, SE Runtime Environment Version 6 または

32 ビット版の Java(TM) Platform, SE Runtime Environment Version 7

### 注意事項

接続先の JP1/AJS3 - Manager のデータベース構成は,標準構成で使用することを推奨します。接続 先の JP1/AJS3 - Manager のデータベース構成が互換用 ISAM 構成の場合,使用できる API の機能が 大幅に制限されます。接続先の JP1/AJS3 - Manager のデータベース構成を考慮した上で,システム 構成を検討してください。接続先の JP1/AJS3 - Manager の違いによる機能差異については,マニュ アル「JP1/Automatic Job Management System 3 - Software Development Kit API リファレン ス」を参照してください。 なお,ユーザーアプリケーションが Web アプリケーションの場合には,Web アプリケーションを開発または実行するための環境が必要です。

## 2.2 システム設計時の検討項目一覧

JP1/AJS3 - SDK のシステムを設計するときに検討が必要な項目を、次の表に示します。

## 表 2-1 システム設計時の検討項目一覧

| 項番 | 検討項目                     | マニュアル参照先 |
|----|--------------------------|----------|
| 1  | システム構成                   | 2.3      |
| 2  | ネットワーク構成                 | 2.4      |
| 3  | JP1/AJS3 - Manager の環境設定 | 2.5      |
| 4  | JP1/AJS3 - SDK の環境設定     | 2.6      |
| 5  | システム環境                   | 2.7      |
| 6  | クラスタシステムでの運用             | 2.8      |
| 7  | クラスライブラリの参照方法            | 2.9      |

関連項目

• 2.1 システムの前提条件

## 2.3 システム構成の検討

JP1/AJS3 - SDK のシステム構成について説明します。ここでは、ユーザーアプリケーションを開発する 環境(開発環境)とユーザーアプリケーションを実行する環境(実行環境)に分けて説明します。

## 2.3.1 開発環境のシステム構成(最小構成)

開発環境の最小構成は, JP1/AJS3 - SDK と前提プログラムを1台のホストに構築した構成です。 開発環境の最小構成例を次の図に示します。

### 図 2-1 開発環境のシステム構成例(最小構成)

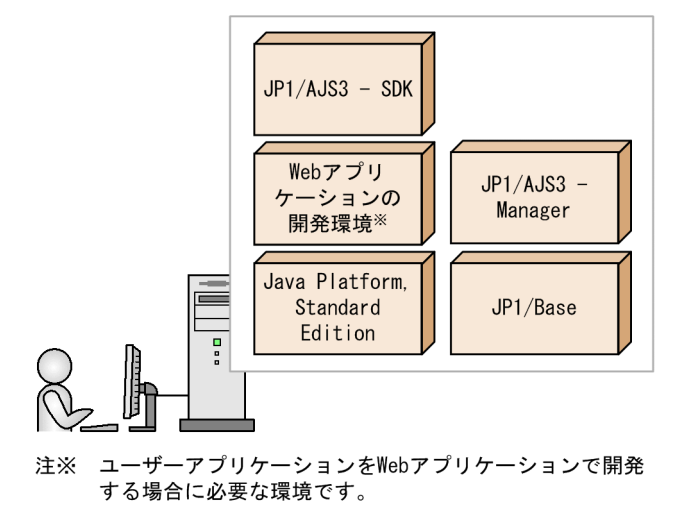

最小構成の場合,前提プログラムの前提 OS と JP1/AJS3 - SDK の前提 OS が同一である必要があります。

### 関連項目

- 2.1.1 前提 OS
- 2.1.2 前提プログラム

## 2.3.2 開発環境のシステム構成(基本構成)

開発環境の基本構成は、システムを、ユーザーアプリケーションを開発するホストと JP1/AJS3 - Manager ホストに分けて構築します。この構成では、すでに構築されている JP1/AJS3 - Manager の環境を利用し たり、複数の開発者から JP1/AJS3 - Manager の環境を利用したりできます。

開発環境の基本構成例を次の図に示します。

## 図 2-2 開発環境のシステム構成例(基本構成)

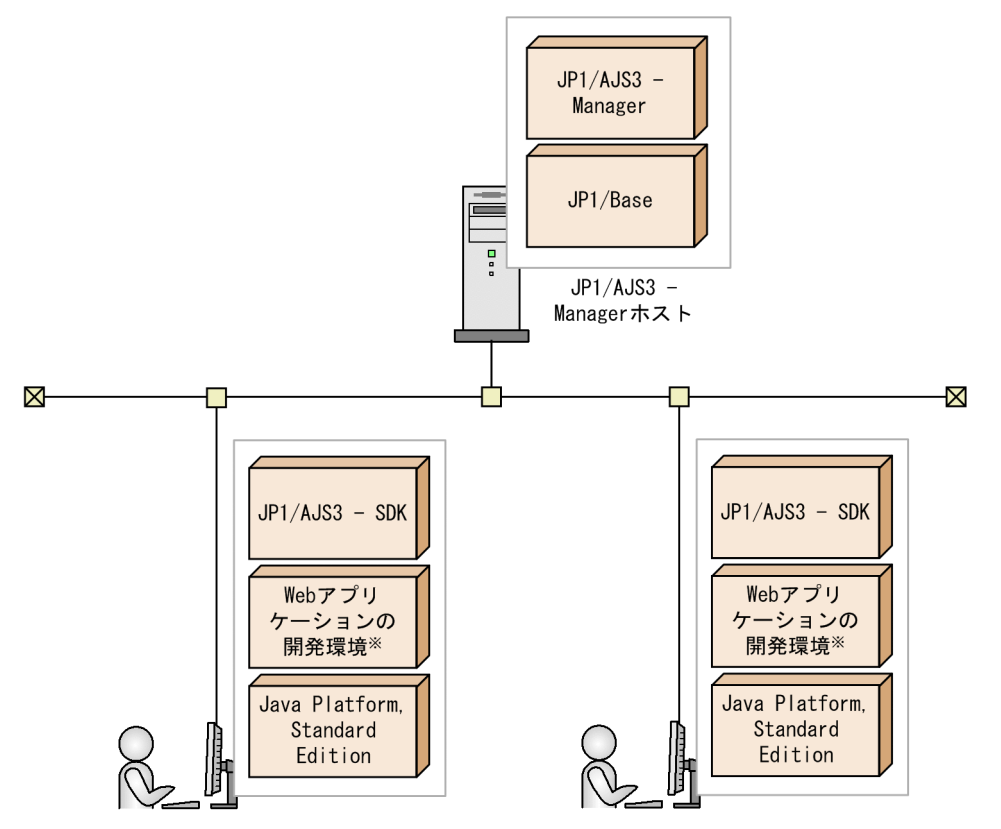

注※ ユーザーアプリケーションをWebアプリケーションで開発する場合に必要な環境です。

### 関連項目

2.1.2 前提プログラム

## 2.3.3 実行環境のシステム構成(基本構成)

実行環境の基本構成は、システムを、ユーザーアプリケーションを実行するホストと JP1/AJS3 - Manager ホストに分けて構築します。この構成では、すでに構築されている JP1/AJS3 - Manager の環境を利用し たり、すでに構築されているユーザーアプリケーションの実行環境を利用したりできます。

実行環境の基本構成例を次の図に示します。

## 図 2-3 実行環境のシステム構成例(基本構成)

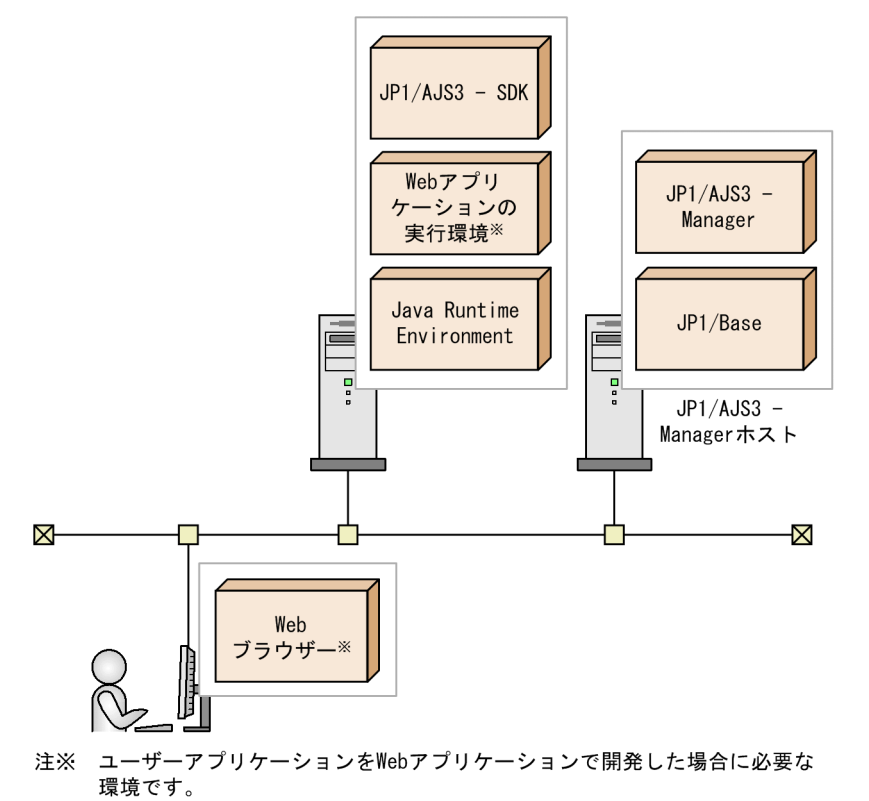

### 関連項目

2.1.2 前提プログラム

## 2.3.4 実行環境のシステム構成(社外アクセスを考慮した構成)

ユーザーアプリケーションが Web アプリケーションの場合,社外からのアクセスがあるかどうかを考慮 する必要があります。社外からのアクセスがある場合,セキュリティを考慮したシステムを構築してくだ さい。

社外アクセスがある場合の、実行環境の構成例を次の図に示します。

## 図 2-4 実行環境のシステム構成例(社外アクセスを考慮した構成)

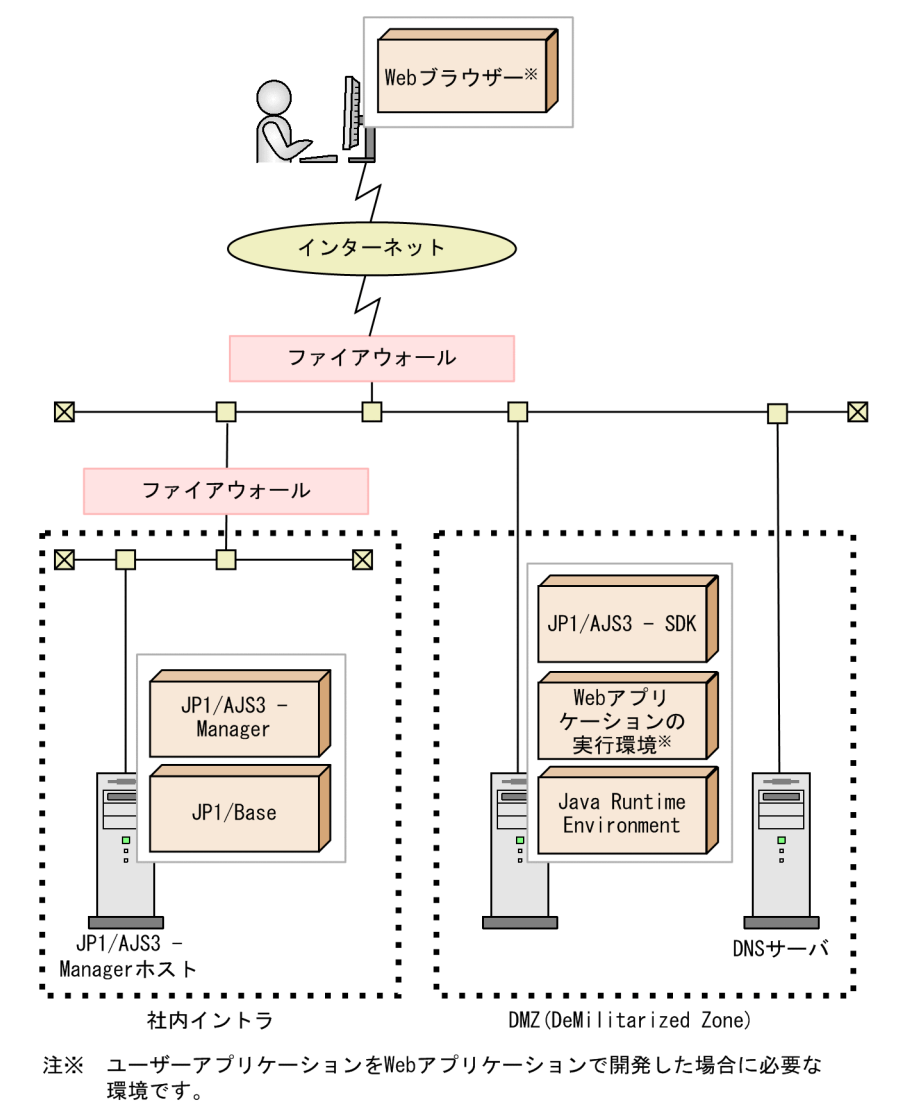

### 関連項目

2.1.2 前提プログラム

ここでは, JP1/AJS3 - SDK で利用できるネットワークの設定について説明します。利用できるネットワークの設定を踏まえてネットワーク構成を検討してください。

### • NAT の対応

JP1/AJS3 - SDK はスタティック・モードの NAT に対応しています。 ダイナミック・モードの NAT および NAPT には対応していません。

• 通信プロトコルの対応

JP1/AJS3 - SDK は, IPv6 での通信には対応していません。そのため、システムを構成するホストには、IPv4 プロトコルだけに対応するホスト、または IPv4 プロトコルと IPv6 プロトコルの両方に対応 するホストを使用してください。 ここでは、接続先の JP1/AJS3 - Manager での環境設定について説明します。

## 2.5.1 JP1/AJS3 - SDK の導入時に検討が必要な JP1/AJS3 - Manager の 環境設定項目一覧

JP1/AJS3 - Manager での環境設定の項目一覧を次の表に示します。

表 2-2 JP1/AJS3 - Manager での環境設定項目一覧

| 項番 | 設定項目                          | 参照先    |
|----|-------------------------------|--------|
| 1  | 最大同時セッション数                    | 2.5.2  |
| 2  | JP1/AJS3 - Manager との接続打ち切り時間 | 2.5.3  |
| 3  | デスクトップヒープ領域が不足した場合のログオン情報の再利用 | 2.5.4  |
| 4  | スケジューラーログの出力                  | 2.5.5  |
| 5  | 開始および終了メッセージの出力               | 2.5.6  |
| 6  | 内部ログのサイズ                      | 2.5.7  |
| 7  | ルートジョブネットのスケジュールの有効範囲         | 2.5.8  |
| 8  | 世代情報の範囲                       | 2.5.9  |
| 9  | JP1 イベントの発行                   | 2.5.10 |

## 2.5.2 最大同時セッション数の検討

接続先の JP1/AJS3 - Manager と通信する際, JP1/AJS3 - SDK の API は通信用のインスタンスを生成し ます。そのインスタンス単位で JP1/AJS3 - Manager のスケジューラーサービスと接続し, セッションを 確立します。1 つのインスタンスが複数のスケジューラーサービスと接続する場合は, 複数のセッション が確立します。スケジューラーサービスに対するセッションが多数ある場合, API の処理が多発して JP1/ AJS3 - Manager ホストに負荷が掛かる原因になります。

そのため, JP1/AJS3 - Manager と通信するためのセッション数を, JP1/AJS3 - Manager ホスト単位で 制限できます。デフォルトの最大同時セッション数は 32 です。

最大同時セッション数が5の場合に確立できるセッションの例を,次に説明します。

## 図 2-5 ユーザーアプリケーションからのセッション

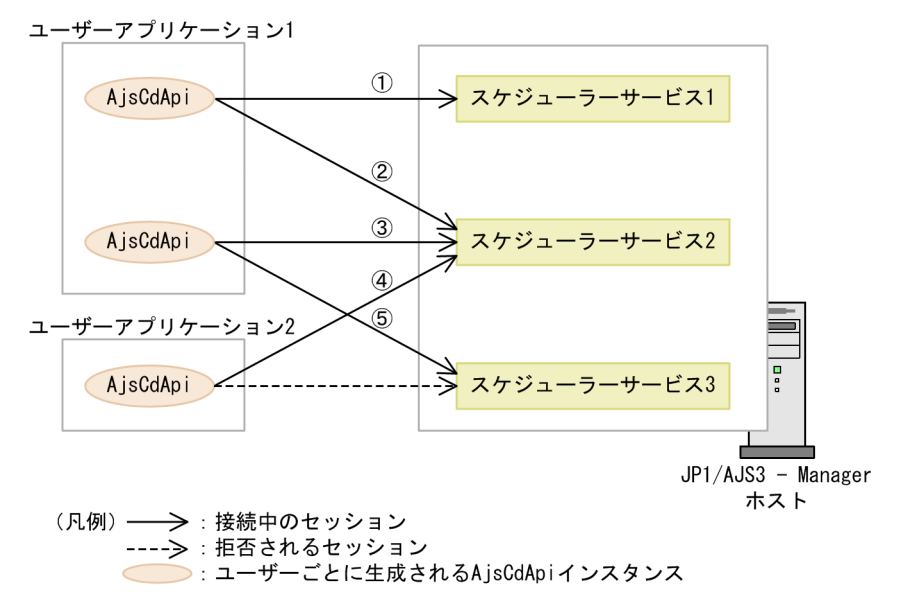

ユーザーごとに生成される通信用のインスタンス(AjsCdApiインスタンス)が,各スケジューラーサー ビスに対して最初に処理を要求したときにセッションが確立されます。例えば,最大同時セッション数が 5の場合,接続先のスケジューラーサービスに関係なくJP1/AJS3 - Managerホスト全体でのセッション 数が5になると,以降のセッションを拒否します。

最大同時セッション数の見積もり式を次に示します。

JP1/AJS3 - SDK の最大同時セッション数 =

128<sup>\*\*</sup> - JP1/AJS3 - SDK 以外のセッション数の合計

#### 注※

1 つの組み込み DB に対する最大同時接続数です。組み込み DB の最大同時接続数については、マニュ アル「JP1/Automatic Job Management System 3 構築ガイド 1」の組み込み DB のセットアップに ついて記載している個所を参照してください。

#### 関連項目

• 3.4.5 JP1/AJS3 - Manager の環境設定

## 2.5.3 JP1/AJS3 - Manager との接続打ち切り時間の検討

JP1/AJS3 - Manager との接続で最後の通信から一定時間が経過した場合に、自動的に接続を打ち切る時間を設定できます。デフォルトは3分です。

例えば,通信障害が発生してログアウト処理が実行されない場合,通信がない状態でセッションが維持されます。このとき,接続打ち切り時間を設定しておくと,自動的に接続が切断され,セッションが解放されます。

接続打ち切り時間を長く設定すると,通信していないセッションが長い時間残り,最大同時セッション数 を超えるおそれがあります。そのため,最大同時セッション数を考慮して接続打ち切り時間を検討してく ださい。

### 関連項目

- 2.5.2 最大同時セッション数の検討
- 3.4.5 JP1/AJS3 Manager の環境設定

## 2.5.4 デスクトップヒープ領域が不足した場合のログオン情報の再利用の 検討

同一の OS ユーザーヘマッピングして実行されるセッションが多数ある場合,デスクトップヒープが不足 します。このような場合,ログオン情報をセッションごとに再利用することで,デスクトップヒープの使 用量を節約できます。デスクトップヒープの不足が発生する場合は,ログオン情報を再利用するように設 定を変更してください。デフォルトではログオン情報を再利用しません。

また、ログオン情報を再利用する場合、デスクトップヒープを共有するセッション数も同時に検討してく ださい。デフォルトではデスクトップヒープを共有するセッション数は 50 セッションです。

デスクトップヒープを共有するセッション数が指定値を超えた場合,新しいデスクトップヒープ領域が割 り当てられます。デスクトップヒープを共有するセッション数は,デスクトップヒープの容量に合わせて 次の式を満たすように指定してください。

#### ログオン情報を共有するセッション数 <

### 非対話型プロセスに割り当てられるデスクトップヒープの容量※(キロバイト) / 10(キロバイト)

注※

非対話型プロセスに割り当てられるデスクトップヒープの容量については、使用する OS のドキュメントを参照してください。

#### 注意事項

この設定を変更すると JP1/AJS3 全体の動作に影響があります。

#### 関連項目

• 3.4.5 JP1/AJS3 - Manager の環境設定

## 2.5.5 スケジューラーログの出力の検討

JP1/AJS3 - SDK からスケジューラーサービスへの接続開始および終了のメッセージを、スケジューラー ログに出力するかどうかを設定できます。デフォルトではスケジューラーログに出力されません。運用に 応じて出力するように設定してください。

#### 注意事項

この設定を変更すると JP1/AJS3 全体の動作に影響があります。

### 関連項目

• 3.4.5 JP1/AJS3 - Manager の環境設定

## 2.5.6 開始および終了メッセージの出力の検討

JP1/AJS3 - SDK の開始および終了メッセージを次に示すログに出力するかどうか設定できます。デフォ ルトでは、メッセージがログに出力されます。障害発生時の原因を究明するために必要であるため、デフォ ルトから変更しないことを推奨します。ログの出力先を次に示します。

Windows の場合

Windows イベントログおよび統合トレースログ

UNIX の場合

syslog および統合トレースログ

メッセージが出力されるプロセスの種類および出力のタイミングを次の表に示します。

### 表 2-3 ログに出力されるプロセスの種類および出力のタイミング

| 項番 | プロセス       | タイミング  | 出力されるメッセージ |
|----|------------|--------|------------|
| 1  | ajscdinetd | 起動     | KAVS0560-I |
| 2  |            | 終了     | KAVS0561-I |
| 3  | -          | 受付処理開始 | KAVS0562-I |
| 4  | -          | 受付処理終了 | KAVS0563-I |
| 5  | ajsmonsvr  | 起動     | KAVS0564-I |
| 6  |            | 終了     | KAVS0565-I |

#### 注意事項

この設定を変更すると JP1/AJS3 全体の動作に影響があります。

### 関連項目

• 3.4.5 JP1/AJS3 - Manager の環境設定

## 2.5.7 内部ログのサイズの検討

JP1/AJS3 - SDK から JP1/AJS3 - Manager への接続に関する内部ログのサイズを設定できます。

内部ログを出力するプロセスとデフォルトのサイズを次の表に示します。

## 表 2-4 内部ログを出力するプロセスとデフォルトのサイズ

| 項番 | 内部ログを出力するプロセス | デフォルトのサイズ   |
|----|---------------|-------------|
| 1  | ajscdinetd    | 128 キロバイト   |
| 2  | ajsmonsvr     | 4,096 キロバイト |

### 関連項目

• 3.4.5 JP1/AJS3 - Manager の環境設定

## 2.5.8 ルートジョブネットのスケジュールの有効範囲の検討

ルートジョブネットのスケジュールの有効範囲を指定できます。デフォルトでは、ルートジョブネットの スケジュールの有効範囲は 24 時間です。有効範囲を 48 時間にしたい場合に変更します。

なお,世代情報の範囲をすべての日にちにしている場合にだけ,ルートジョブネットのスケジュールの有 効範囲を 48 時間に設定できます。

### 注意事項

この設定を変更すると JP1/AJS3 全体の動作に影響があります。

#### 関連項目

- 2.5.9 世代情報の範囲の検討
- 3.4.5 JP1/AJS3 Manager の環境設定

## 2.5.9 世代情報の範囲の検討

JP1/AJS3 - SDK にユニットの状態を表示する場合に,情報取得の基にする世代情報の範囲を指定できま す。デフォルトでは,すべての日にちを世代情報の範囲として,実行中の世代または予定世代の情報から 表示する状態を決定します。世代情報の範囲を当日分にしたい場合に変更します。

なお,ルートジョブネットのスケジュールの有効範囲を 48 時間に設定している場合,世代情報の範囲を 当日分に設定することはできません。

#### 注意事項

この設定を変更すると JP1/AJS3 全体の動作に影響があります。

### 関連項目

- 2.5.8 ルートジョブネットのスケジュールの有効範囲の検討
- 3.4.5 JP1/AJS3 Manager の環境設定

## 2.5.10 JP1 イベントの発行の検討

JP1/AJS3 - SDK から操作したときに, JP1 イベントを発行するかどうかを指定できます。デフォルトでは, JP1 イベントは発行されません。運用に応じて発行するように設定してください。

### 注意事項

この設定を変更すると JP1/AJS3 全体の動作に影響があります。

### 関連項目

• 3.4.5 JP1/AJS3 - Manager の環境設定
JP1/AJS3 - SDK は、ユーザーアプリケーションごとに動作環境を環境設定ファイルで設定できます。環 境設定ファイルがない場合、ユーザーアプリケーションは各設定項目でデフォルト値を仮定して動作します。

環境設定ファイルで設定する項目を次の表に示します。

# 表 2-5 環境設定ファイルで設定する項目

| 項番 | 設定項目                                            | 設定内容                                                               | デフォルト                                      |
|----|-------------------------------------------------|--------------------------------------------------------------------|--------------------------------------------|
| 1  | 接続ポート番号(port_number)                            | JP1/AJS3 - Manager への接続ポート番号<br>を設定します。                            | 22250                                      |
| 2  | 文字コード (default_charcode)                        | JP1/AJS3 - Manager の文字コードを取得<br>できない場合に仮定する文字コードのデ<br>フォルト値を設定します。 | MS932                                      |
| 3  | 接続タイムアウト時間 <sup>※1</sup><br>(connect_timeout)   | JP1/AJS3 - Manager との接続が通信エ<br>ラーの場合に、タイムアウト処理を実行す<br>る時間を設定します。   | 0 秒(タイムアウト処理を実<br>行しない)                    |
| 4  | 通信接続リトライ回数<br>(connect_retry_count)             | JP1/AJS3 - Manager との接続が通信エ<br>ラーの場合に,接続をリトライする回数を<br>設定します。       | 3 回                                        |
| 5  | 通信接続リトライ間隔<br>(connect_retry_interval)          | JP1/AJS3 - Manager との接続が通信エ<br>ラーの場合に,接続をリトライする間隔を<br>設定します。       | 12 秒                                       |
| 6  | 受信タイムアウト時間<br>(receive_timeout)                 | JP1/AJS3 - Manager からデータを受信す<br>る場合のタイムアウト時間を設定します。                | 180秒                                       |
| 7  | ログイン待ち時間(login_wait)                            | JP1/AJS3 - Managerの認証に失敗した場合に,ログイン待ちをする時間を設定します。                   | 1秒                                         |
| 8  | トレースログの出力先フォルダ<br>(tracelog_dir)                | トレースログを出力するフォルダを指定し<br>ます。                                         | JP1/AJS3 - SDK 運用フォ<br>ルダ¥log              |
| 9  | トレースログファイルのサイズ<br>(tracelog_size)               | トレースログファイルのサイズを指定し<br>ます。                                          | 2,097,152 バイト                              |
| 10 | トレースログファイルの面数<br>(tracelog_num)                 | トレースログファイルの面数を設定します。                                               | 3個                                         |
| 11 | トレースログの出力レベル<br>(tracelog_level)                | トレースログの出力レベルを指定します。                                                | エラー,警告および情報<br>メッセージを出力する                  |
| 12 | 文字コードの取得 <sup>*2</sup><br>(getmanager_charcode) | JP1/AJS3 - Manager の文字コードを取得<br>するかどうか設定します。                       | JP1/AJS3 - Manager の文<br>字コードを取得する         |
| 13 | 言語設定 (lang)                                     | メッセージの言語を設定します。                                                    | Java Runtime<br>Environment のロケール設<br>定の言語 |

| 項番 | 設定項目                                         | 設定内容                            | デフォルト   |
|----|----------------------------------------------|---------------------------------|---------|
| 14 | 情報取得 API の取得結果の上限数<br>(api_search_resultmax) | 情報取得 API で取得する情報の上限数を設<br>定します。 | 1,000 個 |

#### 注※1

OSの接続タイムアウト仕様とその設定によって、環境設定ファイルに設定した値より前に接続のタイムアウトが発生することがあります。

# 注※2

中国語環境で使用する JP1/AJS3 - Manager と接続する場合だけ変更します。

# 関連項目

- 2.7.2 使用する文字コードの検討
- 3.1.7 JP1/AJS3 SDK 運用フォルダの確認
- 3.5.1 環境設定ファイルの反映手順
- 3.5.3 環境設定ファイルの設定項目の詳細

# 2.7 システム環境の検討

システム環境の検討について説明します。

# 2.7.1 タイムゾーンの検討

JP1/AJS3 - SDK がインストールされているホストのタイムゾーンは, 接続先の JP1/AJS3 - Manager ホ ストと同じタイムゾーンで運用することを推奨します。

APIの引数として扱われる日時情報は, 接続先の JP1/AJS3 - Manager ホストのタイムゾーンに従って処理されます。そのため, 接続先の JP1/AJS3 - Manager ホストと異なるタイムゾーンで運用する場合, 接続先の JP1/AJS3 - Manager ホストのタイムゾーンを考慮して運用する必要があります。また, 接続先の JP1/AJS3 - Manager で, 対象のスケジューラーサービスがローカル日時で運用されているときは, ローカル日時に従って処理されます。

# 2.7.2 使用する文字コードの検討

API の引数として扱われる文字情報は, Java 規定のエンコーディングセットに自動的に変換されます。ただし,接続先の JP1/AJS3 - Manager を中国語環境で使用する場合は,取得した JP1/AJS3 - Manager の文字コードを Java 規定のエンコーディングセットに正しく変換できません。そのため,環境設定ファイルに次の設定をしてください。

#### 表 2-6 接続先の JP1/AJS3 - Manager を中国語環境で使用する場合の環境設定

| 設定項目                                       | 設定値                                                         |
|--------------------------------------------|-------------------------------------------------------------|
| デフォルトの文字コード(default_charcode) <sup>※</sup> | 接続先の JP1/AJS3 - Manager の文字コードに対応する<br>Java 規定のエンコーディングセット名 |
| 文字コードの取得 (getmanager_charcode)             | no                                                          |

注※

この設定は,環境設定ファイルで文字コードの取得(getmanager\_charcode)に「no」が指定されている場合にだけ有効になります。

また,ユーザーアプリケーションの開発時には,文字コードを設定する API (setCharCode メソッド) を使用して,接続先の JP1/AJS3 - Manager の文字コードに対応する Java 規定のエンコーディングセッ ト名を設定してください。なお,文字コードを設定する API は, JP1/AJS3 - Manager へのログインを要 求するメソッドの直後に設定してください。

### 注意事項

環境設定ファイルのデフォルトの文字コード (default\_charcode),および文字コードを設定する API (setCharCode メソッド)の両方で文字コードを設定した場合,API で設定した文字コードが有効になります。

JP1/AJS3 - SDK がインストールされているホストをクラスタシステムで運用する場合,サーバでフェールオーバーが発生した場合の対処を検討してください。

ユーザーアプリケーションの実行中にサーバで障害が発生してフェールオーバーした場合, JP1/AJS3 - SDK は認証や接続先ホストなどの情報を引き継ぐことはできません。再度, クラスの生成や認証からの操作が必要です。

ユーザーアプリケーションを Web アプリケーションとして運用する場合, JP1/AJS3 - SDK が提供する クラスライブラリの参照方法を検討してください。

Web アプリケーションが JP1/AJS3 - SDK のクラスライブラリを参照する方法は、2 通りあります。そ れぞれの方法で、クラスライブラリの入れ替え時に必要な操作が異なります。そのため、システム全体の 運用を考慮して JP1/AJS3 - SDK のクラスライブラリの参照方法を検討してください。

クラスライブラリの参照方法を次に説明します。

Web アプリケーションに JP1/AJS3 - SDK のクラスライブラリを含めないで参照する方法

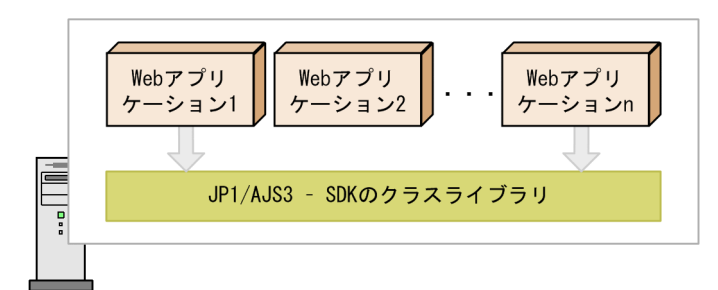

Webアプリケーションサーバ

この方法では、Web アプリケーションサーバに複数の Web アプリケーションが存在する場合に、JP1/ AJS3 - SDK のクラスライブラリの入れ替えは 1 回で済みます。ただし、クラスライブラリの入れ替え 時には、Web アプリケーションサーバの再起動が必要です。Web アプリケーションサーバを再起動 すると、JP1/AJS3 - SDK のクラスライブラリを参照していない Web アプリケーションにも影響しま す。

Web アプリケーションに JP1/AJS3 - SDK のクラスライブラリを含めて参照する方法

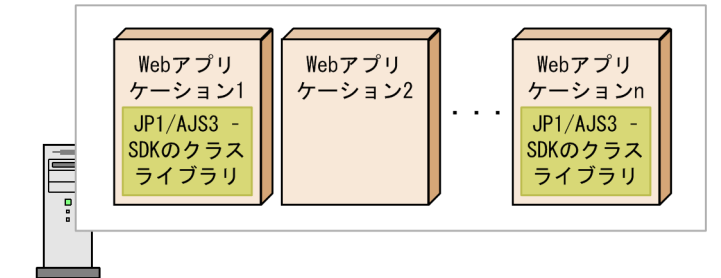

Webアプリケーションサーバ

この方法では, JP1/AJS3 - SDK のクラスライブラリの入れ替え時に, サーバを再起動する必要があり ません。ただし, 必要に応じて Web アプリケーションの数だけ JP1/AJS3 - SDK のクラスライブラリ を入れ替える必要があります。

<sup>(</sup>凡例)

<sup>・</sup> クラスライブラリを参照しているWebアプリケーション

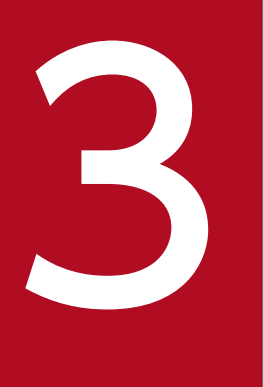

# インストールとセットアップ

この章では、インストールおよびセットアップの作業について説明します。

# 3.1 インストール前の作業

JP1/AJS3 - SDK のインストール前に必要な作業について説明します。

# 3.1.1 インストール前の確認項目一覧

JP1/AJS3 - SDK のインストール前に確認が必要な項目を、次の表に示します。

#### 表 3-1 インストール前の確認項目一覧

| 項番 | 確認項目                  | マニュアル参照先 |
|----|-----------------------|----------|
| 1  | 前提 OS                 | 3.1.2    |
| 2  | OS のサービスの設定           | 3.1.3    |
| 3  | 前提プログラム               | 3.1.4    |
| 4  | インストールする OS ユーザーの権限   | 3.1.5    |
| 5  | インストール先フォルダ           | 3.1.6    |
| 6  | JP1/AJS3 - SDK 運用フォルダ | 3.1.7    |

# 3.1.2 前提 OS の確認

インストールするホストの OS が、JP1/AJS3 - SDK の前提 OS であることを確認してください。

#### 関連項目

• 2.1.1 前提 OS

# 3.1.3 OS のサービスの設定の確認

次に示す OS のサービスの設定で,スタートアップの種類が「自動」または「手動」であることを確認し てください。

Windows 8, Windows Server 2012, Windows 7, および Windows Server 2008 の場合 Application Experience サービス

#### Windows Server 2003 の場合

Application Experience Lookup Service サービス※

注※ サービスが存在しない場合は、設定する必要はありません。

スタートアップの種類が「無効」の場合、インストールに失敗することがあります。

# 3.1.4 前提プログラムの確認

前提プログラムがインストールされていることを確認してください。

#### 関連項目

2.1.2 前提プログラム

# 3.1.5 インストールする OS ユーザーの権限の確認

インストールする OS ユーザーの権限が、Administrators 権限であることを確認してください。

Windows 8, Windows Server 2012, Windows 7, および Windows Server 2008 の環境で Administrators グループの OS ユーザーがインストールする場合, OS のユーザーアカウント制御機能 (UAC) によって,インストール中にユーザーアカウント制御のダイアログが表示されることがあります。 その場合,ダイアログの [続行] ボタンをクリックして,インストールを続行してください。

# 3.1.6 インストール先フォルダの確認

JP1/AJS3 - SDK のインストール先フォルダを確認してください。デフォルトのインストール先フォルダを変更する場合は、インストール時に指定する必要があります。

Windows 8, Windows Server 2012, Windows 7, および Windows Server 2008 の環境では, デ フォルトでインストールすると, ログの出力先フォルダおよび環境設定ファイルなどを格納するフォルダ (JP1/AJS3 - SDK 運用フォルダ)が, インストール先フォルダと異なります。なお, インストール先フォ ルダをデフォルトから変更する場合, 指定したインストール先フォルダの下にログの出力先フォルダおよ び環境設定ファイルなどを格納するフォルダが変更されます。

#### 関連項目

- 3.1.7 JP1/AJS3 SDK 運用フォルダの確認
- 付録 A ファイルおよびフォルダー覧
- 付録 E.6 デフォルトのインストール先フォルダ

# 3.1.7 JP1/AJS3 - SDK 運用フォルダの確認

JP1/AJS3 - SDK では、次に示すフォルダを配置するフォルダを, JP1/AJS3 - SDK 運用フォルダといいます。

- log フォルダ (ログの出力先フォルダ)
- conf フォルダ (環境設定ファイルの格納先フォルダ)

JP1/AJS3 - SDK 運用フォルダは、インストールする OS およびデフォルトのインストール先フォルダに インストールするかどうかで格納先が異なります。

JP1/AJS3 - SDK 運用フォルダを次の図に示します。

# 図 3-1 JP1/AJS3 - SDK 運用フォルダ

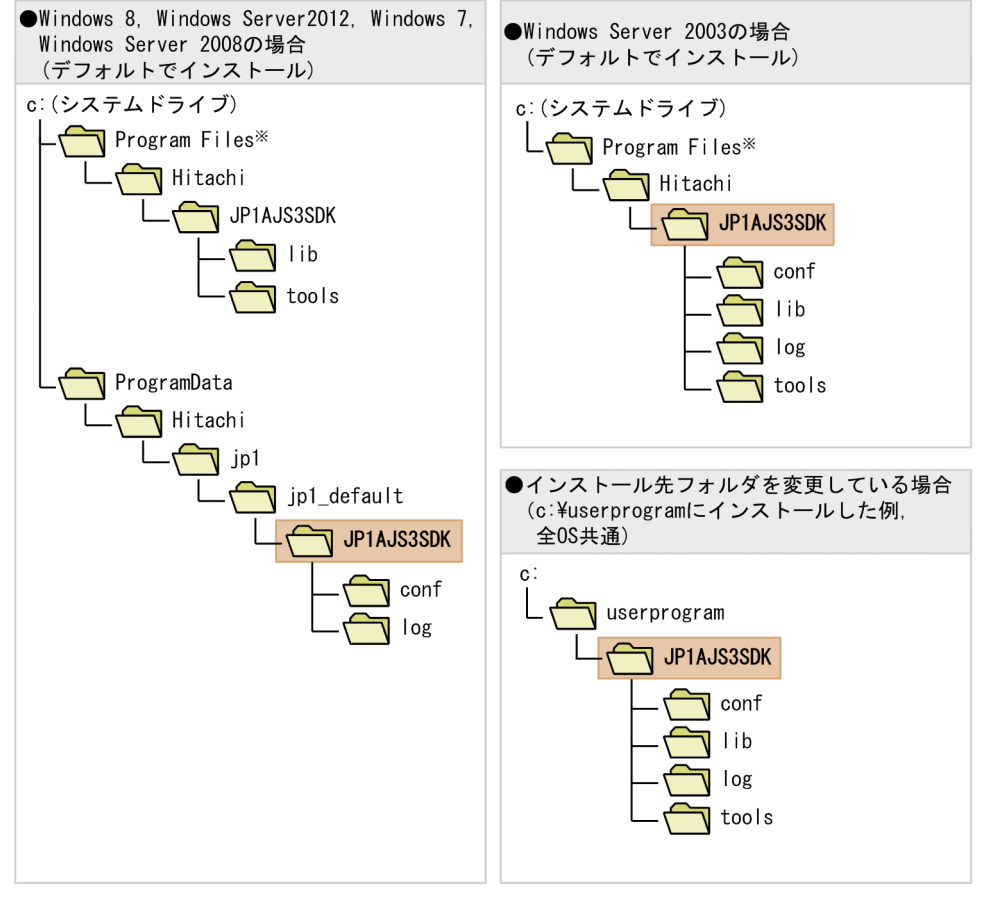

#### (凡例)

: JP1/AJS3 - SDK運用フォルダ

注※ 64ビット版のWindows 8, Windows Server 2012, Windows 7, Windows Server 2008, ならびにWindows Server 2003 (x64) およびWindows Server 2003 R2 (x64) の場合は, 「Program Files」を「Program Files (x86)」と読み替えてください。

#### 注意事項

Windows 8, Windows Server 2012, Windows 7, および Windows Server 2008 で, システム で保護されたフォルダ<sup>\*1</sup> 配下にインストールした場合,運用フォルダは次に示すフォルダになります。

%ALLUSERSPROFILE%<sup>2</sup>¥Hitachi¥jp1¥jp1\_default¥JP1AJS3SDK

#### 注※1

「システムで保護されたフォルダ」とは、次のパスを指します。

- •「システムドライブ¥Windows」配下
- •「システムドライブ¥Program Files」配下

#### 3. インストールとセットアップ

•「システムドライブ¥Program Files (x86)」配下(64ビット版の Windows の場合)

注※2

「%ALLUSERSPROFILE%」のデフォルトは、「システムドライブ¥ProgramData」です。

# 関連項目

• 付録 E.6 デフォルトのインストール先フォルダ

# 3.2 JP1/AJS3 - SDK のインストールおよびアンインストール手順

JP1/AJS3 - SDK のインストールおよびアンインストール手順について説明します。

# 3.2.1 新規インストール手順

JP1/AJS3 - SDK を新規インストールする手順を次に示します。

1. インストールするホストに, Administrators 権限でログインする。

#### 2. インストールする前に、すべてのプログラムを終了する。

#### 3. インストール媒体をセットする。

インストールの実行を確認する画面が表示されます。

#### 4. 日立総合インストーラーの指示に従って必要な情報を入力し、インストールする。

インストール先フォルダをデフォルトから変更する場合は、インストール先フォルダを指定します。

#### 関連項目

• 付録 E.6 デフォルトのインストール先フォルダ

# 3.2.2 上書きインストール手順

JP1/AJS3 - SDK を上書きインストールする手順を次に示します。

#### 1. 上書きインストールするホストに, Administrators 権限でログインする。

#### 2.上書きインストールする前に、すべてのプログラムを終了する。

#### 3. インストール媒体をセットする。

上書きインストールの実行を確認する画面が表示されます。

# 4. 日立総合インストーラーの指示に従って、上書きインストールする。

#### 注意事項

インストールされている JP1/AJS3 - SDK のバージョンよりも古いバージョンの JP1/AJS3 - SDK を 上書きインストールすることはできません。古いバージョンの JP1/AJS3 - SDK をインストールした い場合は,すでにインストールされている JP1/AJS3 - SDK をアンインストールしてから,再度イン ストールしてください。

# 3.2.3 バージョンアップインストール手順

JP1/AJS3 - SDK のバージョンアップインストールの手順を次に示します。

#### 1. バージョンアップインストールするホストに, Administrators 権限でログインする。

### 2. バージョンアップインストールする前に、すべてのプログラムを終了する。

#### 3. インストール媒体をセットする。

バージョンアップインストールの実行を確認する画面が表示されます。

4. 日立総合インストーラーの指示に従って、バージョンアップインストールする。

# 3.2.4 リモートインストール手順

JP1/AJS3 - SDK は, JP1/NETM/DM を使ったリモートインストール(ソフトウェア配布)に対応して います。JP1/NETM/DM を使った実際のリモートインストール方法については,マニュアル「JP1/NETM/ DM 運用ガイド1 (Windows(R)用)」,または「JP1/NETM/DM 運用ガイド2 (Windows(R)用)」を参 照してください。

# 3.2.5 アンインストール手順 (Windows 8, Windows Server 2012, Windows 7, Windows Server 2008 の場合)

Windows 8, Windows Server 2012, Windows 7, および Windows Server 2008 の場合の, JP1/ AJS3 - SDK のアンインストール手順を次に示します。

1. アンインストールするホストに、Administrators 権限でログインする。

### 2. アンインストールする前に、すべてのプログラムを終了する。

- 3. Windows の [コントロールパネル] [プログラムと機能] で「Automatic Job Management System 3 Software Development Kit」を選択する。
- 4. [アンインストール] ボタンをクリックする。

プログラムの削除を確認するダイアログボックスが表示されます。

#### 5. [はい] ボタンをクリックする。

JP1/AJS3 - SDK がアンインストールされます。

#### 6. ユーザーファイルを削除する。

アンインストールでは,インストール後に作成された環境設定ファイルやログファイルは削除されません。これらのファイルを削除する場合は,JP1/AJS3 - SDK のインストール先フォルダや,JP1/AJS3 - SDK 運用フォルダを削除してください。

### 関連項目

• 3.1.7 JP1/AJS3 - SDK 運用フォルダの確認

# 3.2.6 アンインストール手順(Windows Server 2003 の場合)

Windows Server 2003 の場合の, JP1/AJS3 - SDK のアンインストール手順を次に示します。

#### 1. アンインストールするホストに, Administrators 権限でログインする。

#### 2. アンインストールする前に、すべてのプログラムを終了する。

- 3. Windows の [コントロールパネル] [プログラムの追加と削除] で, [Automatic Job Management System 3 Software Development Kit」を選択する。
- 4. [削除] ボタンをクリックする。

プログラムの削除を確認するダイアログボックスが表示されます。

5. [はい] ボタンをクリックする。

JP1/AJS3 - SDK がアンインストールされます。

#### 6. ユーザーファイルを削除する。

アンインストールでは、インストール後に作成された環境設定ファイルやログファイルは削除されません。これらのファイルを削除する場合は、JP1/AJS3 - SDK のインストール先フォルダや、JP1/AJS3 - SDK 運用フォルダを削除してください。

#### 関連項目

• 3.1.7 JP1/AJS3 - SDK 運用フォルダの確認

# 3.3 セットアップの作業一覧

セットアップが必要な作業の一覧を次の表に示します。

# 表 3-2 セットアップの作業一覧

| 項番 | セットアップ項目                                   | セットアップの必要性 | 参照先                                              |
|----|--------------------------------------------|------------|--------------------------------------------------|
| 1  | JP1/AJS3 - Manager のプロセスの起動の設定             | 0          | 3.4.1, 3.4.2, 3.4.3                              |
| 2  | JP1/AJS3 - Manager のプロセスの再起動の設定            |            | 3.4.4                                            |
| 3  | JP1/AJS3 - Manager の環境設定                   |            | 3.4.5                                            |
| 4  | JP1/AJS3 - Manager のファイアウォールの通過の設定         |            | 3.4.6                                            |
| 5  | JP1/AJS3 - SDK の環境設定                       | Δ          | 3.5.1, 3.5.2,<br>3.5.3, 3.5.4, 3.5.5             |
| 6  | 資料採取ツールの設定                                 | 0          | 3.5.6, 3.5.7,<br>3.5.8, 3.5.9,<br>3.5.10, 3.5.11 |
| 7  | クラスパスへの JP1/AJS3 - SDK のクラスライブラリの追加        |            | 3.5.12                                           |
| 8  | クラスパスへの日立ネットワークオブジェクトプラザトレース共<br>通ライブラリの追加 | 0          | 3.5.13                                           |
| 9  | Java システムプロパティの設定                          | 0          | 3.5.14                                           |
| 10 | トレースログのファイルサイズおよび面数の変更                     |            | 3.5.15                                           |

(凡例)

○:必ずセットアップしてください。

△:必要に応じてセットアップしてください。

# 3.4 JP1/AJS3 - Managerの設定

JP1/AJS3 - SDK の接続に関する,接続先の JP1/AJS3 - Manager の設定について説明します。

# 3.4.1 JP1/AJS3 - Manager のプロセスの起動の設定

JP1/AJS3 - Manager で JP1/AJS3 - SDK からの接続を受け付けるためには, JP1/AJS3 - Manager の ajscdinetd プロセスを起動しておく必要があります。ajscdinetd プロセスを起動するには, JP1/AJS3 -Manager の JP1/AJS3 用起動プロセス定義ファイル (jp1ajs\_hstd.conf) を定義します。また, ajscdinetd プロセスが使用するポート番号を services ファイルに追加する必要があります。

JP1/AJS3 用起動プロセス定義ファイルの設定手順は、すでに JP1/AJS3 用起動プロセス定義ファイルが変更されているかどうかで異なります。

#### 注意事項

JP1/AJS3 - Manager のデータベース構成が互換用 ISAM 構成の場合は, JP1/AJS3 用起動プロセス定 義ファイルが変更されているかどうかに関係なく, JP1/AJS3 用起動プロセス定義ファイルが変更され ている場合の手順に従ってセットアップしてください。

#### 補足事項

JP1/ASJ3 用起動プロセス定義ファイルが変更されているかどうかは, jp1ajs\_hstd.conf ファイルをテ キストエディターで開いて確認してください。jp1ajs\_hstd.conf ファイルに情報が定義されていれば, 変更されています。jp1ajs\_hstd.conf ファイルの格納先を次の表に示します。

# 表 3-3 JP1/AJS3 用起動プロセス定義ファイルとモデルファイルの格納先

| OS      | 物理ホストの場合                             | 論理ホストの場合      |
|---------|--------------------------------------|---------------|
| Windows | JP1/AJS3 - Manager のインストール先フォルダ¥conf | 共有フォルダ¥conf   |
| UNIX    | /etc/opt/jp1ajs2/conf                | 共有ディレクトリ/conf |

#### 関連項目

- 3.4.2 JP1/AJS3 Manager のプロセスの起動の設定手順(JP1/AJS3 用起動プロセス定義ファイル が変更されていない場合)
- 3.4.3 JP1/AJS3 Manager のプロセスの起動の設定手順(JP1/AJS3 用起動プロセス定義ファイル が変更されている場合)

# 3.4.2 JP1/AJS3 - Manager のプロセスの起動の設定手順(JP1/AJS3 用起 動プロセス定義ファイルが変更されていない場合)

接続先の JP1/AJS3 - Manager のデータベース構成が標準構成で, JP1/AJS3 用起動プロセス定義ファイルが変更されていない場合の, JP1/AJS3 - Manager のプロセスの起動の設定手順を次に示します。

1. JP1/AJS3 のサービスを停止する。

- 2. jp1ajs\_hstd.conf ファイルのバックアップを作成する。
- 3. モデルファイル (jp1ajs\_hstd\_cd.conf.model ファイル)をコピーして, jp1ajs\_hstd.conf にリネー ムする。
- 4. 論理ホストで運用している場合は、手順3で作成したファイルを共有フォルダにコピーする。

# 5. services ファイルに a jscdinetd プロセスが使用するポート番号を追加する。

デフォルトのポート番号

22250

ポート番号の追加例

jp1ajs3cdinetd 22250/tcp # JP1/AJS3 - SDK

#### 注意事項

デフォルトのポート番号を使用できない場合,ほかのプロセスが使用するポート番号と重複しない ように,ajscdinetd プロセスが使用するポート番号を指定してください。また,環境設定ファイル の接続ポート番号も変更する必要があります。

なお、ポート番号の指定が重複している場合、ajscdinetd プロセスを起動したときに、統合トレースログにメッセージ KAVS0904-E が出力されます。

# 6. JP1/AJS3 のサービスを起動する。

#### 注意事項

- ファイアウォールを設定した環境で運用する場合は、JP1/AJS3 SDK からの通信がファイアウォー ルを通過できるように設定してください。
- services ファイルに追加したポート番号の設定は, JP1/AJS3 Managerのアンインストールでは 削除されません。設定が不要になった場合には,手動で削除する必要があります。

# 関連項目

- 2.6 JP1/AJS3 SDK の環境設定の検討
- 3.4.1 JP1/AJS3 Manager のプロセスの起動の設定
- 3.4.6 JP1/AJS3 Manager のファイアウォールの通過の設定

# 3.4.3 JP1/AJS3 - Manager のプロセスの起動の設定手順(JP1/AJS3 用起 動プロセス定義ファイルが変更されている場合)

接続先の JP1/AJS3 - Manager のデータベース構成が標準構成で, JP1/AJS3 用起動プロセス定義ファイ ルが変更されている場合,または接続先のデータベース構成が互換用 ISAM 構成の場合の, JP1/AJS3 -Manager のプロセスの起動の設定手順を次に示します。

# 1. JP1/AJS3 のサービスを停止する。

# 2. jp1ajs\_hstd.conf ファイルを開く。

# 3. 任意の行に ajscdinetd プロセスの定義を追加する。

• Windows の場合

次の定義を追加してください。 ajscdinetd|ajscdinetd.exe|||1800|

# • UNIX の場合

次の定義を追加してください。 ajscdinetd|/opt/jp1ajs2/bin/ajscdinetd|||1800|

# 4. jp1ajs\_hstd.conf ファイルを保存する。

# 5. services ファイルに ajscdinetd プロセスが使用するポート番号を追加する。

デフォルトのポート番号

22250

ポート番号の追加例

jp1ajs3cdinetd 22250/tcp # JP1/AJS3 - SDK

### 注意事項

デフォルトのポート番号を使用できない場合,ほかのプロセスが使用するポート番号と重複しない ように,ajscdinetd プロセスが使用するポート番号を指定してください。また,環境設定ファイル の接続ポート番号も変更する必要があります。

なお、ポート番号の指定が重複している場合、ajscdinetd プロセスを起動したときに、統合トレースログにメッセージ KAVS0904-E が出力されます。

# 6. JP1/AJS3 のサービスを起動する。

# 注意事項

- ファイアウォールを設定した環境で運用する場合は、JP1/AJS3 SDK からの通信がファイアウォー ルを通過できるように設定してください。
- services ファイルに追加したポート番号の設定は, JP1/AJS3 Managerのアンインストールでは 削除されません。設定が不要になった場合には,手動で削除する必要があります。

# 関連項目

- 2.6 JP1/AJS3 SDK の環境設定の検討
- 3.4.1 JP1/AJS3 Manager のプロセスの起動の設定
- 3.4.6 JP1/AJS3 Manager のファイアウォールの通過の設定

# 3.4.4 JP1/AJS3 - Manager のプロセスの再起動の設定

JP1/AJS3 - Manager と JP1/AJS3 - SDK との接続で必要な JP1/AJS3 - Manager の ajscdinetd プロセ スが異常終了した場合に備えて, ajscdinetd プロセスの再起動の設定ができます。JP1/AJS3 - Manager の初期設定では, ajscdinetd プロセスが異常終了した場合, 再起動するように設定されています。必要に 応じて ajscdinetd プロセスの再起動の設定を変更してください。

ajscdinetd プロセスの再起動は, JP1/AJS3 - Manager の拡張起動プロセス定義ファイルに定義されてい ます。拡張起動プロセス定義ファイルの詳細については、マニュアル「JP1/Automatic Job Management System 3 運用ガイド」の異常終了した JP1/AJS3 のプロセスの再起動について記載している個所を参照 してください。

### 拡張起動プロセス定義ファイル

jp1ajs\_hstd\_0700.conf

# 拡張起動プロセス定義ファイルの格納先

• Windows の場合

JP1/AJS3 - Manager のインストール先フォルダ¥conf

• UNIX の場合 /etc/opt/jp1ajs2/conf

#### 初期設定の定義内容

• Windows の場合

標準構成の場合と互換用 ISAM 構成の場合の初期設定の定義内容を示します。なお、物理ホストと 論理ホストで差異はありません。

・標準構成の場合

ajscdinetd|ajscdinetd.exe||1|3|3|21600|0|0|hostevam|1|||||||

・互換用 ISAM 構成の場合

ajscdinetd|ajscdinetd.exe||1|3|3|21600|0|0|evactionm|1|||||||

• UNIX の場合

物理ホストの場合と論理ホストの場合の初期設定の定義内容を示します。なお、標準構成と互換用 ISAM 構成で差異はありません。

・物理ホストの場合

ajscdinetd|/opt/jp1ajs2/bin/ajscdinetd||1|3|3|21600|0|0|jpomanager\_hst|1|||||||

・論理ホストの場合

ajscdinetd|/opt/jp1ajs2/bin/ajscdinetd||0|3|3|21600|0|0|jpomanager\_hst|1||||||

初期設定で定義されている設定値を次の表に示します。

# 表 3-4 初期設定の設定値

| 詳細プロセス名称                        | 再起動可否 | 再起動回数 | リトライ間隔(秒) | 再起動回数リセット<br>時間(秒) |
|---------------------------------|-------|-------|-----------|--------------------|
| ajscdinetd.exe<br>(Windows の場合) | する    | 3     | 3         | 21,600             |
| ajscdinetd(UNIX の<br>場合)        |       |       |           |                    |

#### 注意事項

JP1/AJS3 - Manager をバージョンアップインストールした場合,カスタマイズ前のモデルファイルが アップデートされます。そのため,拡張起動プロセス定義ファイルをカスタマイズしている場合は,モ デルファイルをコピーして再度カスタマイズしてください。カスタマイズしていない場合は,コピーだ けしてください。JP1/AJS3 - Manager のカスタマイズできるファイルの扱いについては,マニュアル [JP1/Automatic Job Management System 3 構築ガイド 1]のバージョンアップインストールの注 意事項について記載している個所を参照してください。

#### 関連項目

• 付録 E.6 デフォルトのインストール先フォルダ

# 3.4.5 JP1/AJS3 - Manager の環境設定

接続先の JP1/AJS3 - Manager で, JP1/AJS3 - SDK からの接続に対する動作環境を環境設定パラメー ターで変更できます。変更できる JP1/AJS3 - Manager の環境設定パラメーターを次の表に示します。 JP1/AJS3 - Manager の環境設定パラメーターについては、マニュアル「JP1/Automatic Job Management System 3 構築ガイド 2」を参照してください。

# 表 3-5 変更できる JP1/AJS3 - Manager の環境設定パラメーター

| 項番 | 設定項目                              | 環境設定パラメーター        |
|----|-----------------------------------|-------------------|
| 1  | 最大同時セッション数                        | CDMAXSESSION      |
| 2  | JP1/AJS3 - Manager との接続打ち切り時間     | CDSESSIONTIMEOUT  |
| 3  | デスクトップヒープ領域が不足した場合のログオン情報<br>の再利用 | REUSELOGON        |
| 4  | ログオン情報を再利用する場合のログオン共有セッショ<br>ン数   | LOGONSHMAX        |
| 5  | スケジューラーログの出力                      | MONLOG            |
| 6  | 開始および終了メッセージの出力                   | MONSYSLOG         |
| 7  | ajscdinetd 内部ログのサイズ               | AJSCDINETDLOGSIZE |
| 8  | ajsmonsvr 内部ログのサイズ                | CDMONSVRLOGSIZE   |

| 項番 | 設定項目                  | 環境設定パラメーター              |
|----|-----------------------|-------------------------|
| 9  | ルートジョブネットのスケジュールの有効範囲 | ROOTJOBNETSCHEDULERANGE |
| 10 | 世代情報の範囲               | VIEWSTATUSRANGE         |
| 11 | JP1 イベントの発行           | COMMANDEVENT            |

#### 関連項目

• 2.5 JP1/AJS3 - Manager の環境設定の検討

# 3.4.6 JP1/AJS3 - Manager のファイアウォールの通過の設定

ファイアウォールを設定した環境で運用する場合, JP1/AJS3 - SDK からの通信がファイアウォールを通 過できるように設定する必要があります。

ファイアウォールを通過するための方向を次の表に示します。

# 表 3-6 ファイアウォールの通過方向

| JP1/AJS3 - SDK の使用ポート番号 | ファイアウォールの通過方向 | 接続先の JP1/AJS3 - Manager の使用ポー<br>ト番号 |
|-------------------------|---------------|--------------------------------------|
| ANY                     | $\rightarrow$ | 22250*/tcp                           |

(凡例)

ANY: OS によって割り当てられる空きポート番号を使用します。使用するポート番号の範囲は, OS によって異なります。

→: JP1/AJS3 - SDK から JP1/AJS3 - Manager ヘファイアウォールを通過します。

注※

使用するポート番号を変更している場合は、変更したポート番号に読み替えてください。

# 3.5 JP1/AJS3 - SDK の設定

JP1/AJS3 - SDK の設定について説明します。

# 3.5.1 環境設定ファイルの反映手順

ユーザーアプリケーションの動作環境およびログの出力設定を環境設定ファイルに設定します。環境設定 ファイルの反映手順を次に示します。

- 1. JP1/AJS3 SDK 運用フォルダ¥conf にある,環境設定ファイルのモデルファイル (ajscd\_APP.properties.model)をコピーして,ajscd\_ユーザーアプリケーション名.properties に リネームする。
- 2.環境設定ファイルをテキストエディターで開く。
- 3. 定義内容を変更する。
- 4. ファイルを保存する。
- 5. ユーザーアプリケーションを起動する。

変更後の設定内容が有効になります。ユーザーアプリケーションの起動中に環境設定ファイルを変更し た場合は、ユーザーアプリケーションの再起動時に変更後の設定内容が有効になります。

注意事項

次の場合は、デフォルト値が仮定されます。

- 環境設定ファイルのファイル名が誤っている場合
- 環境設定ファイルの格納先が誤っている場合
- 環境設定ファイルが存在しない場合

#### 関連項目

• 3.1.7 JP1/AJS3 - SDK 運用フォルダの確認

# 3.5.2 環境設定ファイルの形式

環境設定ファイルの形式について説明します。定義行の形式を次に示します。

# ajscd. 環境設定項目名=定義内容

#### 関連項目

• 3.5.4 環境設定ファイルを編集するときの注意事項

3. インストールとセットアップ

# 3.5.3 環境設定ファイルの設定項目の詳細

環境設定ファイルで設定できる各項目の詳細について説明します。

# (1) port\_number

JP1/AJS3 - Manager への接続ポート番号を設定します。

# 形式

ajscd.port\_number=JP1/AJS3 - Manager への接続ポート番号

### 指定できる値

5001~65535

### デフォルト値

22250

### デフォルト値を変更する場合の理由

デフォルトのポート番号が JP1/AJS3 - Manager で使用できない場合に変更します。

# (2) default\_charcode

JP1/AJS3 - Managerの文字コードを取得できない場合に仮定する文字コードを設定します。

#### 形式

ajscd.default\_charcode=JP1/AJS3 - Managerの文字コード

### 指定できる値

Java 規定のエンコーディングセット名

指定できる値は,起動する JavaVM に依存します。JavaVM で規定されているエンコーディングセットの java.io および java.lang API で使用される文字セットを指定してください。詳細については, JavaVM のドキュメントを参照してください。

#### デフォルト値

MS932

#### デフォルト値を変更する場合の理由

デフォルト値で JP1/AJS3 - Manager の文字が表示できない場合に変更します。

#### 注意事項

- この設定は,環境設定ファイルで文字コードの取得(getmanager\_charcode)に「no」が指定されている場合にだけ有効になります。
- ユーザーアプリケーションで文字コードを設定する API (setCharCode メソッド)を使用してい る場合は, API で設定した文字コードが有効になります。

# 関連項目

• 2.7.2 使用する文字コードの検討

# (3) connect\_timeout

JP1/AJS3 - Manager との接続タイムアウト時間を設定します。

### 形式

ajscd.connect\_timeout=JP1/AJS3 - Manager との接続タイムアウト時間

### 指定できる値

0~86,400(単位:秒)

0を指定した場合,接続タイムアウト処理を行いません。

#### デフォルト値

0(接続タイムアウト処理を行わない)(単位:秒)

### デフォルト値を変更する場合の理由

JP1/AJS3 - Manager からの接続タイムアウト処理を行う場合に変更します。

#### 注意事項

OSの接続タイムアウト仕様とその設定によって、環境設定ファイルに設定した値より前に接続のタイムアウトが発生することがあります。

# (4) connect\_retry\_count

JP1/AJS3 - Manager との接続が通信エラーで遮断された場合に、接続をリトライする回数を設定します。

#### 形式

ajscd.connect\_retry\_count=JP1/AJS3 - Manager への接続リトライ回数

#### 指定できる値

0~100(単位:回)

# デフォルト値

3(単位:回)

#### デフォルト値を変更する場合の理由

運用環境に応じて設定してください。

# (5) connect\_retry\_interval

JP1/AJS3 - Manager との接続で通信エラーが発生した場合に、接続をリトライする間隔を設定します。

#### 形式

ajscd.connect\_retry\_interval=JP1/AJS3 - Manager への接続リトライ間隔

# 指定できる値

0~300(単位:秒)

### デフォルト値

12 (単位:秒)

デフォルト値を変更する場合の理由

運用環境に応じて設定してください。

# (6) receive\_timeout

JP1/AJS3 - Manager からデータを受信する場合のタイムアウト時間を設定します。

形式

ajscd.receive\_timeout=受信タイムアウト時間

# 指定できる値

0~86,400(単位:秒)

0を指定した場合、受信タイムアウト処理を行いません。

デフォルト値

180 (単位:秒)

# デフォルト値を変更する場合の理由

運用環境に応じて設定してください。

# (7) login\_wait

JP1/AJS3 - Managerの認証に失敗した場合に, login メソッドでの待ち時間(スリープ状態にする時間) を設定します。

# 形式

ajscd.login\_wait=ログイン待ち時間

# 指定できる値

1~10 (単位:秒)

# デフォルト値

1 (単位:秒)

# デフォルト値を変更する場合の理由

運用環境に応じて設定してください。

# (8) tracelog\_dir

トレースログを出力するフォルダを指定します。

```
3. インストールとセットアップ
```

### 形式

ajscd.tracelog\_dir=トレースログの出力先フォルダ

#### 指定できる値

1バイト以上の文字列

デフォルト値

JP1/AJS3 - SDK 運用フォルダ¥¥log

# デフォルト値を変更する場合の理由

運用環境に応じて設定してください。

# 注意事項

- トレースログの出力先フォルダは、ローカルフォルダを絶対パスで指定してください。ネットワークフォルダは指定できません。
- トレースログの出力先フォルダのパスに、マルチバイト文字は指定できません。

### 補足事項

JP1/AJS3 - SDK 運用フォルダは、「<jp1ajscd.home>」でも指定できます。

# 関連項目

• 3.1.7 JP1/AJS3 - SDK 運用フォルダの確認

# (9) tracelog\_size

トレースログのファイルサイズを指定します。

#### 形式

ajscd.tracelog\_size=トレースログのファイルサイズ

#### 指定できる値

4,096~16,777,216 (単位:バイト)

# デフォルト値

2,097,152 (単位:バイト)

# デフォルト値を変更する場合の理由

運用環境に応じて設定してください。

#### 注意事項

トレースログのファイルサイズの変更するためには、所定のファイルを削除する必要があります。

#### 関連項目

• 3.5.15 トレースログのファイルサイズおよび面数の変更手順

# (10) tracelog\_num

トレースログの面数を指定します。初期化時に,ここで指定した面数分のトレースログファイルが作成さ れます。

### 形式

ajscd.tracelog\_num=トレースログの面数

# 指定できる値

1~16(単位:個)

# デフォルト値

3 (単位:個)

# デフォルト値を変更する場合の理由

運用環境に応じて設定してください。

# 注意事項

トレースログの面数の変更するためには、所定のファイルを削除する必要があります。

# 関連項目

• 3.5.15 トレースログのファイルサイズおよび面数の変更手順

# (11) tracelog\_level

トレースログの出力レベルを指定します。

# 形式

ajscd.tracelog\_level=トレースログの出力レベル

# 指定できる値

0 トレースログを出力しません。 1 エラーメッセージを出力します。 2 エラーおよび警告メッセージを出力します。

3

エラー、警告および情報メッセージを出力します。

# デフォルト値

3

# デフォルト値を変更する場合の理由

障害発生時の原因特定に必要となるため、ログを出力することを推奨します。出力するメッセージの種 類は、運用環境に応じて設定してください。

# (12) getmanager\_charcode

JP1/AJS3 - Managerの文字コードを取得するかどうかを設定します。

# 形式

ajscd.getmanager\_charcode={yes|no}

# 指定できる値

yes

```
JP1/AJS3 - Managerの文字コードを取得します。
```

no

```
JP1/AJS3 - Managerの文字コードを取得しません。
```

# デフォルト値

yes

# デフォルト値を変更する場合の理由

JP1/AJS3 - Manager を中国語環境で使用する場合に変更します。JP1/AJS3 - Manager を中国語環境で使用する場合,文字コードを正しく取得できないため「no」を設定してください。

# (13) lang

JP1/AJS3 - SDK が出力するメッセージの言語を設定します。

# 形式

ajscd.lang={system|ja|en}

# 指定できる値

#### system

Java Runtime Environment のロケール設定に従って、メッセージを出力します。ロケールの言語が「ja」の場合、メッセージを日本語で出力します。そのほかの言語が設定されている場合、メッ セージを英語で出力します。

ja

メッセージを日本語で出力します。

en

メッセージを英語で出力します。

# デフォルト値

system

3. インストールとセットアップ

## デフォルト値を変更する場合の理由

運用環境に応じて設定してください。

# (14) api\_search\_resultmax

ユニットの情報を取得する API (searchUnit メソッド)で取得する情報の上限数を設定します。

形式

ajscd.api\_search\_resultmax=取得するユニット情報の上限数

#### 指定できる値

1~2,147,483,646(単位:個)

デフォルト値

1,000 (単位:個)

デフォルト値を変更する場合の理由

運用環境に応じて設定してください。

# 3.5.4 環境設定ファイルを編集するときの注意事項

環境設定ファイルを編集するときの注意事項を次に示します。

- 定義内容に文字列を指定する場合、大文字と小文字は区別されます。ただし、フォルダ名およびファイル名の指定で使用できる文字は、OSの種類に依存します。
- フォルダ名のパスの区切りには、「¥¥」を使用してください。
- 行の終わりは必ず改行してください。
- コメントを記載する際は、行の先頭に「#(シャープ)」を記載してください。
- 定義行の「=」の前後にスペースを入れないでください。
- 設定できるキー名称以外を指定した場合、その行を無視して処理します。
- キー名称は、すべて小文字で指定する必要があります。キー名称に大文字が混在する場合、その行を無 視して処理します。
- 定義内容を文字列で指定する場合,半角スペースを利用できます。
- 同一の環境設定項目が複数行に定義されている場合、最後に記載されている定義の設定が有効になります。

#### 関連項目

• 3.5.2 環境設定ファイルの形式

# 3.5.5 環境設定ファイルの設定例

環境設定ファイルの設定例を次に示します。

ajscd.port\_number=6000 ajscd.default\_charcode=MS932 ajscd.connect\_timeout=0 ajscd.connect\_retry\_count=3 ajscd.connect\_retry\_interval=12 ajscd.receive\_timeout=180 ajscd.login\_wait=1 ajscd.tracelog\_dir=<jp1ajscd.home>¥¥log ajscd.tracelog\_size=2097152 ajscd.tracelog\_num=3 ajscd.tracelog\_level=3 ajscd.getmanager\_charcode=yes ajscd.lang=system ajscd.api\_search\_resultmax=1000

#### 関連項目

- 3.5.3 環境設定ファイルの設定項目の詳細
- 3.5.4 環境設定ファイルを編集するときの注意事項

# 3.5.6 資料採取ツールのセットアップ項目一覧

トラブルが発生したときに、ログ情報などを採取できるように JP1/AJS3 - SDK では資料採取ツールのサ ンプルバッチファイルを提供しています。

資料採取ツールのセットアップ項目一覧を次の表に示します。

# 表 3-7 資料採取のセットアップ項目一覧

| セットアップする項目  |                     | Windows 8 | Windows<br>Server 2012 | Windows 7 | Windows Server<br>2008 | Windows<br>Server 2003 |
|-------------|---------------------|-----------|------------------------|-----------|------------------------|------------------------|
| 資料採取ツーノ     | L                   | 0         | 0                      | 0         | 0                      | 0                      |
| ダンプファ<br>イル | メモリーダ<br>ンプの出力      | 0         | 0                      | 0         | 0                      | 0                      |
|             | クラッシュ<br>ダンプの<br>出力 | 0         | 0                      | 0         | 0                      | 0                      |

(凡例)

○:セットアップが必要です。

#### 注意事項

Windows 8, Windows Server 2012, Windows 7, および Windows Server 2008 では、ダンプ ファイルを自動で取得できないため、手動で採取する必要があります。

### 関連項目

- 3.5.7 資料採取ツールのセットアップ手順
- 3.5.8 メモリーダンプの出力設定手順(Windows 8, Windows Server 2012, Windows 7, Windows Server 2008 の場合)
- 3.5.9 メモリーダンプの出力設定手順(Windows Server 2003 の場合)
- 3.5.10 クラッシュダンプの出力設定手順(Windows 8, Windows Server 2012, Windows 7, Windows Server 2008の場合)
- 3.5.11 クラッシュダンプの出力設定手順(Windows Server 2003 の場合)
- 7.4.6 ダンプファイルの採取手順(Windows 8, Windows Server 2012, Windows 7, Windows Server 2008の場合)

# 3.5.7 資料採取ツールのセットアップ手順

トラブルが発生したときにログ情報などを採取するための資料採取ツールをセットアップします。JP1/ AJS3 - SDK では、資料採取ツールのサンプルバッチファイルを提供しています。

資料採取ツールのセットアップ手順を次に示します。

# 1. 資料採取ツールのサンプルバッチファイルを任意のフォルダにコピーする。

サンプルバッチファイルの格納先

JP1/AJS3 - SDK のインストール先フォルダ¥tools¥\_04.bat

#### 2. コピーしたバッチファイルをテキストエディターで編集する。

バッチファイルに記述されている標準値を次に示します。この標準値と異なる場合は, バッチファイル の記述を変更してください。

• @set LOG\_DIR\_DRWTSN=%ALLUSERSPROFILE%¥Documents¥DrWatson<sup>\*</sup>

ワトソン博士のログファイルパスを指定します。

• @set DIR\_BACKLOG=%TEMP%¥jp1ajs2¥backlog

ツールで採取した情報の退避先を指定します。

注※

Windows 8, Windows Server 2012, Windows 7, および Windows Server 2008 の場合は取 得できません。

# 3.任意のファイル名に変更して保存する。

# 3.5.8 メモリーダンプの出力設定手順(Windows 8, Windows Server 2012, Windows 7, Windows Server 2008 の場合)

トラブルが発生した場合に,メモリーダンプが必要となることがあります。トラブル発生時にメモリーダ ンプが出力されるように,あらかじめ設定してください。

メモリーダンプの出力設定手順を次に示します。

#### 1.コントロールパネルの [システム] をクリックする。

[システム] ダイアログボックスが表示されます。

#### 2. [システムの詳細設定] をクリックする。

[システムのプロパティ]ダイアログボックスが表示されます。

- 3. [詳細設定] タブの [起動と回復] の [設定] ボタンをクリックする。 [起動と回復] ダイアログボックスが表示されます。
- 4. [デバッグ情報の書き込み] で, [完全メモリ ダンプ] を選択し, [ダンプ ファイル] に出力先のファ イルを指定する。

搭載しているメモリーのサイズによっては [完全メモリ ダンプ] が表示されないことがあります。その場合は [カーネル メモリ ダンプ] を選択してください。

#### 注意事項

メモリーダンプのサイズは、実メモリーのサイズによって異なります。搭載している物理メモリーが大きいと、メモリーダンプのサイズも大きくなります。メモリーダンプを採取できるだけのディスク領域を確保してください。詳細については、Microsoftのドキュメントを参照してください。

# 3.5.9 メモリーダンプの出力設定手順(Windows Server 2003 の場合)

トラブルが発生した場合に,メモリーダンプが必要となることがあります。トラブル発生時にメモリーダ ンプが出力されるように,あらかじめ設定してください。

メモリーダンプの出力設定手順を次に示します。

#### 1. [コントロールパネル]の[システム]をダブルクリックする。

[システムのプロパティ] ダイアログボックスが表示されます。

2. [詳細設定] タブの [起動と回復] の [設定] ボタンをクリックする。

[起動と回復] ダイアログボックスが表示されます。

3. [デバッグ情報の書き込み] で, [完全メモリ ダンプ] を選択し, [ダンプ ファイル] に出力先のファ イルを指定する。

3. インストールとセットアップ

搭載しているメモリーのサイズによっては [完全メモリ ダンプ] が表示されないことがあります。その場合は [カーネル メモリ ダンプ] を選択してください。

#### 注意事項

メモリーダンプのサイズは、実メモリーのサイズによって異なります。搭載している物理メモリーが大きいと、メモリーダンプのサイズも大きくなります。メモリーダンプを採取できるだけのディスク領域を確保してください。詳細については、Microsoftのドキュメントを参照してください。

# 3.5.10 クラッシュダンプの出力設定手順(Windows 8, Windows Server 2012, Windows 7, Windows Server 2008の場合)

トラブルが発生した場合に、クラッシュダンプ(トラブル時のデバッグ情報を書き出したファイル)が必要となることがあります。クラッシュダンプを出力するためには、Windowsのレジストリー情報を設定する必要があります。詳細な設定方法については、MicrosoftのWindows Error Reporting(WER)関連のサポート技術情報を参照してください。設定する際には、完全なダンプ情報を出力するように設定してください。

注意事項

クラッシュダンプは JP1 だけでなく,ほかのアプリケーションプログラムがクラッシュしたときでも出 力されます。また、クラッシュダンプが出力されると、その分ディスク容量が圧迫されます。クラッ シュダンプが出力されるように設定する場合は、十分なディスク領域を確保しておいてください。

# 3.5.11 クラッシュダンプの出力設定手順(Windows Server 2003 の場合)

トラブルが発生した場合に、クラッシュダンプ(トラブル時のデバッグ情報を書き出したファイル)が必要となることがあります。Windows Server 2003の場合は、トラブル発生時にクラッシュダンプが出力されるように、あらかじめ設定してください。

クラッシュダンプの出力設定手順を次に示します。

#### 1. Windows の [スタート] メニューから [ファイル名を指定して実行] を選択する。

[ファイル名を指定して実行] ダイアログボックスが表示されます。

#### 2. [名前] に [drwtsn32] と入力し, [OK] ボタンをクリックする。

[ワトソン博士] ダイアログボックスが表示されます。

#### 3. [クラッシュ ダンプ] に出力先のファイルを指定する。

#### 4. [オプション] の [クラッシュダンプファイルの作成] をチェックする。

#### 5. [OK] ボタンをクリックする。

3. インストールとセットアップ

#### 注意事項

クラッシュダンプは JP1 だけでなく,ほかのアプリケーションプログラムがクラッシュしたときでも出 力されます。また、クラッシュダンプが出力されると、その分ディスク容量が圧迫されます。クラッ シュダンプが出力されるように設定する場合は、十分なディスク領域を確保してください。

# 3.5.12 クラスパスへの JP1/AJS3 - SDK のクラスライブラリの追加

次に示す場合は、クラスパスへ JP1/AJS3 - SDK のクラスライブラリを追加する必要があります。

- ユーザーアプリケーションをWebアプリケーションとして運用し、JP1/AJS3 SDKのクラスライブ ラリをユーザーアプリケーションに含めない場合
- ユーザーアプリケーションを C/S アプリケーションとして運用する場合

クラスパスへ JP1/AJS3 - SDK のクラスライブラリを追加する手順を次に示します。

#### 1. クラスパスに JP1/AJS3 - SDK のクラスライブラリを追加する。

デフォルトの格納先

JP1/AJS3 - SDK のインストール先フォルダ¥lib¥ajscd.jar

#### 関連項目

• 2.9 クラスライブラリの参照方法の検討

# 3.5.13 クラスパスへの日立ネットワークオブジェクトプラザトレース共通 ライブラリの追加

クラスパスに日立ネットワークオブジェクトプラザトレース共通ライブラリを追加する必要があります。

#### 1. クラスパスに日立ネットワークオブジェクトプラザトレース共通ライブラリを追加する。

デフォルトの格納先

システムドライブ¥Program Files¥Hitachi¥HNTRLib2¥classes¥hntrlibMj.jar

#### 補足事項

日立ネットワークオブジェクトプラザトレース共通ライブラリのクラスパスは,次に示すレジストリー を参照して確認することもできます。

### ¥¥HKEY\_LOCAL\_MACHINE¥SOFTWARE<sup>※</sup>¥Hitachi¥HNTRLib2¥HNTR1¥HntrMpClassPath

注※

64 ビット版の Windows 8, Windows Server 2012, Windows 7, および Windows Server 2008, ならびに Windows Server 2003 (x64) および Windows Server 2003 R2 (x64) の場 合は,「SOFTWARE」を「SOFTWARE¥Wow6432Node」と読み替えてください。

# 3.5.14 Java システムプロパティの設定

JP1/AJS3 - SDK が動作する Java で、システムプロパティを設定します。

Java で設定するシステムプロパティを次の表に示します。

# 表 3-8 Java のシステムプロパティの設定

| 項番 | システムプロパ<br>ティのキー名         | 説明                               | 指定できる値                                                                                                    | デフォルト                         |
|----|---------------------------|----------------------------------|----------------------------------------------------------------------------------------------------|-------------------------------|
| 1  | jp1ajscd.home             | JP1/AJS3 - SDK 運用フォルダを設定し<br>ます。 | 1 バイト以上の文字列※                                                                                                    | ー<br>(省略できません)                |
| 2  | jp1ajscd.coml<br>og_dir   | 共通トレースログを出力するフォルダを<br>設定します。     | 1 バイト以上の文字列※                                                                                                    | JP1/AJS3 - SDK 運用<br>フォルダ¥log |
| 3  | jplajscd.coml<br>og_level | 共通トレースログの出力レベルを設定します。            | <ol> <li>ログを出力しない</li> <li>エラーメッセージを出力<br/>する</li> <li>エラーおよび警告メッ<br/>セージを出力する</li> <li>エラー,警告および情報<br/>メッセージを出力する</li> </ol> | 3                             |

注※

ローカルフォルダを絶対パスで指定します。ネットワークフォルダは指定できません。また,フォルダのパスには,マルチバイト文字を指定することはできません。

#### 補足事項

Java システムプロパティの変更を有効にするためには、ユーザーアプリケーションを再起動する必要があります。

#### 関連項目

- 3.1.7 JP1/AJS3 SDK 運用フォルダの確認
- 付録 A ファイルおよびフォルダ一覧

# 3.5.15 トレースログのファイルサイズおよび面数の変更手順

環境設定ファイルでトレースログのファイルサイズおよび面数を変更する場合,所定のファイルを削除す る必要があります。トレースログのファイルサイズおよび面数の変更手順を次に示します。

#### 1.環境設定ファイルを変更するユーザーアプリケーションをすべて停止する。

#### 2. トレースログファイルをバックアップする。

トレースログファイルのデフォルトの格納先 JP1/AJS3 - SDK 運用フォルダ¥log

3.環境設定ファイルを変更するユーザーアプリケーションのトレースログファイルをすべて削除する。

トレースログのファイル名

ajscdtrace\_ユーザーアプリケーション名\_面数.log

4. 環境設定ファイルを変更するユーザーアプリケーションのトレースログファイルの管理ファイルを削除 する。

管理ファイルのデフォルトの格納先

JP1/AJS3 - SDK 運用フォルダ¥log¥mmap

管理ファイルのファイル名

ajscdtrace\_ユーザーアプリケーション名\_面数.mm

5.環境設定ファイルでトレースログのファイルサイズおよび面数を変更する。

# 6. ユーザーアプリケーションを起動する。

7. トレースログファイルが新規に作成されていることを確認する。

#### 関連項目

• 3.1.7 JP1/AJS3 - SDK 運用フォルダの確認
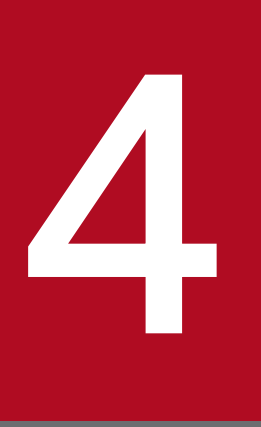

# ユーザーアプリケーションの設計

この章では、ユーザーアプリケーションの設計時に検討が必要な項目および注意事項について説 明します。

# 4.1 ユーザーアプリケーションの配布方法の検討

ユーザーアプリケーションは、次に示す方法で配布できます。

- ユーザーアプリケーションに JP1/AJS3 SDK のクラスライブラリを含めないで配布する方法
- ユーザーアプリケーションに JP1/AJS3 SDK のクラスライブラリを含めて配布する方法

どちらの方法でも,配布元と配布先のホストに同じバージョンの JP1/AJS3 - SDK がインストールされて いる必要があります。

また,ユーザーアプリケーションの配布方法に応じて,JP1/AJS3 - SDK のクラスライブラリの入れ替え 時に必要な操作が異なります。そのため、システム全体の運用方法を考慮して JP1/AJS3 - SDK のユー ザーアプリケーションの配布方法を検討してください。

#### 関連項目

• 2.9 クラスライブラリの参照方法の検討

# 4.2 API の利用方法

ユーザーアプリケーションの開発には, JP1/AJS3 - SDK が提供するクラスを利用します。JP1/AJS3 - SDK が提供するクラスおよび API の利用の流れについて説明します。

# 4.2.1 JP1/AJS3 - SDK が提供するクラス

JP1/AJS3 - SDK が提供するクラスと生成単位を次の表に示します。

表 4-1 JP1/AJS3 - SDK が提供するクラスと生成単位

| 項番 | クラス名         | 説明                                                                            | 生成単位                                                                                          |
|----|--------------|-------------------------------------------------------------------------------|-----------------------------------------------------------------------------------------------|
| 1  | AjsCdFactory | AjsCd インスタンスの生成お<br>よび破棄機能を持つファクト<br>リクラスです。                                  | JavaVM ごとに 1 つ生成 <sup>※</sup>                                                                 |
| 2  | AjsCd        | AjsCdApi インスタンスの生<br>成および破棄をするクラス<br>です。                                      | ユーザーアプリケーションごとに 1 つ生成                                                                         |
| 3  | AjsCdApi     | 次に示す機能を提供します。<br>• JP1/AJS3 - Managerの<br>操作<br>• JP1/AJS3 - Manager情<br>報の取得 | Web アプリケーションの場合<br>HTTP セッションごとに生成<br>C/S アプリケーションの場合<br>ユーザーアプリケーションを利用するクライアン<br>トユーザーごとに生成 |

注※

ユーザーアプリケーションが, JP1/AJS3 - SDK のクラスライブラリを含めている Web アプリケー ションの場合, JP1/AJS3 - SDK のクラスライブラリを読み込んだクラスローダーごとに 1 つ生成され ます。

# 4.2.2 API 利用の流れ

JP1/AJS3 - Manager を操作する各種 API を呼び出す流れを次の図に示します。

### 図 4-1 API 利用の流れ

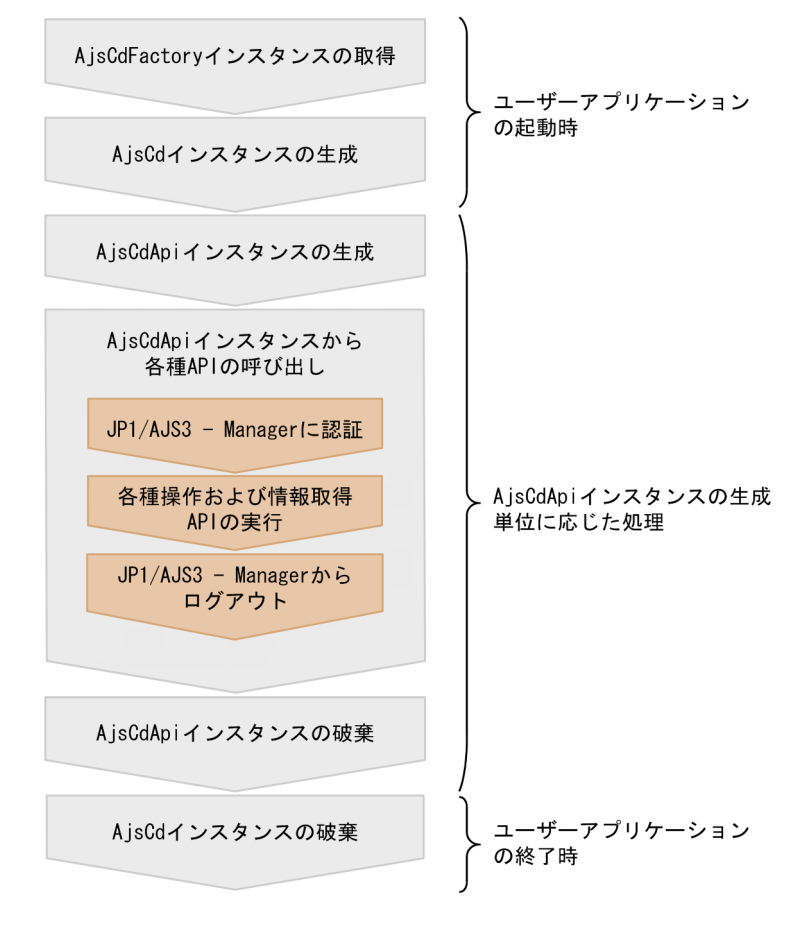

#### 関連項目

• 4.2.1 JP1/AJS3 - SDK が提供するクラス

# 4.3 ユーザーアプリケーション開発時の検討

ユーザーアプリケーションの処理効率や API 以外に関する部分の実装など,ユーザーアプリケーションの 開発時のポイントを説明します。

### 4.3.1 API の実装方法の検討

1 セッションで同時に実行できる API は 1 つです。複数の API を同時に発行した場合でも, API は発行さ れた順に 1 つずつ処理されます。それを考慮して, API の実装方法を検討してください。検討が必要な API の実装方法について次に説明します。

### (1) 複数のユニットを対象として API を実行する方法

複数のユニットに対して API を発行した場合,対象ユニットの数だけ API が発行されます。しかし, API は 1 つずつ処理されるため, API の処理に時間が掛かります。そのため, API の操作対象を選択する GUI 画面では, 1 つのユニットだけを対象にするなど,操作対象のユニット数を制限するように設計してくだ さい。

APIの操作対象を選択する画面例を次の図に示します。

#### 図 4-2 API の操作対象を選択する画面例

- ●1つのユニットだけを操作できる 画面(推奨)
- ●複数のユニットを操作できる画面

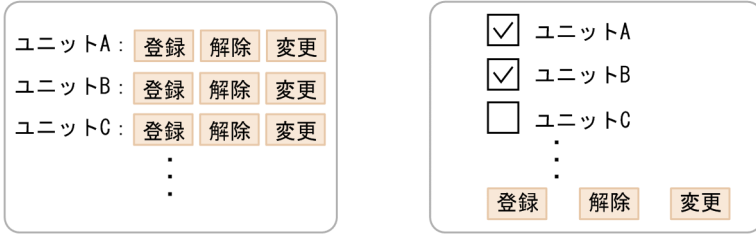

1 つのユニットだけを操作できる画面の場合,ユニットAに対して操作を要求するため,APIは1つしか 発行されません。複数のユニットを操作できる画面の場合,ユニットAおよびユニットBを操作対象にす ると,APIは2つ発行されます。この場合,実行するAPIの数が増えるため,1つのユニットだけを操作 するときよりもユーザーへの応答が遅くなります。

### (2) 複数のユニットの情報を取得する方法

同じジョブグループに属している複数のユニットの情報を取得する場合,情報取得の API をユニットの個 数分実行するよりも,対象のジョブグループに対して一覧情報取得の API を 1 回実行する方が, API の処 理速度は速いことがあります。操作対象のユニットの個数を考慮して, API の実装方法を検討してください。

# (3) 複数のジョブグループの一覧情報を取得する方法

操作対象のユニットが複数のジョブグループに存在する場合,情報取得の API をジョブグループ数分発行 する必要があります。そのため,同一の画面に複数のジョブグループの情報を表示させようとしても,同 時には更新されません。このような場合,次に示す実装方法を検討してください。

- 1 画面に、同時に複数のジョブグループの情報を表示させない
- 操作対象のユニットが、1 ジョブグループで管理できるように構成する

# 4.3.2 ユーザーアプリケーションの実装に関する検討

ユーザーアプリケーションの実装時に検討が必要な項目を次の表に示します。

#### 表 4-2 ユーザーアプリケーション開発時の検討項目(API の実装以外)

| 項番 | 項目                | 検討内容                                                                                                    |
|----|-------------------|----------------------------------------------------------------------------------------------------|
| 1  | ユーザーアプリケーショ<br>ン名 | ユーザーアプリケーションが Web アプリケーションの場合, JP1/AJS3 - SDK を<br>使用する Web アプリケーションが同一の Web アプリケーションサーバに複数存<br>在するときは,ユーザーアプリケーション名が Web アプリケーションサーバでユ<br>ニークな名前になるように実装してください。 |
| 2  | 入力データの誤り検出        | 入力データの誤りを検出する実装を検討してください。                                                                                                    |
| 3  | 操作ボタンの連打対策        | 操作ボタンが複数回クリックされた場合に,余分な API を発行しない実装を検討<br>してください。                                                                                                    |
| 4  | セキュリティ対策          | ユーザーアプリケーションを Web アプリケーションにする場合は,セキュリティ<br>対策を講じた実装を検討してください。                                                                                                    |
| 5  | 例外処理              | API のエラー時に生成される例外クラスのインスタンスに応じた対処をするよう<br>に,API の実装を検討してください。                                                                                                    |
| 6  | クラスタシステムの利用       | JP1/AJS3 - SDK がインストールされているホストをクラスタシステムで運用する<br>場合,サーバで障害が発生したときの対策を講じた実装を検討してください。<br>ユーザーアプリケーションの実行中にサーバで障害が発生してフェールオーバーし<br>た場合,再度,クラスの生成や認証からの操作が必要です。      |

#### 関連項目

7.2.2 ログファイル一覧

# 4.4 JP1/AJS3 - Manager ホストへの負荷が増える操作と対策

システム構成や構築されているユニットの個数によって, JP1/AJS3 - Manager への負荷が増える場合が あります。JP1/AJS3 - Manager ホストへの負荷が増える操作,およびその対策について説明します。

# 4.4.1 多数のユーザーによる API の多重実行と JP1/AJS3 - Manager への 負荷

複数のユーザーが同じ JP1/AJS3 - Manager のスケジューラーサービスに対して同時に API を実行する と, JP1/AJS3 - Manager で API が多重実行されます。多重実行する API の数が多い場合,処理に時間 が掛かったり, JP1/AJS3 - Manager ホストに負荷が掛かったりすることがあります。この場合, JP1/ AJS3 - SDK からの業務以外にも影響を及ぼすことがあるため, JP1/AJS3 - Manager を操作できるユー ザーの数(最大同時セッション数)を制限してください。

#### 関連項目

• 2.5.2 最大同時セッション数の検討

### 4.4.2 APIの発行間隔と JP1/AJS3 - Manager への負荷

API の発行頻度が高い場合, API の処理頻度も高くなるため JP1/AJS3 - Manager に継続的な負荷が掛か ります。例えば、ユニットの実行結果を確認するために情報取得 API を 1 秒間隔で発行すると、JP1/AJS3 - Manager には継続的に負荷が掛かります。また、API の多重実行が発生すると、JP1/AJS3 - Manager の負荷が増加してしまいます。そのため、ユーザーアプリケーションで API を繰り返して実行する場合 は、JP1/AJS3 - Manager への負荷を考慮して API の発行が頻発しないように設計してください。

# 4.4.3 ユニットの総数および世代数によって負荷が掛かる API 操作と JP1/ AJS3 - Manager への負荷

APIの発行対象にするユニットの配下に多数のユニットがある場合,または世代数が多い場合,APIの処理でJP1/AJS3 - Manager に負荷が掛かることがあります。JP1/AJS3 - Manager に負荷が掛かる API 操作を次に示します。

### (1) 確定実行登録

確定実行登録は、ルートジョブネットの配下にあるユニットの総数や実行登録する世代数が多い場合、JP1/ AJS3 - Manager に負荷が掛かることがあります。JP1/AJS3 - Manager への負荷を考慮して、確定実行 登録する世代数や期間を検討してください。

# (2) 実行登録の解除

実行登録の解除は,実行登録されている世代数や対象ジョブネットの総ユニット数によって,JP1/AJS3 -Manager に負荷が掛かることがあります。JP1/AJS3 - Manager への負荷を考慮して,実行登録の解除を 行ってください。

# (3) ユニット一覧情報の取得

ユニット一覧情報の取得は,取得対象のユニット数によって,JP1/AJS3 - Manager やネットワークに負荷が掛かることがあります。一度に取得するユニット数が適切になるような検索条件を設定するなどの実装を検討してください。

# (4) 予実績情報の取得

予実績情報の取得は、取得対象の世代数や対象ジョブネットの総ユニット数によって、JP1/AJS3 - Manager やネットワークに負荷が掛かることがあります。JP1/AJS3 - Manager への負荷を考慮して、取得する期 間を検討してください。

# (5) サマリー情報の取得

サマリー情報の取得は、取得対象の世代数や対象ジョブネットの総ユニット数によって、JP1/AJS3 - Manager やネットワークに負荷が掛かることがあります。JP1/AJS3 - Manager への負荷を考慮して、取得する期間を検討してください。

# 4.5 API 利用時の注意事項

API 利用時の注意事項について説明します。

### 4.5.1 操作対象のユニットに対する JP1 ユーザーの権限

実行登録などの操作およびユニット情報取得などの参照の権限は, JP1 ユーザーの権限に従います。実行 権限のないユニットに対して実行登録などの操作をした場合は,エラーになります。また,ユニットの情 報を取得する場合は,参照権限のあるユニットの情報だけが取得できます。各 API の操作に必要な実行権 限は,マニュアル「JP1/Automatic Job Management System 3 - Software Development Kit API リ ファレンス」を参照してください。

#### 補足事項

- JP1/AJS3 SDK で使用する JP1 ユーザーは、あらかじめユーザーマッピングを設定しておく必要 があります。ユーザーマッピングの詳細については、マニュアル「JP1/Automatic Job Management System 3 - Manager 設計ガイド(業務設計編)」のアクセス権について記載されて いる個所を参照してください。
- JP1 資源グループを設定していないユニットは、すべての JP1 ユーザーが操作および参照できます。

### 4.5.2 API の引数に使用できる文字

ユニット名やスケジューラーサービス名など、APIの引数の名称に使用できる文字の種類は、JP1/AJS3 -Manager と同じです。また、APIの引数に使用できる文字の範囲は、接続先のJP1/AJS3 - Manager の 文字コードの設定に応じて異なります。接続先のJP1/AJS3 - Manager の文字コードに応じて使用できな い文字があるため、接続先のJP1/AJS3 - Manager の文字コードおよび使用できる文字を確認してくださ い。ユニットの名称に使用できる文字については、マニュアル「JP1/Automatic Job Management System 3 設計ガイド(システム構築編)」のユニットの制限値について記載されている個所を参照してください。 また、使用できる文字の範囲については、マニュアル「JP1/Automatic Job Management System 3 設 計ガイド(システム構築編)」のシステムで使用する言語種別について記載されている個所を参照してくだ さい。

# 4.5.3 APIの引数のバイト数

APIの引数に使用できるバイト数は、接続先の JP1/AJS3 - Manager に依存します。

JP1/AJS3 - Managerの文字コードがUTF-8の場合,シフトJISの場合よりも指定できる文字数が少なく なります。ただし,UTF-8環境でユニット名などに指定できる文字数を変更するための設定(環境設定パ ラメーターDEFLENTYPE)を「sjis」に指定しているときは、シフトJISと同じ文字数が使用できます。 Linux の UTF-8 環境でユニット名などに指定できる文字数を変更するための設定については、マニュア ル「JP1/Automatic Job Management System 3 構築ガイド 1」を参照してください。

### 4.5.4 操作対象のユニットの実行 ID の管理

実行登録したジョブネットを操作する API やユニット情報を参照する API には,引数として実行 ID を指 定します。そのため,ユーザーアプリケーションでは API で取得した実行 ID を適切に管理してください。

実行 ID を取得できる API を次に示します。

- ユニット一覧情報の取得
- 即時実行登録
- 実行予定の追加
- ジョブグループ直下のユニットのユニット定義情報,最新状態情報,および最新結果情報の取得
- ジョブネットの予実績情報の取得
- サマリー情報の取得

### 4.5.5 ユニット一覧情報の取得の対象世代

ユニット一覧情報の取得 API では、取得対象の世代を指定します。定義されているすべてのユニット情報 を取得したい場合は、次に示す世代に対してユニット一覧情報の取得 API をそれぞれ実行してください。

- 未登録
- 最新状態
- 最新結果

#### 補足事項

JP1/AJS3 - Manager でジョブネットリリース機能を使用している場合,ユニット一覧情報を取得する と、リリース情報の異なる同一ユニット名のユニット情報を複数取得します。ジョブネットリリース機 能を使用している場合は、リリース ID を指定してユニット一覧情報を取得してください。

### 4.5.6 JP1/AJS3 - Manager からのログアウト処理の実装

ユーザーアプリケーションの終了前に, JP1/AJS3 - Manager からログアウトする処理を必ず実装してく ださい。ログアウトが実行されないとセッションが解放されないため, JP1/AJS3 - Manager への接続数 が減少します。ログアウトするタイミングを次に示します。

• ユーザーが明示的に JP1/AJS3 - Manager からログアウトするとき

• ユーザーセッション\*が終了したとき

セッションタイムアウトなど,ユーザーセッションの終了時に,同じユーザーがログインしているすべての JP1/AJS3 - Manager からログアウトするように実装してください。

注※

ユーザーセッションとは,ユーザーアプリケーションを利用するユーザーの利用開始から利用終了 までの一連の処理のことです。

#### 関連項目

• 5.2.7 JP1/AJS3 - Manager からログアウトするコーディング例

# 4.5.7 情報取得の API とルートジョブネットの保存世代数

ルートジョブネットの状態の情報は, JP1/AJS3 - Manager で設定されている保存世代数を上限として, 実行が完了するたびに上書きされます。そのため,次に示す API の利用時に,ルートジョブネットの保存 世代数の設定が小さいと,情報を取得できないことがあります。

- ・ 詳細情報の取得
- 実行結果詳細の取得
- 引き継ぎ結果の取得

# 4.5.8 ユーザーアプリケーションのタイムアウト時間の設定

ユーザーアプリケーションでタイムアウト時間を設定する場合は、次の項目を考慮してください。

- APIの接続タイムアウト時間
- APIの受信タイムアウト時間
- API の処理時間

API の処理時間は, JP1/AJS3 - Manager の処理時間に依存します。JP1/AJS3 - Manager に負荷の掛かる API を利用する場合,処理時間は長くなります。

#### 関連項目

- 3.5.3(3) connect\_timeout
- 3.5.3(6) receive\_timeout
- 4.4.3 ユニットの総数および世代数によって負荷が掛かる API 操作と JP1/AJS3 Manager への 負荷

# 4.5.9 認証エラーへの対応

JP1/AJS3 - Manager ヘログインしたあと, JP1/Base の認証サーバの再起動などがあると, API の発行 時に認証エラーが発生する場合があります。この場合, JP1/AJS3 - Manager へのログインから再実行す るようにユーザーアプリケーションを実装してください。

# 4.5.10 接続先の JP1/AJS3 - Manager のデータベース構成による API の機 能差異

JP1/AJS3 - SDK が提供する API は, 接続先の JP1/AJS3 - Manager のデータベース構成によって機能に 差異があります。接続先の JP1/AJS3 - Manager の違いによる機能差異については, マニュアル「JP1/ Automatic Job Management System 3 - Software Development Kit API リファレンス」を参照して ください。

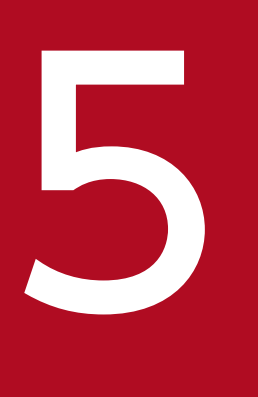

# ユーザーアプリケーションの開発

### この章では、ユーザーアプリケーションの開発時に必要な設定および API の利用例を説明します。

# 5.1 ユーザーアプリケーションの基本的な処理の流れ

ユーザーアプリケーションが Web アプリケーションの場合の,ユーザーアプリケーションの処理の例と コーディング例について説明します。

#### 図 5-1 API の利用例

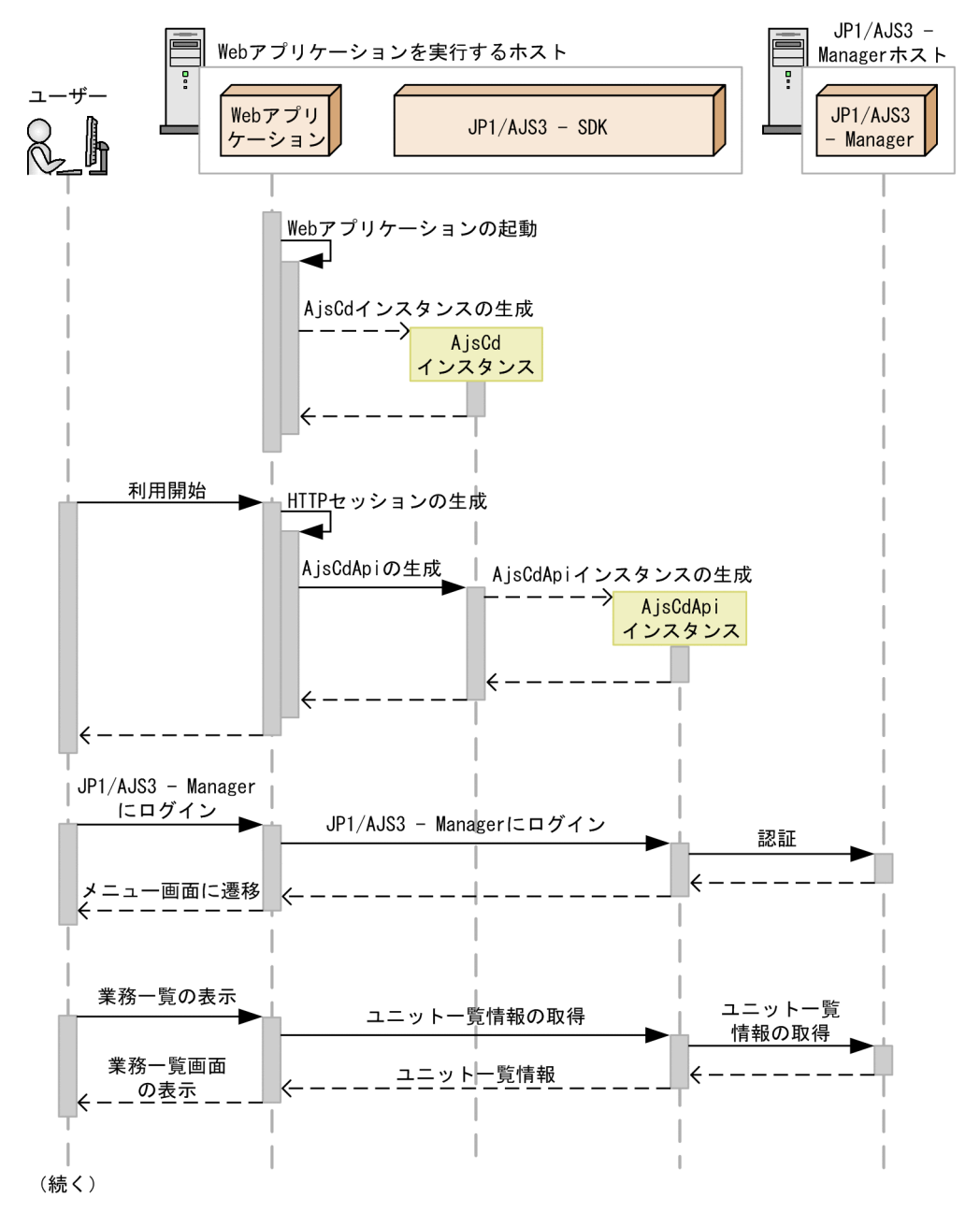

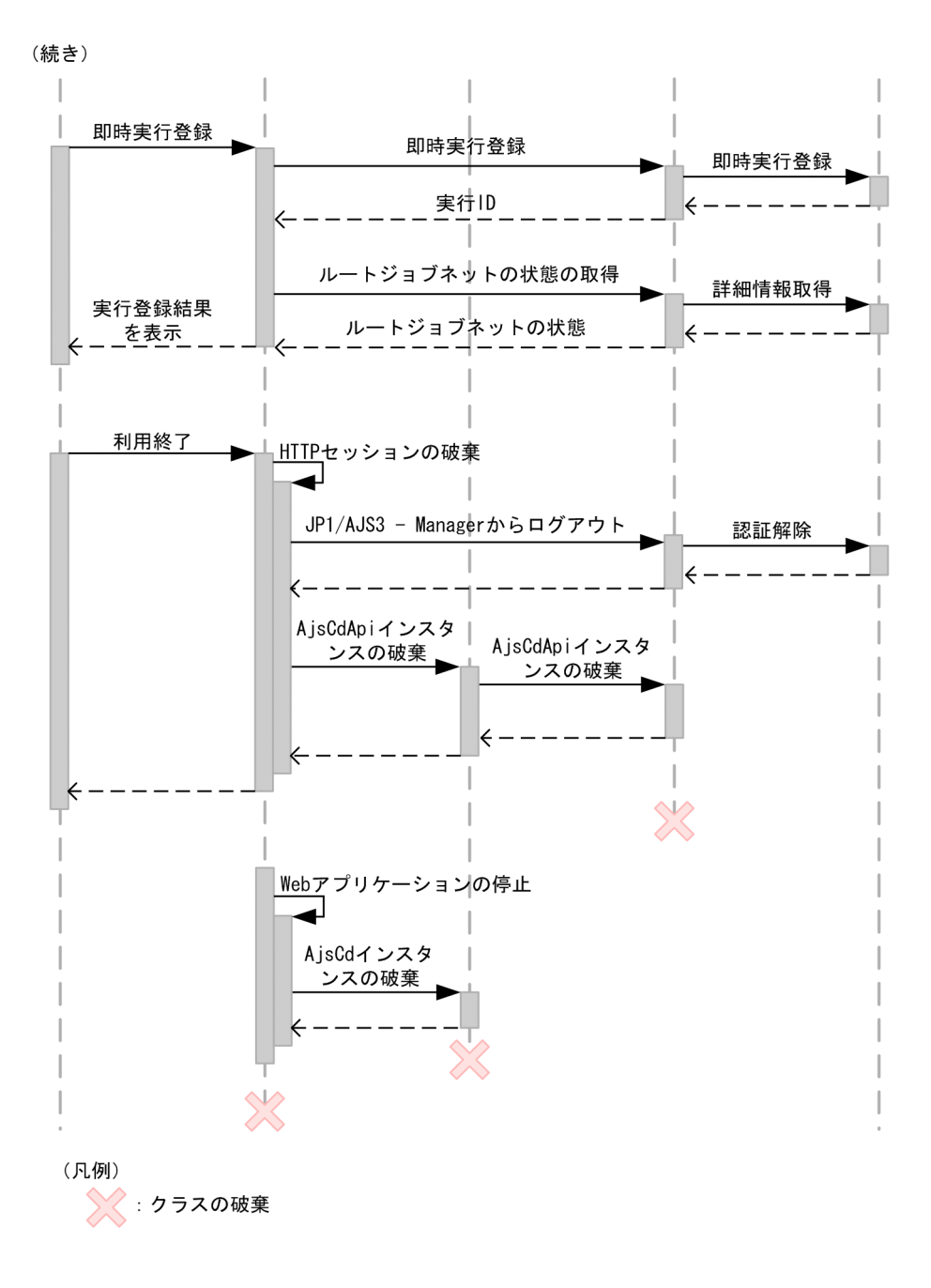

# 5.1.1 AjsCd インスタンスを生成するコーディング例

AjsCd インスタンスは,ユーザーアプリケーションの初期化時に生成します。ユーザーアプリケーション ごとに,1つの AjsCd インスタンスを生成する必要があります。

AjsCd インスタンスを生成するコーディング例を次に示します。

try { /\* ファクトリインスタンスの取得 \*/ AjsCdFactory factory = AjsCdFactory.getInstance(); /\* AjsCdインスタンスの生成 \*/ /\* ユーザーアプリケーション名は環境設定ファイルのファイル名で設定した名称と同じ名称を指定

```
*/
cdObj = factory.createAjsCd("<mark>ユーザーアプリケーション名</mark>");
} catch (AjsCdException e) {
/*エラー処理*/
}
```

ユーザーアプリケーションの初期化時に生成した AjsCd インスタンスは,アプリケーションの終了時に破 棄する必要があります。

#### 関連項目

• 5.2.9 AjsCd インスタンスを破棄するコーディング例

### 5.1.2 AjsCdApi インスタンスを生成するコーディング例

AjsCdApi インスタンスは、セッションごとに生成します。ユーザーアプリケーションごとのセッション の単位を次に示します。

Web アプリケーション

HTTP セッションごとに AjsCdApi インスタンスを生成します。生成した AjsCdApi インスタンスは, ユーザーのログアウト操作や,HTTP セッションタイムアウトまたはセッション切断などのタイミン グで破棄する必要があります。

#### C/S アプリケーション

クライアントアプリケーションとの接続ごとに AjsCdApi インスタンスを生成します。生成した AjsCdApi インスタンスは、ユーザーのログアウト操作や接続の切断などのタイミングで破棄する必要 があります。

AjsCdApi インスタンスを生成するコーディング例を次に示します。

```
try {
    /* AjsCd インスタンスの取得 */
    /* ユーザーアプリケーション名は環境設定ファイルのファイル名で設定した名称と同じ名称を指定
*/
    AjsCd cd0bj = factory.getAjsCd("ユーザーアプリケーション名");
    /* AjsCdApiインスタンスの取得 */
    /* AjsCdApi識別子にインスタンス識別用のユニークなIDを指定
    */
    AjsCdApi api0bj = cd0bj.createAjsCdApi("AjsCdApi識別子");
} catch (AjsCdException e) {
    /* エラー処理 */
    /* 使用中の識別子を指定してcreateAjsCdApiを使用した場合など */
}
```

#### 関連項目

• 5.2.8 AjsCdApi インスタンスを破棄するコーディング例

5. ユーザーアプリケーションの開発

# 5.1.3 JP1/AJS3 - Manager ヘログインするコーディング例

AjsCdApi インスタンスごとに JP1/AJS3 - Manager にログインします。これによって,各 JP1 ユーザーの権限で JP1/AJS3 - Manager から情報を取得したり,操作したりすることができます。1 つの AjsCdApi インスタンスから 1 つの JP1/AJS3 - Manager に対して,複数回ログインすることはできません。

JP1/AJS3 - Manager ヘログインするコーディング例を次に示します。

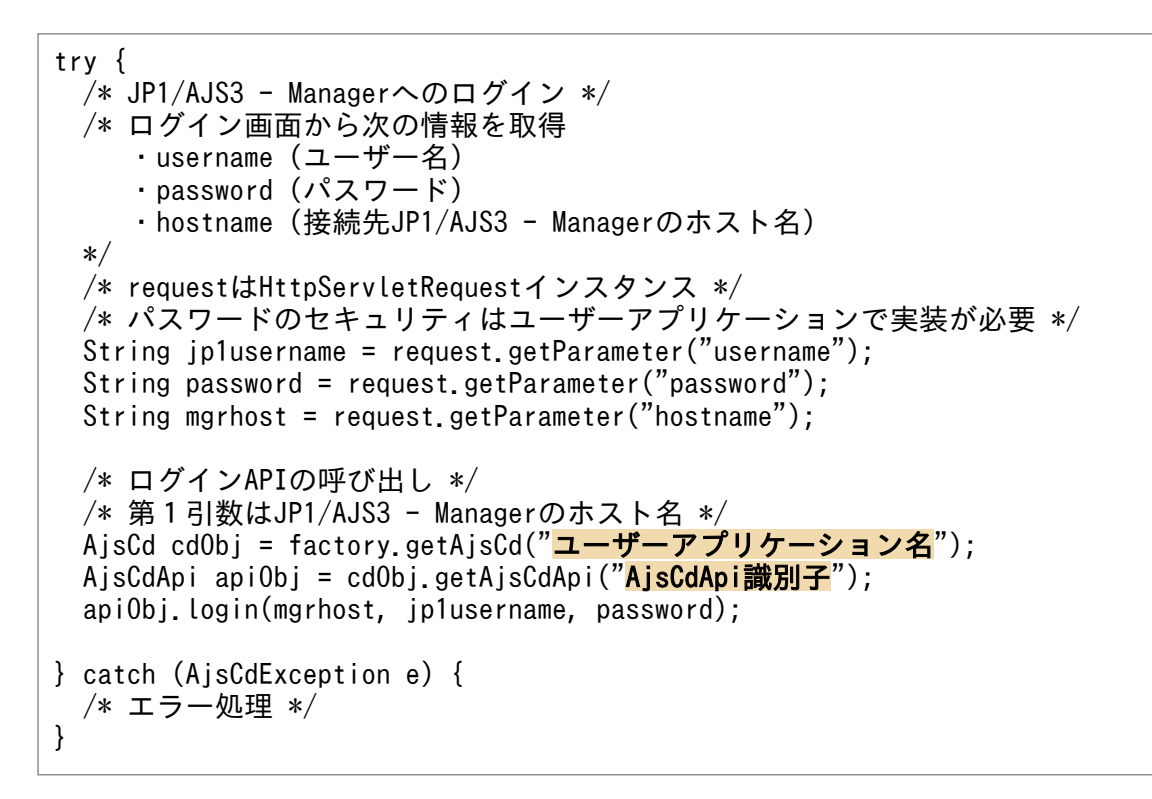

# 5.1.4 ユニット一覧情報を取得するコーディング例

ユニット一覧情報を取得するコーディング例を次に示します。ここでは、ジョブグループ (/system/ sales) 直下のユニットについて、最新状態の世代を一覧情報として取得する例を説明します。

```
try {
    /* 検索条件 (/system/sales直下を取得) の設定 */
    AjsCdSearchCondition cond = AjsCdSearchCondition.createAjsCdSearchCondition();
    cond.setSearchLocation("/system/sales");
    cond.setSearchLowerUnits(AjsCdSearchCondition.LowerType.NO)
    /* ジョブグループ (/system/sales) 直下のユニットの最新状態を一覧で取得 */
    /* mgrhostはログイン時に指定した接続先JP1/AJS3 - Managerのホスト名 */
    AjsCd cd0bj = factory.getAjsCd("ユーザーアプリケーション名");
    AjsCdApi api0bj = cd0bj.getAjsCdApi("AjsCdApi識別子");
    AjsCdSearchResult result = api0bj.searchUnit(mgrhost, "AJSR00T1", cond);
} catch (AjsCdApiCancelException e) {
    /* エラー処理 */
    /* ユニットー覧情報取得がキャンセルされた場合 */
```

```
} catch (AjsCdInvalidTokenException e) {
    /* エラー処理 */
} catch (AjsCdException e) {
    /* エラー処理 */
}
```

#### 補足事項

ユニット一覧情報の取得は、API 処理に時間が掛かる場合があります。そのため、ユニット一覧情報の 取得をキャンセルするための API を提供しています。この API を使用すると、現在実行中のユニット 一覧情報の取得処理の中止が JP1/AJS3 - Manager に通知されます。

# 5.1.5 ルートジョブネットを即時実行登録するコーディング例

ルートジョブネットを即時実行登録するコーディング例を次に示します。

```
try {
    /* 業務一覧画面から実行対象のルートジョブネット名 (unitname) を取得 */
    /* requestは, HttpServletRequestインスタンス */
    String unitname = request.getParameter("unitname");
    /* 即時実行登録 (起動条件やマクロ変数は指定しない) */
    /* mgrhostはログイン時に指定した接続先JP1/AJS3 - Managerのホスト名 */
    AjsCd cdObj = factory.getAjsCd("ユーザーアプリケーション名");
    AjsCdApi apiObj = cdObj.getAjsCdApi("AjsCdApi識別子");
    String execid = apiObj.registerImmediateExec(mgrhost, "AJSROOT1", unitname, null, null);
    /* 取得した実行IDは中断や状態確認で必要なためユーザーアプリケーションで管理 */
} catch (AjsCdInvalidTokenExceptione e) {
    /* エラー処理 */
} catch (AjsCdException e) {
    /* エラー処理 */
}
```

# 5.1.6 実行したルートジョブネットの状態を取得するコーディング例

実行したルートジョブネットの状態を取得するコーディング例を次に示します。

```
try {
    /* ルートジョブネットの状態情報の取得 */
    /* mgrhostはログイン時に指定した接続先JP1/AJS3 - Managerのホスト名 */
    /* ユニット名 (unitname), 実行ID (exeid) は管理されている情報を使用 */
    AjsCd cd0bj = factory.getAjsCd("ユーザーアプリケーション名");
    AjsCdApi api0bj = cd0bj.getAjsCdApi("AjsCdApi識別子");
    AjsCdUnitStatus statinfo = api0bj.getUnitStatus(mgrhost, "AJSR00T1", unitname, exeid);
    /* 状態の取得 */
    AjsCdUnitStatus statusCode = statinfo.getStatus();
```

```
} catch (AjsCdInvalidTokenExceptione e) {
    / *エラー処理 */
} catch (AjsCdException e) {
    /* エラー処理 */
}
```

# 5.1.7 JP1/AJS3 - Manager からログアウトするコーディング例

JP1/AJS3 - Manager からログアウトするコーディング例を次に示します。

```
try {
    /* JP1/AJS3 - Managerからのログアウト */
    /* mgrhostはログイン時に指定した接続先JP1/AJS3 - Managerのホスト名 */
    AjsCd cdObj = factory.getAjsCd("ユーザーアプリケーション名");
    AjsCdApi apiObj = cdObj.getAjsCdApi("AjsCdApi識別子");
    apiObj.logout(mgrhost);
} catch (AjsCdException e) {
    /* エラー処理 */
}
```

#### 注意事項

ユーザーからの明示的なログアウト以外に,HTTP セッションタイムアウトなどで AjsCdApi インス タンスを破棄する場合,破棄する前に接続先のすべての JP1/AJS3 - Manager からログアウトする必 要があります。その場合は,ログインしているすべての JP1/AJS3 - Manager に対してログアウト処 理を実行する API を利用すると,ログイン中のすべての JP1/AJS3 - Manager からログアウトできます。

#### 関連項目

• 4.5.6 JP1/AJS3 - Manager からのログアウト処理の実装

# 5.1.8 AjsCdApi インスタンスを破棄するコーディング例

接続先のすべての JP1/AJS3 - Manager からログアウトし, AjsCdApi インスタンスが不要になったタイ ミングで AjsCdApi インスタンスを破棄します。AjsCdApi インスタンスを破棄するコーディング例を次 に示します。

```
try {
    /* AjsCdApiインスタンスの破棄 */
    AjsCd cdObj = factory.getAjsCd("ユーザーアプリケーション名");
    cdObj.destroyAjsCdApi("AjsCdApi識別子");
} catch (AjsCdException e) {
    /*エラー処理*/
}
```

# 5.1.9 AjsCd インスタンスを破棄するコーディング例

AjsCd インスタンスは、ユーザーアプリケーションの終了時に破棄する必要があります。AjsCd インスタンスを破棄するコーディング例を次に示します。

try {
 /\* ファクトリインスタンスの取得 \*/
 factory = AjsCdFactory.getInstace();
 /\*AjsCdインスタンスを破棄する\*/
 factory.destroyAjsCd ("ユーザーアプリケーション名");
} catch (AjsCdException e) {
 /\* エラー処理 \*/
}

# 5.2 画面作成例

ジョブネットの状態や進行状況を監視する画面をユーザーアプリケーションで作成できます。使用する API,画面例,および画面作成時の注意事項について説明します。

### 5.2.1 ユニット一覧画面

ジョブグループの階層構造をたどって,任意のルートジョブネットを監視する画面例について,次に説明 します。

### (1) 画面例

#### 図 5-2 画面イメージ(ユニット一覧画面)

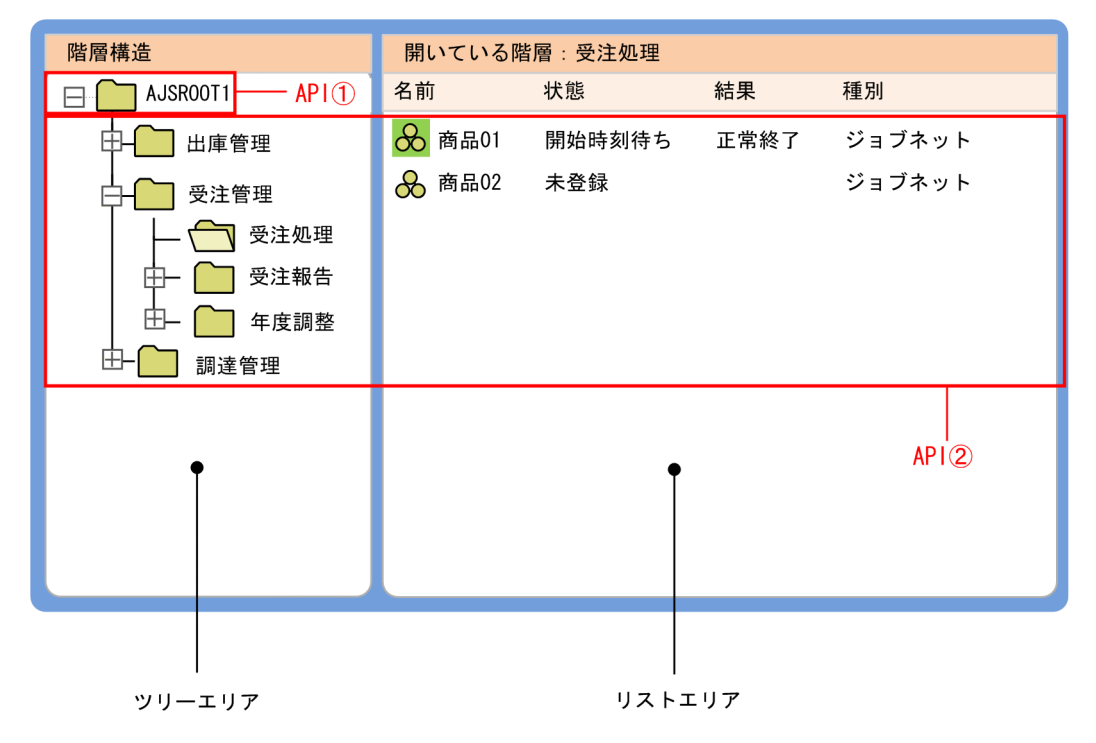

ツリーエリア

監視対象のジョブグループおよびその配下にあるジョブグループをツリー表示します。

リストエリア

ツリーエリアで選択したジョブグループの直下のユニットの基本情報を一覧で表示します。

## (2) データ取得の流れ

データを取得する処理の流れを次に示します。

#### 1.トップのジョブグループのユニット情報を取得します。

初期表示や最新情報への更新などのタイミングで、ツリーエリアのトップノードに表示するスケジュー ラーサービスの一覧を取得します。

| 項番   | 使用する API       | 説明                   |
|------|----------------|----------------------|
| API① | enumSchService | スケジューラーサービス一覧を取得します。 |

#### 2. 展開するジョブグループ直下のユニット情報一覧を取得します。

ツリーエリアのノード展開またはノード選択のタイミングや,最新情報への更新などのタイミングで, ジョブグループ直下のユニット情報一覧を取得して,ツリーエリアおよびリストエリアを表示します。

| 項番   | 使用する API                        | 説明                                                                                  |
|------|---------------------------------|-------------------------------------------------------------------------------------|
| API2 | getCurrentStatusesUnderJobGroup | ジョブグループ直下のユニット情報の一覧を取得します。ルー<br>トジョブネットの場合,ユニット情報として定義情報のほか<br>に,最新状態および最新結果が含まれます。 |

# 5.2.2 ジョブフロー画面

ジョブの状態/結果をジョブフロー形式で監視する画面例について、次に説明します。

### (1) 画面例

#### 図 5-3 画面イメージ(ジョブフロー画面)

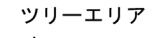

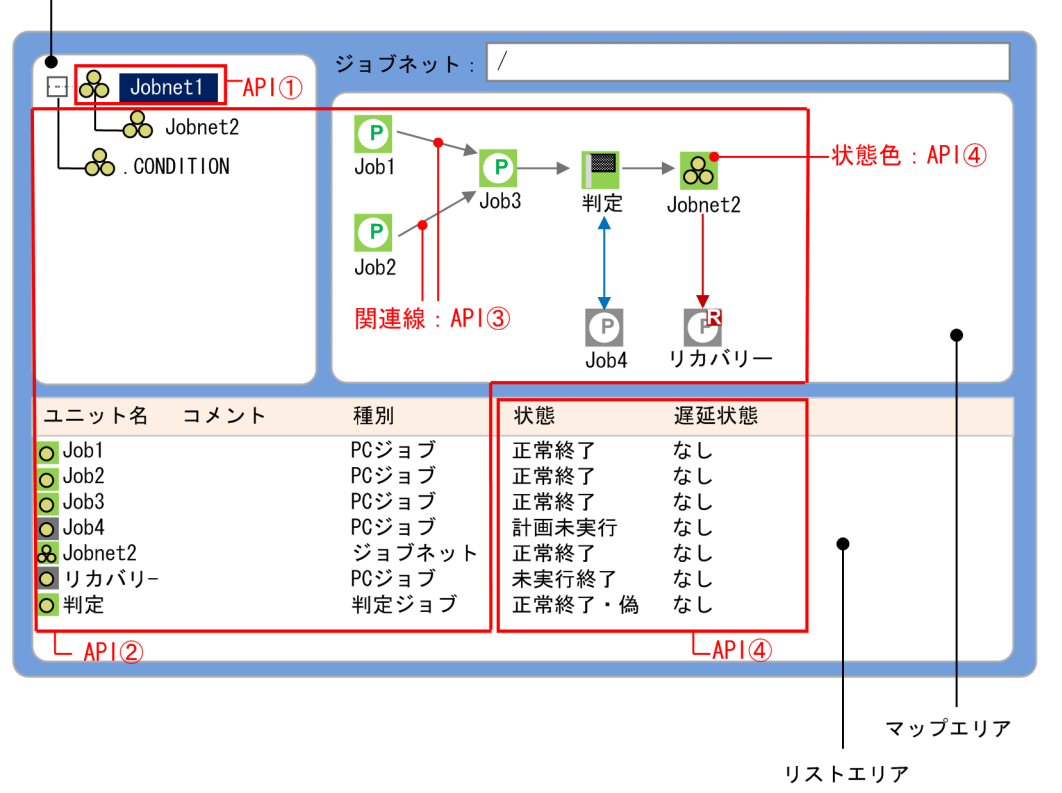

ツリーエリア

ルートジョブネット、ネストジョブネット、および起動条件を階層構造で表示します。

マップエリア

ツリーエリアで選択したルートジョブネット,ネストジョブネット,および起動条件の直下のユニット 状態情報をジョブフロー形式で表示します。

リストエリア

ツリーエリアで選択したルートジョブネット,ネストジョブネット,および起動条件の直下のユニット の基本情報を一覧で表示します。

# (2) データ取得の流れ

データを取得する処理の流れを次に示します。

#### 1. ルートジョブネットのユニット情報,ユニット状態情報を取得します。

初期表示や最新情報への更新などのタイミングで,ルートジョブネットのユニット情報,ユニット状態 情報を取得します。

| 項番   | 使用する API   | 説明                                   |
|------|------------|--------------------------------------|
| API① | searchUnit | ルートジョブネットのユニット情報,ユニット状態情報を取得<br>します。 |

# 2. ルートジョブネット,ネストジョブネット,および起動条件の直下のユニット情報の一覧とその関連線,およびユニット状態情報の一覧を取得します。

ツリーエリアのノード展開またはノード選択のタイミングや,最新情報への更新などのタイミングで, ルートジョブネット,ネストジョブネット,および起動条件の直下のユニット情報一覧とその関連線情 報,およびユニット状態情報一覧を取得して,マップエリアとリストエリアを表示します。

| 項番   | 使用する API                  | 説明                                                    |
|------|---------------------------|-------------------------------------------------------|
| API2 | getDefinitionsUnderJobnet | ルートジョブネット,ネストジョブネット,および起動条件の<br>直下のユニット情報の一覧を取得します。   |
| API3 | getRelationsUnderJobnet   | ルートジョブネット,ネストジョブネット,および起動条件の<br>直下のユニット関連線情報を取得します。   |
| API@ | getStatusesUnderJobnet    | ルートジョブネット,ネストジョブネット,および起動条件の<br>直下のユニット状態情報の一覧を取得します。 |

### (3) 画面作成のポイント

- ジョブネットリリース機能を使用している場合, リリース情報は searchUnit メソッドを呼び出したときに取得できます。
- 起動条件(.CONDITION)を定義している場合は、起動条件(.CONDITION)のユニット情報は、 ルートジョブネット直下に含まれています。

• 取得したユニット情報と関連線情報,およびユニット状態情報を用いて,マップ情報(マップエリアの 情報)を表示できます。マップ情報を表示する場合の例とポイントを次に示します。

### (a) マップ情報の表示

#### ■ 前提条件

getDefinitionsUnderJobnet メソッドの戻り値を次に示します。

### 表 5-1 AjsCdUnitInfoの値

| getUnitName | getUnitID | getHorizontalPosition | getVerticalPosition | isRecoveryUnit |
|-------------|-----------|-----------------------|---------------------|----------------|
| Job1        | 1000      | 0                     | 0                   | false          |
| Job2        | 1001      | 0                     | 2                   | false          |
| Job3        | 1002      | 1                     | 1                   | false          |
| 判定          | 1003      | 2                     | 1                   | false          |
| Job4        | 1004      | 2                     | 3                   | false          |
| Job5        | 1005      | 3                     | 1                   | false          |
| リカバリー       | 1006      | 3                     | 3                   | true           |

getRelationsUnderJobnet メソッドの戻り値を次に示します。

# 表 5-2 AjsCdUnitRelation の値

| getPreceding | getSucceeding | getRelationType |
|--------------|---------------|-----------------|
| 1000         | 1002          | NORMAL          |
| 1001         | 1002          | NORMAL          |
| 1002         | 1003          | NORMAL          |
| 1003         | 1004          | JUDGE           |
| 1003         | 1005          | NORMAL          |
| 1005         | 1006          | NORMAL          |

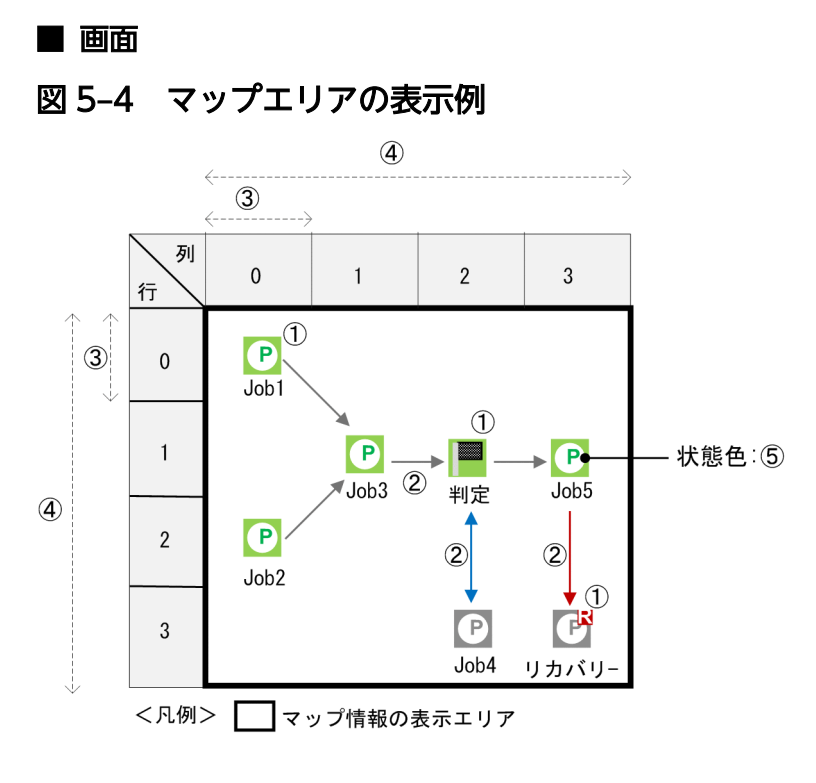

### (b) 実現ポイント

マップエリアを開発する場合のポイントを次に示します。番号は、上記の図の番号にリンクしています。

### 表 5-3 マップエリアの実現ポイント

| 番号  | 内容                                                                                                    |
|-----|----------------------------------------------------------------------------------------------------|
| Û   | ユニット種別ごとのアイコンイメージを準備してください。それらのユニットアイコンを AjsCdUnitInfo インター<br>フェースで得られるユニット種別および位置情報を用いて,表示エリアに描画してください。リカバリーユニット<br>およびシナリオの場合は,個別のアイコンイメージとすることをお勧めします。                                                                                                  |
| 2   | AjsCdUnitRelation インターフェースから得られる情報を用いて、上記①で描画したユニットのユニット ID と<br>の突き合わせを行って、アイコン間にユニットの実行順序を表現する矢印を描画してください。関連線が順接続の<br>場合は、単方向の矢印を、条件接続の場合は、個別の色を用いた双方向の矢印とすることをお勧めします。また、<br>後続がリカバリーユニットの場合は、個別の色を用いた片方向の矢印にして、その実行順序がリカバリーパスであ<br>ることを表現すると、視認性が向上できます。 |
| 3   | ユニットアイコンの表示間隔は任意です。関連線が表示できるだけの十分な間隔を設定してください。                                                                                                    |
| (4) | 表示エリアのサイズは任意です。ユーザープログラムの要件に合わせて決定してください。                                                                                                    |
| 5   | ユニット状態情報の取得(getStatusesUnderJobnet メソッド)から得られるユニット状態情報を使用して、上記<br>①で描画したユニットのユニット ID と突き合わせて、それぞれのユニットアイコンに、ユニットの状態を表現す<br>る色を描画してください。                                                                                                    |

# 5.2.3 実行予実績一覧画面

ジョブの実行予実績をデイリー形式のガントチャートで監視する画面例について、次に説明します。

# (1) 画面例

#### 図 5-5 画面イメージ(実行予実績一覧画面)

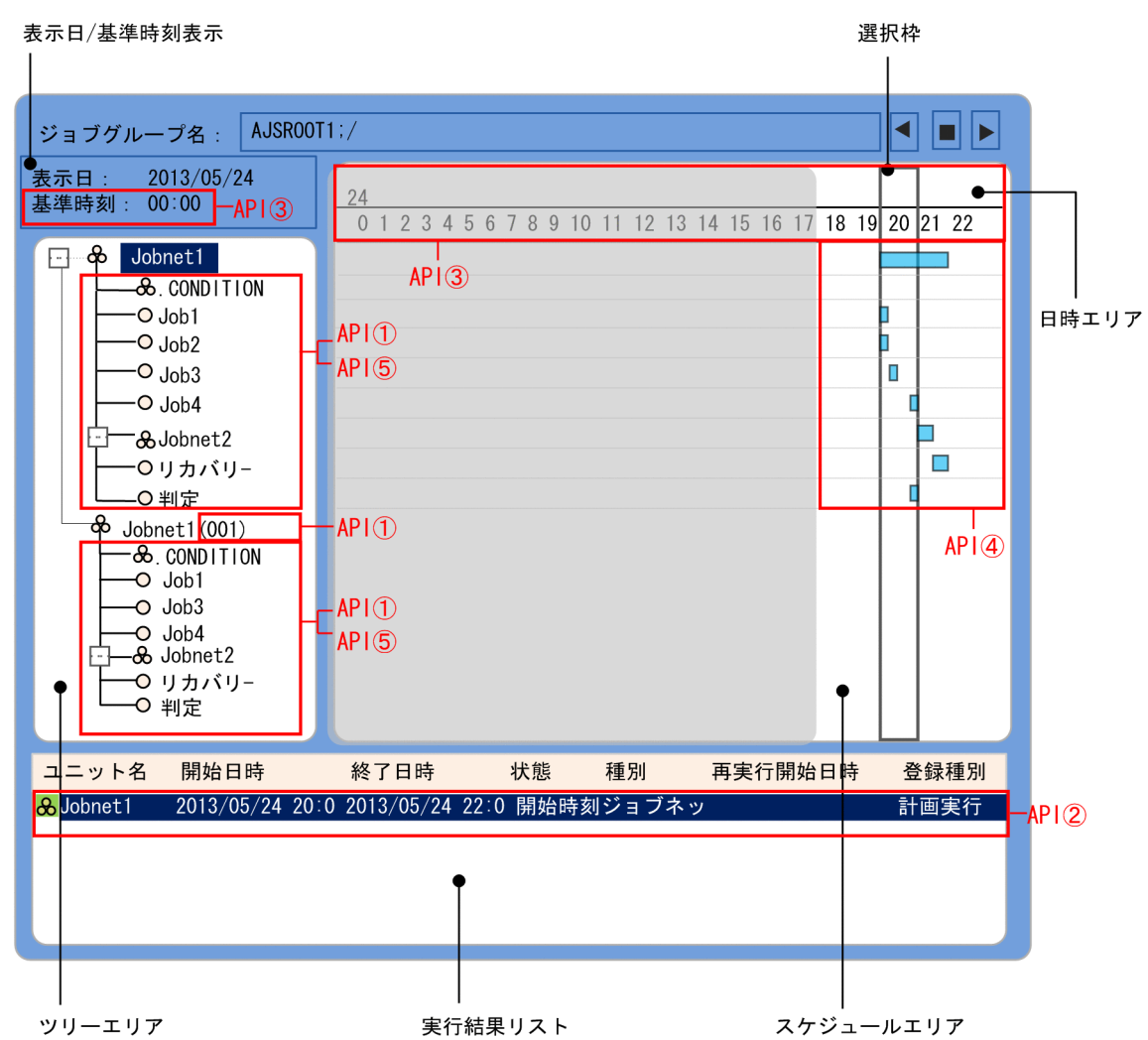

ツリーエリア

ルートジョブネット,ネストジョブネット,起動条件,ジョブを階層構造で表示します。ジョブネット リリース機能を使用している場合,リリース ID の数分のツリーを表示します。

日時エリア

日付、時間を表示します。

スケジュールエリア

ツリーで表示されているユニットの実行スケジュールを表示します。

実行結果リスト

ツリーエリアと選択枠で選択された実行スケジュールを表示します。

表示日/基準時刻表示

情報の表示日とジョブグループ名に表示されているジョブグループの基準時刻を表示します。

# (2) データ取得の流れ

データを取得する処理の流れを次に示します。

1. ルートジョブネットのユニット定義情報(種別,コメント,ユニット ID)を取得します。ジョブネットリリース機能を使用している場合は、リリース情報を取得します。

初期表示や最新情報への更新などのタイミングで、ルートジョブネットのユニット定義情報を取得します。

| 項番     | 使用する API             | 説明                                                                                                    |
|--------|----------------------|----------------------------------------------------------------------------------------------------|
| API(1) | getJobnetReleaseInfo | ジョブネットリリース機能を使用している場合,またはジョブ<br>ネットリリース機能を使用しているか不明な場合に,リリース<br>情報を取得します。                                                                              |
| API2   | searchUnit           | ルートジョブネットのユニットの定義情報(種別,コメント,<br>ユニット ID)を取得します。リリース情報が存在する場合は,<br>上記の getJobnetReleaseInfoメソッドで取得したリリース<br>ID の数分, searchUnitメソッドに指定して情報を取得してく<br>ださい。 |

#### 2. ルートジョブネット全体のスケジュール、基準時刻、現在時刻を取得します。

初期表示や最新情報への更新などのタイミングで,ルートジョブネットの実行スケジュール情報を取得 して,スケジュールエリアおよび実行結果リストに表示します。

| 項番   | 使用する API     | 説明                                                                                                    |
|------|--------------|----------------------------------------------------------------------------------------------------|
| _    | Java の標準 API | Java の標準 API で現在の日時を取得します。                                                                                                    |
| API3 | getCalendar  | ルートジョブネットの基準時刻を取得します。取得開始日と終<br>了日には,上記の Java の標準 API で取得した日付を使用しま<br>す。                                                                                                    |
| API@ | getSchedule  | ルートジョブネット配下すべての実行スケジュール情報(予実<br>績)を取得します。取得開始日と終了日には、上記の Javaの<br>標準 API で取得した日付を使用します。<br>ルートジョブネットにリリース情報が存在する場合は、取得し<br>たい期間に有効となるリリース ID を指定して getSchedule<br>メソッドを実行してください。 |

#### 3. ルートジョブネット,ネストジョブネット,および起動条件を展開したときに,直下のユニット情報の 一覧を取得します。

ツリーエリアのノード展開や最新情報への更新などのタイミングで,ルートジョブネット,ネストジョ ブネット,および起動条件の直下のユニット情報の一覧を取得します。

| 項番     | 使用する API                  | 説明                                                                          |
|--------|---------------------------|-----------------------------------------------------------------------------|
| API(5) | getDefinitionsUnderJobnet | ルートジョブネット,ネストジョブネット,および起動条件の<br>直下のユニット情報 (ユニット名,種別,コメント,ユニット<br>ID)を取得します。 |

| 項番     | 使用する API                  | 説明                                                                                      |
|--------|---------------------------|-----------------------------------------------------------------------------------------|
| API(5) | getDefinitionsUnderJobnet | ルートジョブネットにリリース情報が存在する場合は,リリー<br>ス ID を指定して getDefinitionsUnderJobnet メソッドを実<br>行してください。 |

# (3) 画面作成のポイント

 getSchedule メソッドで取得した情報には、ユニット名などの定義情報は含まれません。searchUnit メソッドや getDefinitionsUnderJobnet メソッドで取得した定義情報と、getSchedule メソッドで取 得した実行スケジュール情報は、ユニット ID で突き合わせを行ってください。

# 5.2.4 サマリー画面

監視対象ユニットの監視対象日の進捗状況を監視する画面例について、次に説明します。

| (1) | 画面例 |
|-----|-----|
|-----|-----|

図 5-6 画面イメージ (サマリー画面)

| 監視対象日: 2013 年 1 月 23 日 更新 □ 自動更新一時停止<br>監視対象一覧: 設定 進捗度: 正常終了 警告終了                                   |     |     |
|----------------------------------------------------------------------------------------------------|-----|-----|
| 監視対象一覧: 設定 進捗度: 正常終了 警告終了                                                                           |     |     |
|                                                                                                    |     |     |
| ユニット名 世代数 終了予定日時 進捗度 実績/予定 残り 異常終了 警告終了 遅延 保留                                                       | 中開始 | 台待  |
| <mark>&amp;</mark> Jobnet1 3 2013/01/23 19 28% 8 <mark>/</mark> 28 20 0 0 0                         | 0   | 8   |
| & Jobnet1b 3 2013/01/23 22 0% 0 ∕30 30 0 0 0                                                        | 0   | 0   |
|                                                                                                    | )   | _   |
| AFTU<br>合計値 6 2013/01/23 22 13% 8 /58 50 0 0 0                                                      | 0   | 11  |
|                                                                                                    |     |     |
|                                                                                                    |     |     |
|                                                                                                    | _   |     |
| O Job1 ●● 先行終了待ち 2013/01/23 18:2013/01/23 18:@A1391 ○ Job1 ●● 先行終了待ち 2012/01/22 10:2012/01/23 10:   |     |     |
| ○ Job1 元11終1待5 2013/01/23 19:2013/01/23 19:<br>○ Job2                                               |     |     |
| O Job2 □ 正常終了 2013/01/23 17:2013/01/23 17:0A1390                                                    |     |     |
| O Job2 単先行終了待ち 2013/01/23 18:2013/01/23 18:                                                         |     |     |
| O Job3 □ 正常終了 2013/01/23 17:2013/01/23 17:@A1390                                                    |     |     |
| ○ Job3 ■ 先行終了待ち 2013/01/23 18:2013/01/23 18:@A1391                                                  |     |     |
| O Job3                                                                                              |     |     |
| ○ Job4 🛛 🗖 先行終了待ち 2013/01/23 18∶2013/01/23 18∶@A1391                                                |     |     |
| O Job4 Line 先行終了待ち 2013/01/23 19:2013/01/23 19:                                                     |     |     |
| ○ Job5 - 先行終了待ち 2013/01/23 18:2013/01/23 18:@A1391                                                  |     |     |
| O Job5 正常終了 2013/01/23 17:2013/01/23 17:@A1390                                                      |     |     |
| ○ Job5<br>■ 先行終了待ち 2013/01/23 19:2013/01/23 19:                                                     |     |     |
| ○ Jobb □ 先行終了待ち 2013/01/23 18:2013/01/23 18:0A1391                                                  |     | PID |
| ○ JOD6 正常終了 2013/01/23 17.2013/01/23 17.041390                                                      | ^   |     |
| ○ J0000 □ 元11校1付ら 2013/01/23 19.2013/01/23 19.<br>○ Johnat1 □ □ 問始時刻法た 2012/01/23 10:2012/01/23 10: |     |     |
| ● Jobnet1                                                                                           |     |     |
| ▲ Johnet1 ■ 日本にJ 2013/01/23 17:2013/01/23 18:0013/01                                                |     |     |
| ♣ Johnet? □ 正常終了 2013/01/23 17:2013/01/23 17:0A1390                                                 |     |     |
| ▲ Jobnet2 単体化です。 ■ 先行終了待ち 2013/01/23 19:2013/01/23 19:                                              |     |     |
| ▲ Jobnet2 単行終了待ち 2013/01/23 18:2013/01/23 18:0A1391                                                 |     |     |
| & リカバリー - 先行終了待ち 2013/01/23 18:2013/01/23 18:0A1391                                                 | •   |     |
| ○ リカバリー                                                                                             |     |     |
| ○ 判定 二先行終了待ち 2013/01/23 18:2013/01/23 18:@A1391                                                     |     |     |
| ○ 判定 🔲 正常終了-偽 2013/01/23 17:2013/01/23 17:@A1390                                                    |     |     |
| ○ 判定 🔲 先行終了待ち 2013/01/23 19∶2013/01/23 19∶                                                          |     |     |
| 0                                                                                                   |     |     |
|                                                                                                    | _   |     |

ユニット詳細情報一覧

監視対象一覧

監視対象一覧

監視対象ユニットの進捗状況を表示します。監視対象日に複数回実行されるユニットは、複数世代の監 視結果を合計して表示します。

ユニット詳細情報一覧

監視対象一覧で選択した監視対象ユニット、および配下のユニットの基本情報を一覧表示します。な お、監視対象一覧で選択したユニットがルートリモートジョブネットの場合、配下のユニットの情報は 表示しません。また, 監視対象一覧で選択したユニットがプランニンググループの場合, 配下のユニッ トの情報だけを表示します。

#### 注意事項

次の場合は、各世代でユニット情報の数が異なることがあります。

- 取得対象外となるユニットの状態が存在する場合
- ジョブネットリリース機能を使用して、ある日時から定義が切り替わった場合

### (2) データ取得の流れ

データを取得する処理の流れを次に示します。

1. 監視対象ユニットの進捗状況を取得します。複数のユニットの進捗状況を監視する場合は、下記の処理 を繰り返し実行します。

初期表示や最新情報への更新などのタイミングで,監視対象ユニットの進捗状況を取得し,監視対象一 覧に表示します。

| 項番   | 使用する API         | 説明                   |
|------|------------------|----------------------|
| API① | getJobnetSummary | 監視対象ユニットの進捗状況を取得します。 |

2. 監視対象一覧でユニットを選択したときには、上記 1.で取得した情報を取り出し、詳細情報を表示します。

監視対象一覧でユニットを選択したタイミングで、ユニット詳細情報一覧に詳細情報を表示します。

### (3) 画面作成のポイント

- 詳細情報を表示したい場合は,getJobnetSummary メソッドの「取得対象とする情報の種類」の指定 を省略するか,取得できる指定を行ってください。
- 進捗度、実績、および残りの件数は、実績として扱うユニットによって異なるため、getJobnetSummary メソッドでは返却しません。getJobnetSummaryメソッドで返却する情報を元に計算する必要があり ます。

### 5.2.5 画面作成時の注意事項

画面作成時の注意事項を次に示します。

- 取得できるユニットの情報は各 API で異なります。各 API で取得できるユニット情報の差異については、マニュアル「JP1/Automatic Job Management System 3 Software Development Kit API リファレンス」のメソッドで取得できるユニット情報の差異について記載している個所を参照してください。
- 複数の API を使用して画面を実現する場合は,各 API で取得した情報を一時的に保持するなどして, 情報をマージして表示してください。

 複数の API を使用して画面を実現する場合は、API を呼び出すタイミングによって、取得した情報が 不一致になる可能性を考慮しておく必要があります。このため、情報に不一致が生じた場合のエラー処 理や情報全体を再取得するなどの検討が必要です。特にジョブネットリリース機能を使用している場合 は、運用中に定義情報が切り替わるため注意が必要です。

たとえば, getDefinitionsUnderJobnet メソッドで取得したユニットの定義情報と,

getStatusesUnderJobnet メソッドで取得したユニットの状態情報が、定義情報が切り替わるなどの理由で、不一致になる可能性があります。ジョブネットリリース機能を使用している場合は、APIを呼び出すときに実行 ID やリリース ID を指定して取得対象を特定することで、情報に不一致が生じることを回避できることがあります。

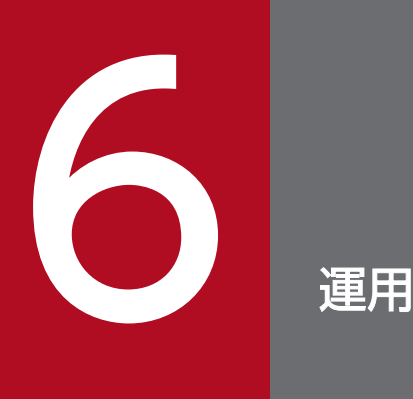

この章では, JP1/AJS3 - SDK を使用したユーザーアプリケーションの運用時に, JP1/AJS3 - SDK の設定を変更する方法について説明します。

# 6.1 運用時に構成変更する場合の注意事項

運用中に JP1/AJS3 - SDK を使用しているホストを構成変更する場合,構成の変更中は JP1/AJS3 - SDK のクラスライブラリを参照するユーザーアプリケーションを停止してください。ユーザーアプリケーションの動作中に構成変更すると,API 処理に影響するおそれがあります。

構成変更のあとに対処が必要な構成変更の例を次に示します。

#### JP1/AJS3 - SDK を使用しているホストの構成変更

• フォルダ構成の変更

#### 接続先の JP1/AJS3 - Manager ホストの構成変更

- スケジューラーサービスの追加,変更および削除
- JP1/AJS3 Manager ホスト名の変更
- IP アドレスの変更

#### 関連項目

- 6.2.1 JP1/AJS3 SDK を使用しているホストを構成変更した場合の対処
- 6.2.2 接続先の JP1/AJS3 Manager ホストを構成変更した場合の対処

JP1/AJS3 - SDK を使用したユーザーアプリケーションの運用時に,構成を変更した場合の対処について 説明します。

# 6.2.1 JP1/AJS3 - SDK を使用しているホストを構成変更した場合の対処

フォルダ構成を変更した場合,構成を変更したフォルダに応じて次に示す設定項目を変更後のフォルダパ スに修正してください。

#### 表 6-1 フォルダ構成を変更した場合に変更する設定

| 項番 | 構成を変更したフォルダ           | 設定項目                                        |
|----|-----------------------|---------------------------------------------|
| 1  | トレースログの出力先フォルダ        | 環境設定ファイルの tracelog_dir                      |
| 2  | JP1/AJS3 - SDK 運用フォルダ | Java システムプロパティのキー名<br>「jplajscd.home」       |
| 3  | 共通トレースログの出力先フォルダ      | Java システムプロパティのキー名<br>「jp1ajscd.comlog_dir」 |

#### 補足事項

Java システムプロパティ,環境設定ファイルの変更を有効にするためには,ユーザーアプリケーションを再起動する必要があります。

#### 関連項目

- 3.1.7 JP1/AJS3 SDK 運用フォルダの確認
- 3.5.3(8) tracelog\_dir
- 3.5.14 Java システムプロパティの設定

# 6.2.2 接続先の JP1/AJS3 - Manager ホストを構成変更した場合の対処

接続先の JP1/AJS3 - Manager を構成変更した場合,変更した内容に応じて次に示す対処をしてください。

### 表 6-2 接続先の JP1/AJS3 - Manager を構成変更した場合の対処

| 項番 | 構成変更の内容                    | 対処                                                                                      |
|----|----------------------------|-----------------------------------------------------------------------------------------|
| 1  | スケジューラーサービスの追加,変更および削除     | ユーザーアプリケーションで,再度 JP1/AJS3 - Manager に<br>ログインし直してください。                                  |
| 2  | JP1/AJS3 - Manager ホスト名の変更 | ユーザーアプリケーションで接続先の JP1/AJS3 - Manager                                                    |
| 3  | IP アドレスの変更                 | のホスト名または IP アドレスを直接指定している場合は,変<br>更後の JP1/AJS3 - Manager のホスト名または IP アドレスに<br>変更してください。 |

### 関連項目

• 付録 A ファイルおよびフォルダ一覧

# 6.3 運用時に JP1/AJS3 - Manager で操作できるコマンド一覧

JP1/AJS3 - SDK を使用したユーザーアプリケーションの運用時に, JP1/AJS3 - SDK からの接続に対して JP1/AJS3 - Manager で操作できるコマンドを次の表に示します。

#### 表 6-3 運用時に JP1/AJS3 - Manager で操作できるコマンド一覧

| 項番 | コマンド名                                             | 概要                                                          |
|----|---------------------------------------------------|-------------------------------------------------------------|
| 1  | jajs_hstd                                         | JP1/AJS3 - SDK からの接続を受け付ける ajscdinetd プロセスを個別に起動<br>できます。   |
| 2  | jajs_hstd_stop                                    | JP1/AJS3 - SDK からの接続を受け付ける ajscdinetd プロセスを個別に停止<br>できます。   |
| 3  | <ul><li> jajs_status</li><li> ajsstatus</li></ul> | JP1/AJS3 - Manager に接続している JP1/AJS3 - SDK の接続情報を確認で<br>きます。 |
| 4  | ajslogprint                                       | スケジューラーログに出力されたログから,JP1/AJS3 - SDK のログを抽出で<br>きます。          |

コマンドの詳細については、マニュアル「JP1/Automatic Job Management System 3 コマンドリファ レンス 1」を参照してください。
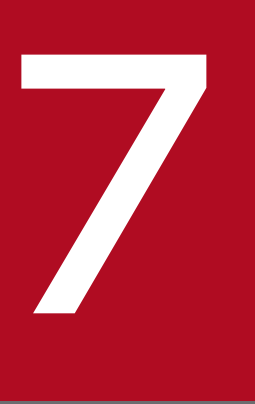

## トラブルシューティング

この章では、JP1/AJS3 - SDK を使用したユーザーアプリケーションの運用中にトラブルが発生した場合に必要な作業や対処方法について説明します。

## 7.1 トラブルへの対処の流れ

JP1/AJS3 - SDK を使用しているときにトラブルが起きた場合の対処の流れを次に示します。

#### 1.現象の確認

トラブルが発生したときの現象を確認してください。メッセージが出力されている場合は、メッセージの内容を確認してください。

#### 2.資料の採取

トラブルの要因を調査するために、資料を採取してください。

#### 3. 要因の調査

採取した資料を基に、トラブルの要因を調査してください。

## 7.2 ログ情報

JP1/AJS3 - SDK で出力されるログについて説明します。

### 7.2.1 ログの種類

JP1/AJS3 - SDK で出力されるログの種類を次に示します。

## (1) トレースログ

トレースログとは, API の処理内容やエラーメッセージなどをユーザーアプリケーションごとに出力する ログです。

## (2) 共通トレースログ

共通トレースログとは、トレースログの初期化前などでトレースログに出力できない場合に出力するログ です。

#### 関連項目

• 7.2.2 ログファイル一覧

## 7.2.2 ログファイル一覧

JP1/AJS3 - SDK が出力するデフォルトのログファイルを次の表に示します。

#### 表 7-1 JP1/AJS3 - SDK のログファイル一覧

| ログの種類        | デフォルトのファ<br>イル名                                                  | 出力される情報の内容                                                               | デフォルトの<br>ディスク占有量<br>※1 | 最大ディスク占<br>有量 <sup>※1</sup> | ファイルの切り<br>替え時期 |
|--------------|------------------------------------------------------------------|--------------------------------------------------------------------------|-------------------------|-----------------------------|-----------------|
| トレースログ       | ajscdtrace_ユー<br>ザーアプリケー<br>ション名_{1 2 <br>3}.log <sup>※2,3</sup> | <ul> <li>APIのメソッド名や、引<br/>数および戻り値</li> <li>エラーまたは警告メッ<br/>セージ</li> </ul> | 6,304,014               | 268,502,432                 | ラップアラウン<br>ド時   |
| 共通トレース<br>ログ | ajscdtrace_{1 <br>2 3}<br>.log <sup>%2</sup>                     | • 動作中の環境設定の情報                                                            | 6,304,014               | 6,304,014                   |                 |

注※1

「デフォルトのディスク占有量」および「最大ディスク占有量」の単位は、バイトです。

注※2

初期化時に面数分のファイルが作成されます。

注※3

トレースログの面数は環境設定ファイルで変更できます。

JP1/AJS3 - SDK のログファイルおよびフォルダ一覧の,表の各列の意味について説明します。

#### ログの種類

JP1/AJS3 - SDK が出力するログの種類を記載しています。

- デフォルトのファイル名
   デフォルトのログファイル名を記載しています。
- デフォルトのディスク占有量

環境設定がデフォルトの状態で運用した場合のディスク占有量を記載しています。ログファイルが複数 ある場合は、その合計量を記載しています。

最大ディスク占有量
 定義を変更した場合も含めて、ログファイルが使用する最大のディスク占有量を記載しています。

• ファイルの切り替え時期

JP1/AJS3 - SDK が出力先のログファイルを切り替えるタイミングを記載しています。

#### 注意事項

ログファイルの出力先フォルダのパスおよびファイル名には、マルチバイト文字を指定することはでき ません。

#### 関連項目

- 3.5.3(9) tracelog\_size
- 3.5.3(10) tracelog\_num
- 付録 A ファイルおよびフォルダ一覧
- 付録 D トレースログの出力形式

JP1/AJS3 - SDK を使用したユーザーアプリケーションの運用でトラブルが発生したときに採取が必要な 資料について説明します。

## 7.3.1 トラブル発生時に採取が必要な資料一覧(Windows 8, Windows Server 2012, Windows 7, Windows Server 2008 の場合)

Windows 8, Windows Server 2012, Windows 7, および Windows Server 2008 の場合に, JP1/ AJS3 - SDK を使用したユーザーアプリケーションの運用でトラブルが発生したときに採取する資料一覧 を次の表に示します。

#### 表 7-2 トラブル発生時に採取する資料一覧

| 項番 | 採取が必要な資料                        | マニュアル参照先 |
|----|---------------------------------|----------|
| 1  | OS のログ情報                        | 7.3.3    |
| 2  | JP1 の情報                         | 7.3.5    |
| 3  | プロセス一覧                          | 7.3.6    |
| 4  | スレッドダンプ                         | 7.3.7    |
| 5  | Web アプリケーションサーバの情報 <sup>※</sup> | 7.3.8    |

注※

ユーザーアプリケーションが Web アプリケーションの場合, 資料の採取が必要です。

#### 関連項目

• 7.4.1 資料採取の作業項目(Windows 8, Windows Server 2012, Windows 7, Windows Server 2008の場合)

## 7.3.2 トラブル発生時に採取が必要な資料一覧(Windows Server 2003 の 場合)

Windows Server 2003 の場合に, JP1/AJS3 - SDK を使用したユーザーアプリケーションの運用でトラ ブルが発生したときに,採取する資料一覧を次の表に示します。

#### 表 7-3 トラブル発生時に採取する資料一覧

| 項番 | 採取が必要な資料 | マニュアル参照先 |
|----|----------|----------|
| 1  | OS のログ情報 | 7.3.4    |
| 2  | JP1 の情報  | 7.3.5    |

7. トラブルシューティング

JP1/Automatic Job Management System 3 - Software Development Kit 設計・構築ガイド

| 項番 | 採取が必要な資料                        | マニュアル参照先 |
|----|---------------------------------|----------|
| 3  | プロセス一覧                          | 7.3.6    |
| 4  | スレッドダンプ                         | 7.3.7    |
| 5  | Web アプリケーションサーバの情報 <sup>※</sup> | 7.3.8    |

注※

ユーザーアプリケーションが Web アプリケーションの場合, 資料の採取が必要です。

#### 関連項目

• 7.4.2 資料採取の作業項目(Windows Server 2003の場合)

# 7.3.3 OS のログ情報の採取(Windows 8, Windows Server 2012, Windows 7, Windows Server 2008の場合)

Windows 8, Windows Server 2012, Windows 7, および Windows Server 2008 の場合に, 採取が 必要な OS のログ情報を次の表に示します。なお, ツールで採取できない情報は, 相当する情報をトラブ ル発生時に手動で採取してください。

## 表 7-4 トラブル発生時に採取が必要な OS のログ情報(Windows 8, Windows Server 2012, Windows 7, および Windows Server 2008 の場合)

| 情報の種類                              | デフォルトのファイル名                                                                                             | ツールでの採取 |
|------------------------------------|----------------------------------------------------------------------------------------------------|---------|
| Windows イベントログ                     | _                                                                                                    | × *1    |
| Windows レジストリー情報                   | _                                                                                                    | 0       |
| hosts ファイルおよび services ファ<br>イル    | <ul> <li>システムフォルダ¥system32¥drivers¥etc¥hosts</li> <li>システムフォルダ¥system32¥drivers¥etc¥services</li> </ul> | 0       |
| マシン構成情報 <sup>※2</sup>              | _                                                                                                    | 0       |
| サービスが起動されている PP 一覧 <sup>※2</sup>   | _                                                                                                    | 0       |
| ネットワーク構成情報**2                      | _                                                                                                    | 0       |
| ダンプファイル<br>・ メモリーダンプ<br>・ クラッシュダンプ |                                                                                                    | ×       |
| 問題レポート                             | _                                                                                                    | ×       |

(凡例)

- ○:資料採取ツールで資料を採取できる。
- ×:資料採取ツールで資料を採取できない。

-: デフォルトのファイル名なし。

#### 注※1

JP1/AJS3 - Manager, JP1/AJS3 - Agent および JP1/AJS3 - View が同一ホスト内に存在する場合は 採取できます。

#### 注※2

これらの情報を含めたハードウェア環境,ソフトウェア環境およびインターネットの設定など,コン ピュータに関するさまざまな情報が取得されます。なお,資料採取の終了までに数分掛かることがあり ます。採取中は,[システム情報]ダイアログボックスが表示されますが,自動で閉じるため手動での 操作は必要ありません。

#### 関連項目

- 7.4.3 資料採取ツールの実行手順
- 7.4.6 ダンプファイルの採取手順(Windows 8, Windows Server 2012, Windows 7, Windows Server 2008 の場合)
- 7.4.7 問題レポートの採取手順(Windows 8, Windows Server 2012, Windows 7, Windows Server 2008 の場合)

## 7.3.4 OS のログ情報の採取(Windows Server 2003 の場合)

Windows Server 2003の場合に、採取が必要な OS のログ情報を次の表に示します。

### 表 7-5 トラブル発生時に採取が必要な OS のログ情報(Windows Server 2003 の場合)

| 情報の種類                                          | デフォルトのファイル名                                                                                             | ツールでの採取 |
|------------------------------------------------|----------------------------------------------------------------------------------------------------|---------|
| Windows イベントログ                                 | _                                                                                                    | ×*1     |
| Windows レジストリー情報                               | -                                                                                                    | 0       |
| hosts ファイルおよび services ファ<br>イル                | <ul> <li>システムフォルダ¥system32¥drivers¥etc¥hosts</li> <li>システムフォルダ¥system32¥drivers¥etc¥services</li> </ul> | 0       |
| ワトソンログファイル <sup>※2</sup>                       | システムドライブ¥Documents and Settings¥All Users¥Application<br>Data¥Microsoft¥Dr Watson¥drwtsn32.log          | 0       |
| マシン構成情報                                        | _                                                                                                    | 0       |
| サービスが起動されている PP 一覧                             | -                                                                                                    | 0       |
| ネットワーク構成情報                                     | -                                                                                                    | 0       |
| ダンプファイル <sup>※2</sup><br>・メモリーダンプ<br>・クラッシュダンプ |                                                                                                    | 0       |

(凡例)

-: デフォルトのファイル名なし。

○:資料採取ツールで資料を採取できる。

×:資料採取ツールで資料を採取できないため、手動で採取する。

注※1

JP1/AJS3 - Manager, JP1/AJS3 - Agent および JP1/AJS3 - View が同一ホスト内に存在する場合は 採取できます。

注※2

デフォルトのフォルダからログ情報を取得します。別のフォルダを指定している場合は,資料採取ツー ルのセットアップが必要です。

#### 関連項目

- 3.5.7 資料採取ツールのセットアップ手順
- 7.4.3 資料採取ツールの実行手順

## 7.3.5 JP1の情報の採取

採取が必要な JP1/AJS3 - SDK の情報を次の表に示します。また,接続先の JP1/AJS3 - Manager ホスト 上のファイルも採取が必要です。

#### 表 7-6 トラブル発生時に採取が必要な JP1 の情報

| 情報の種類                                                | デフォルトのフォルダ名                                                                                                    | ツールでの採取 |
|------------------------------------------------------|----------------------------------------------------------------------------------------------------|---------|
| ログファイル                                               | ・ JP1/AJS3 - SDK 運用フォルダ¥log<br>・ JP1/AJS3 - SDK 運用フォルダ¥log¥sys                                                                                   | 0       |
| 環境設定ファイル                                             | ・ JP1/AJS3 - SDK 運用フォルダ¥conf                                                                                                    | 0       |
| ファイルリスト                                              | ・ JP1/AJS3 - SDK インストール先フォルダ¥lib                                                                                                    | 0       |
| フォルダのアクセス権限情報                                        | ・ JP1/AJS3 - SDK インストール先フォルダ                                                                                                    | 0       |
| 接続先情報(接続先のJP1/AJS3<br>- Managerの資料採取ツールで<br>採集した深料※) | <ul> <li>接続先の JP1/AJS3 - Manager がインストールされているホストの「%TEMP%¥jp1ajs2¥backlog」(Windowsの場合)</li> <li>接続先の JP1/AJS2 - Manager ダインストールされているトス</li> </ul> | Δ       |
| 抹乗しに貢科**)                                            | <ul> <li>接続先の JP1/AJS3 - Manager がインストールされているホストの「/tmp/jp1ajs2/」配下の情報(UNIXの場合)</li> </ul>                                                        |         |

(凡例)

○:資料採取ツールで採取できる。

△: 接続先の JP1/AJS3 - Manager の資料採取ツールで採取できる。

注※

接続先の JP1/AJS3 - Manager の資料採取方法については、マニュアル「JP1/Automatic Job Management System 3 トラブルシューティング」を参照してください。

#### 関連項目

- 3.1.7 JP1/AJS3 SDK 運用フォルダの確認
- 7.4.3 資料採取ツールの実行手順

## 7.3.6 プロセス一覧の採取

接続先の JP1/AJS3 - Manager のプロセスの動作状況を確認して、記録しておいてください。

JP1/AJS3 - Manager のプロセスについては、マニュアル「JP1/Automatic Job Management System 3 トラブルシューティング」を参照してください。

#### 関連項目

- 3.4.1 JP1/AJS3 Manager のプロセスの起動の設定
- 7.4.8 プロセスの状態の確認手順

## 7.3.7 スレッドダンプの採取

JP1/AJS3 - SDK の動作が止まってしまった場合は, Java のスレッドダンプを採取する必要があります。 スレッドダンプとは, Java のプロセス内で動作しているスレッドの情報が出力されるファイルです。Java プログラムのレベルでトラブルの要因を調査するのに役立ちます。

#### 関連項目

• 7.4.9 スレッドダンプの採取手順

## 7.3.8 Web アプリケーションサーバの情報の採取

ユーザーアプリケーションが Web アプリケーションの場合,Web アプリケーションサーバでトラブルが 発生したときに Web アプリケーションサーバの資料を採取する必要があります。

#### 関連項目

• 7.4.10 Web アプリケーションサーバの情報の採取手順

トラブルが発生したときに、資料を採取する手順について説明します。

## 7.4.1 資料採取の作業項目 (Windows 8, Windows Server 2012, Windows 7, Windows Server 2008 の場合)

Windows 8, Windows Server 2012, Windows 7, および Windows Server 2008 の場合に, トラブ ルが発生したときの資料採取の作業項目を次の表に示します。

## 表 7-7 資料採取の作業項目(Windows 8, Windows Server 2012, Windows 7, および Windows Server 2008 の場合)

| 項番 | 作業項目                  | マニュアル参照先 |
|----|-----------------------|----------|
| 1  | 資料採取ツールの実行            | 7.4.3    |
| 2  | ダンプファイルの採取            | 7.4.6    |
| 3  | 問題レポートの採取             | 7.4.7    |
| 4  | プロセスの状態の確認            | 7.4.8    |
| 5  | スレッドダンプの採取            | 7.4.9    |
| 6  | Web アプリケーションサーバの情報の採取 | 7.4.10   |

## 7.4.2 資料採取の作業項目(Windows Server 2003 の場合)

Windows Server 2003 の場合に、トラブルが発生したときの資料採取の作業項目を次の表に示します。

#### 表 7-8 資料採取の作業項目(Windows Server 2003の場合)

| 項番 | 作業項目                  | マニュアル参照先 |
|----|-----------------------|----------|
| 1  | 資料採取ツールの実行            | 7.4.3    |
| 2  | プロセスの状態の確認            | 7.4.8    |
| 3  | スレッドダンプの採取            | 7.4.9    |
| 4  | Web アプリケーションサーバの情報の採取 | 7.4.10   |

## 7.4.3 資料採取ツールの実行手順

資料採取ツールの実行手順を次に示します。

#### 1. 資料採取ツールを実行する。

資料採取ツールの実行例を次に示します。

c:¥>c:¥usertools¥\_04.bat

実行結果が出力されます。

実行結果の出力先フォルダを次に示します。

- %TEMP%¥jp1ajs2¥backlog¥JP1\_DEFAULT¥JP1\_DEFAULT\_1st 第一報用資料が出力されます。
- %TEMP%¥jp1ajs2¥backlog¥JP1\_DEFAULT¥JP1\_DEFAULT\_2nd 第二報用資料が出力されます。
- %TEMP%¥jp1ajs2¥backlog¥JP1\_DEFAULT¥JP1\_DEFAULT\_3rd 第三報用資料が出力されます。

#### 2.実行結果の出力先フォルダをバックアップする。

#### 注意事項

- 採取した資料は、このツールでは圧縮しません。別途、圧縮ツールなどで圧縮してください。
- バッチファイルの実行結果を出力したファイルが作成済みの場合,情報の上書きを確認するメッセージが出力されるので,上書きするときは「y」を,中止するときは「n」を入力して応答してください。
- 資料採取ツールの実行時に、「プロセスはファイルにアクセスできません。別のプロセスが使用中です。」のメッセージが出力された場合、しばらく待ってから再度資料採取ツールを実行してください。
- Windows 8, Windows Server 2012, Windows 7, および Windows Server 2008の場合, 資料採取ツールの実行には管理者権限が必要であるため、コマンドプロンプトを管理者として起動する必要があります。コマンドプロンプトを起動する際は、Windows の[スタート]メニューの[コマンドプロンプト]を右クリックし、ショートカットメニューから[管理者として実行]を選択してください。なお、Windows 8, Windows Server 2012, Windows 7, および Windows Server 2008の UAC 機能が無効の場合は、コマンドプロンプトを管理者として起動する必要はありません。

#### 関連項目

- 7.4.4 資料採取ツールの文法
- 7.4.5 資料採取ツールで採取される資料

## 7.4.4 資料採取ツールの文法

形式

#### 機能

JP1/AJS3 - SDK の各種ログ, OS 情報などの保守情報を採取します。

#### 実行権限

Administrators 権限

#### 引数

```
-t
```

```
hosts, services ファイルを取得しないときに指定します。
```

-u

```
ダンプファイルを取得しないときに指定します。
```

Windows 8, Windows Server 2012, Windows 7, および Windows Server 2008 の場合は取 得できません。

#### 戻り値

| 0      | 正常終了。 |
|--------|-------|
| 0 以外の値 | 異常終了。 |

#### 出力先

#### %TEMP%¥jp1ajs2¥backlog

出力先は、資料採取ツールのセットアップで変更できます。

#### メッセージ

| メッセージ                                             | 説明                                                                                           | 動作            |
|---------------------------------------------------|----------------------------------------------------------------------------------------------|---------------|
| Finished. Press any key.                          | 処理が正常に終了しました。何かキーを<br>押してください。                                                               | ユーザーの応答を待ちます。 |
| Failed. Press any key.                            | 処理が正常に終了しませんでした。何か<br>キーを押してください。<br>出力された OS のメッセージなどを参照<br>し,エラー要因を取り除いたあとに再度<br>実行してください。 | ユーザーの応答を待ちます。 |
| File ファイル名 is exist. Delete to<br>continue? (y/n) | 前回実行したときに作成されたファイル<br>が存在します。削除して処理を継続する<br>場合は「y」を,中止する場合は「n」を<br>押してください。                  | ユーザーの応答を待ちます。 |

7. トラブルシューティング

| メッセージ                                                    | 説明                                                                            | 動作            |
|----------------------------------------------------------|-------------------------------------------------------------------------------|---------------|
| Directory ディレクトリ名 is exist.<br>Delete to continue? (y/n) | 前回実行したときに作成されたディレク<br>トリが存在します。削除して処理を継続<br>する場合は「y」を,中止する場合は<br>「n」を押してください。 | ユーザーの応答を待ちます。 |
| Error exist in option.                                   | オプションの指定に誤りがあります。正<br>しいオプションを指定して再度実行して<br>ください。                             | 処理を終了します。     |

#### 関連項目

• 3.5.7 資料採取ツールのセットアップ手順

## 7.4.5 資料採取ツールで採取される資料

資料採取ツール(\_04.bat)では次の資料を採取できます。

• 第一報用資料(%TEMP%¥jp1ajs2¥backlog¥JP1\_DEFAULT¥JP1\_DEFAULT\_1st)

| 採取された資料のフォルダ名・ファイル名                                         | 内容                                                              |
|-------------------------------------------------------------|-----------------------------------------------------------------|
| ¥FILELIST. txt                                              | JP1/AJS3 - SDK のインストール先フォルダ¥Lib 以下のファイルリ<br>スト                  |
| ¥GETERROR.log                                               | 資料採取ツール(_04.bat)が出力するログ                                         |
| ¥HOSTS                                                      | hosts ファイル                                                      |
| ¥services                                                   | services ファイル                                                   |
| ¥jp1ajs3.dat                                                | 製品のレジストリー情報                                                     |
| ¥WIN. DAT                                                   | Windows レジストリー情報                                                |
| ¥OSINFO.txt                                                 | OS バージョン,Windows の環境変数情報,IP コンフィギュレー<br>ション情報,Network 構成情報,統計情報 |
| ¥PERMISSIONINFO.TXT                                         | JP1/AJS3 - SDK のフォルダのアクセス権限情報                                   |
| ¥conf                                                       | 環境設定ファイル格納フォルダ                                                  |
| ¥drwtsn¥Windows2003¥drwtsn32.log(Windows Server<br>2003の場合) | ワトソンログ※                                                         |
| ¥HNTRLib2¥spool                                             | 統合トレースログ                                                        |
| ¥log                                                        | ログファイル格納フォルダ                                                    |
| ¥PATCHLOG.txt                                               | パッチログファイル                                                       |

注※

Windows 8, Windows Server 2012, Windows 7, および Windows Server 2008 では取得で きません。

• 第二報用資料(%TEMP%¥jp1ajs2¥backlog¥JP1\_DEFAULT¥JP1\_DEFAULT\_2nd)

| 採取された資料のフォルダ名・ファイル名                                                                                                    | 内容       |
|----------------------------------------------------------------------------------------------------|----------|
| <ol> <li>1.¥SHMDUMP¥coreinfo-ISAM.shmdump</li> <li>2.¥SHMDUMP¥coreinfo-Scheduler.shmdump</li> <li>3.¥SHMDUMP¥ProgMon.shmdump</li> <li>4.¥SHMDUMP¥coreinfo-host.shmdump</li> <li>5.¥SHMDUMP¥coreinfo-hostprof.shmdump</li> </ol> | 共有メモリー情報 |
| 1.¥USERDUMP¥*.dmp<br>2.¥WTSNDUMP¥*.dmp                                                                                                    | ダンプファイル※ |

注※

Windows 8, Windows Server 2012, Windows 7, および Windows Server 2008 の場合, 資 料採取ツールでは取得できません。

第三報用資料(%TEMP%¥jp1ajs2¥backlog¥JP1\_DEFAULT¥JP1\_DEFAULT\_3rd)
 資料採取ツールの実行時にフォルダが作成されますが、格納される資料はありません。

# 7.4.6 ダンプファイルの採取手順(Windows 8, Windows Server 2012, Windows 7, Windows Server 2008の場合)

Windows で STOP エラーが発生すると、ダンプファイル(メモリーダンプおよびクラッシュダンプ)が 出力されます。出力されたダンプファイルを手動で採取してください。ただし、トラブル発生時にダンプ ファイルが出力されるには、あらかじめ設定が必要です。

#### 関連項目

- 3.5.8 メモリーダンプの出力設定手順(Windows 8, Windows Server 2012, Windows 7, Windows Server 2008 の場合)
- 3.5.10 クラッシュダンプの出力設定手順(Windows 8, Windows Server 2012, Windows 7, Windows Server 2008の場合)

# 7.4.7 問題レポートの採取手順(Windows 8, Windows Server 2012, Windows 7, Windows Server 2008の場合)

問題レポートを利用すると、マシン上の問題を検出して、それぞれの問題に対する解決策を調査できます。

# (1) Windows 8, Windows Server 2012, Windows 7, および Windows Server 2008 R2 の場合

Windows 8, Windows Server 2012, Windows 7, および Windows Server 2008 R2 で JP1/AJS3 - Manager の ajscdinetd プロセスがアプリケーションエラーで停止した場合, 次の手順で問題レポートを 採取してください。

#### 1. コントロールパネルの [アクション センター] をクリックする。

[アクション センター] ダイアログボックスが表示されます。

#### 2. [メンテナンス]をクリックする。

メンテナンスメニューが表示されます。

- **3. [問題レポートの解決策を確認]から, [信頼性履歴の表示]をクリックする。** [信頼性モニター] ダイアログボックスが表示されます。
- 4. [問題レポートをすべて表示] をクリックする。

[問題レポート] ダイアログボックスが表示されます。

#### 5.該当する問題をダブルクリックする。

問題レポートの詳細が表示されます。

- 6. [クリップボードにコピー]を選択する。
- 7.テキストエディターなどにコピーし、保存する。

保存した問題レポートを、障害調査用の資料として利用してください。

### (2) Windows Server 2008 の場合

Windows Server 2008 で JP1/AJS3 - Manager の ajscdinetd プロセスがアプリケーションエラーで停止した場合,次の手順で問題レポートを採取してください。

1. Windows の [ファイル名を指定して実行] でテキストボックスに「wercon」を入力し, [OK] ボタ ンをクリックする。

[問題のレポートと解決策] ダイアログボックスが表示されます。

#### 2. 左側の領域で、 [問題の履歴の表示] をクリックする。

問題の履歴が一覧で表示されます。

#### 3.該当する問題をダブルクリックする。

問題レポートの詳細が表示されます。

#### 4. [クリップボードにコピー]を選択する。

#### 5. テキストエディターなどにコピーし,保存する。

保存した問題レポートを、障害調査用の資料として利用してください。

## 7.4.8 プロセスの状態の確認手順

接続先の JP1/AJS3 - Manager のプロセスの動作状態を確認してください。プロセスの動作状態の確認手順を次に示します。

#### 1. 接続先の JP1/AJS3 - Manager ホストで Windows の [タスクマネージャ]を開く。

#### 2. [プロセス] タブをクリックする。

プロセスの動作状態が表示されます。JP1/AJS3 - Manager のプロセスについては、マニュアル「JP1/ Automatic Job Management System 3 トラブルシューティング」を参照してください。

## 7.4.9 スレッドダンプの採取手順

JP1/AJS3 - SDK の動作が止まってしまった場合は, Java のスレッドダンプを採取してください。スレッドダンプの採取手順については, Java のドキュメントを参照してください。

## 7.4.10 Web アプリケーションサーバの情報の採取手順

ユーザーアプリケーションが Web アプリケーションの場合,Web アプリケーションサーバでトラブルが 発生したときには Web アプリケーションサーバの資料を採取してください。採取する資料の詳細につい ては,ご使用の Web アプリケーションサーバのドキュメントを参照してください。

## 7.5 トラブルへの対処方法

JP1/AJS3 - SDK を使用しているときに発生したトラブルへの対処方法について説明します。

## 7.5.1 想定されるトラブル

JP1/AJS3 - SDK を使用しているときに想定されるトラブルの例を次に示します。

#### 表 7-9 一般的に想定されるトラブル

| 項番 | トラブルの内容                                                | マニュアル参照先 |
|----|--------------------------------------------------------|----------|
| 1  | インストールできない                                             | 7.5.2    |
| 2  | AjsFactory クラスのインスタンスを取得できない                           | 7.5.3    |
| 3  | 環境設定ファイルの設定内容が有効にならない                                  | 7.5.4    |
| 4  | JP1/AJS3 - SDK が出力するトレースログのファイルサイズおよび面数の変<br>更が有効にならない | 7.5.5    |
| 5  | JP1/AJS3 - Manager に接続できない                             | 7.5.6    |
| 6  | JP1/AJS3 - Manager の情報を取得できない                          | 7.5.7    |
| 7  | JP1/AJS3 - Manager でエラーメッセージが出力された                     | 7.5.8    |

## 7.5.2 インストールできない場合の対処

考えられるトラブルの要因と対処を次に示します。

- インストールユーザーが Administrators 権限を所有していない。
   Administrators 権限を持つ OS ユーザーでログインし直したあとでインストールしてください。
- インストール対象のホストが前提条件を満たしていない。
   インストール作業をする前に、前提となる OS がインストールされていることを確認してください。

#### 関連項目

• 2.1.1 前提 OS

## 7.5.3 AjsCdFactory クラスのインスタンスを取得できない場合の対処

考えられるトラブルの要因と対処を次に示します。

• Java システムプロパティのキー名「jp1ajscd.home」が正しく設定されていない。

Java システムプロパティのキー名「jplajscd.home」に, JP1/AJS3 - SDK 運用フォルダを正しく指 定してください。なお,設定値の大文字と小文字は区別されます。

• JP1/AJS3 - SDK のクラスライブラリの参照先が正しく指定されていない。

JP1/AJS3 - SDK のクラスライブラリの参照先を正しく指定してください。なお,ユーザーアプリケー ションを Web アプリケーションとして運用する場合,JP1/AJS3 - SDK のクラスライブラリをユー ザーアプリケーションに含めないで実装するときは,クラスパスへJP1/AJS3 - SDK のクラスライブ ラリの格納先を追加する必要があります。

• JP1/AJS3 - SDK がインストールされていない。

ユーザーアプリケーションにクラスライブラリを含めて配布している場合, JP1/AJS3 - SDK がインス トールされていない環境では JP1/AJS3 - SDK のクラスライブラリを使用できません。クラスライブ ラリを使用する環境にも JP1/AJS3 - SDK をインストールしてください。

#### 関連項目

- 3.1.7 JP1/AJS3 SDK 運用フォルダの確認
- 3.5.12 クラスパスへの JP1/AJS3 SDK のクラスライブラリの追加
- 3.5.14 Java システムプロパティの設定
- 4.1 ユーザーアプリケーションの配布方法の検討

## 7.5.4 環境設定ファイルの設定内容が有効にならない場合の対処

考えられるトラブルの要因と対処を次に示します。

- 環境設定ファイルの格納先が誤っている。
   環境設定ファイルを所定の場所に格納してください。
- 環境設定ファイルのファイル名が正しく指定されていない。
   環境設定ファイルのファイル名に、ユーザーアプリケーション名を正しく指定してください。
- APIの引数に指定するユーザーアプリケーション名と、環境設定ファイルのファイル名に指定したユー ザーアプリケーション名が異なっている。

APIの引数に指定するユーザーアプリケーション名は、環境設定ファイルのファイル名と同じユーザー アプリケーション名を指定する必要があります。APIの引数および環境設定ファイルのファイル名に、 同じユーザーアプリケーション名を指定してください。

#### 関連項目

• 3.5.1 環境設定ファイルの反映手順

## 7.5.5 JP1/AJS3 - SDK が出力するトレースログのファイルサイズおよび面 数の変更が有効にならない場合の対処

考えられるトラブルの要因と対処を次に示します。

• ログファイルのサイズおよび面数を変更したときの手順が正しく行われていない。

JP1/AJS3 - SDK が出力するログファイルのサイズおよび面数の変更を有効にするためには,所定の ファイルを削除する必要があります。変更手順に従って,トレースログのファイルサイズおよび面数を 変更してください。

#### 関連項目

• 3.5.15 トレースログのファイルサイズおよび面数の変更手順

## 7.5.6 JP1/AJS3 - Manager に接続できない場合の対処

考えられるトラブルの要因と対処を次に示します。

接続先の JP1/AJS3 - Manager ホスト名の指定が誤っている。
 接続先の JP1/AJS3 - Manager ヘログインする API (login メソッド)の引数に,接続先の JP1/AJS3
 - Manager ホスト名を正しく指定してください。
 また,正しい値が指定されている場合は,接続先の JP1/AJS3 - Manager ホスト名がユーザーアプリ

また,正しい値が指定されている場合は,接続先の JP1/AJS3 - Manager ホスト名がユーザーアプリ ケーションの動作するホストで名前解決できるように設定してください。

JP1/AJS3 - Manager ホストで JP1/AJS3 - SDK からの通信用プロセスが起動していない。
 JP1/AJS3 - SDK からの通信時に,接続先の JP1/AJS3 - Manager ホストで ajscdinetd プロセスが起動するように設定してください。なお, JP1/AJS3 - Manager をインストールした状態では, ajscdinetd プロセスは起動しません。接続先の JP1/AJS3 - Manager で ajscdinetd プロセスを起動させるために

は、あらかじめ設定が必要です。

 JP1/AJS3 - SDK が使用するポート番号と、JP1/AJS3 - Manager の通信用プロセスのポート番号が 異なっている。

接続先の JP1/AJS3 - Manager ホストで ajscdinetd プロセスのポート番号をデフォルト(22250番) から変更していないか確認してください。変更している場合は、環境設定ファイルの接続ポート番号を JP1/AJS3 - Manager で設定したポート番号に変更してください。

接続先 JP1/AJS3 - Manager の接続許可設定ファイルに接続元 JP1/AJS3 - SDK のホストが登録されていない。

接続先 JP1/AJS3 - Manager の接続許可設定ファイルに接続元 JP1/AJS3 - SDK のホストが登録され ていない場合は,接続先 JP1/AJS3 - Manager の統合トレースログに出力されている KAVS8040-E メッセージの対処方法に従ってください。

#### 関連項目

• 3.4.1 JP1/AJS3 - Manager のプロセスの起動の設定

## 7.5.7 JP1/AJS3 - Manager の情報を取得できない場合の対処

考えられるトラブルの要因と対処を次に示します。

• 接続先の JP1/AJS3 - Manager のデータベース構成が互換用 ISAM 構成である。

接続先の JP1/AJS3 - Manager のデータベース構成が互換用 ISAM 構成の場合など,データベース構成によっては対応していない API の機能があります。API の機能が接続先の JP1/AJS3 - Manager の データベース構成に対応しているかどうかを確認してください。接続先の JP1/AJS3 - Manager の違いによる機能差異については、マニュアル「JP1/Automatic Job Management System 3 - Software Development Kit API リファレンス」を参照してください。

## 7.5.8 JP1/AJS3 - Manager でエラーメッセージが出力された場合の対処

考えられるトラブルの要因と対処を次に示します。

• 接続先の JP1/AJS3 - Manager でエラーメッセージが出力されたが要因がわからない。

接続先の JP1/AJS3 - Manager で出力されたエラーメッセージの説明に JP1/AJS3 - View の記載があ る場合は, JP1/AJS3 - SDK からの操作が該当する可能性があります。JP1/AJS3 - SDK から接続して 操作している場合は, JP1/AJS3 - View と同様の対応が必要ないか確認してください。

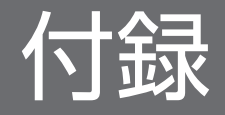

JP1/AJS3 - SDK で使用するファイルおよびフォルダの一覧を次の表に示します。

#### 表 A-1 ファイルおよびフォルダー覧

| 内容                     | ファイル名・フォルダ名                                         |
|------------------------|-----------------------------------------------------|
| readme ファイル            | SDK_Path¥Readme.txt                                 |
| 新修正パッチログファイル※          | SDK_Path¥PatchLog.txt                               |
| 環境設定ファイルのモデルファ<br>イル   | JP1/AJS3-SDK 運用フォルダ¥conf¥ajscd_APP.properties.model |
| Java クラスライブラリのファ<br>イル | SDK_Path¥lib¥ajscd.jar                              |
| ログファイル格納フォルダ           | JP1/AJS3 - SDK 運用フォルダ¥log                           |
| システムファイル格納フォルダ         | JP1/AJS3 - SDK 運用フォルダ¥log¥sys                       |
| 資料採取ツール                | SDK_Path¥tools¥_04.bat                              |

(凡例)

SDK\_Path: JP1/AJS3 - SDK のインストール先フォルダ

注※

修正パッチをインストールしたときに作成されます。

#### 関連項目

• 3.1.7 JP1/AJS3 - SDK 運用フォルダの確認

## 付録 B ポート番号一覧

JP1/AJS3 - SDK で使用するポート番号の一覧を次の表に示します。使用するプロトコルは、TCP/IP です。

#### 表 B-1 ポート番号一覧

| ポート番号     | サービス名          | 説明                          |
|-----------|----------------|-----------------------------|
| 22250/tcp | jp1ajs3cdinetd | JP1/AJS3 - Manager との通信用ポート |

#### 関連項目

3.4.6 JP1/AJS3 - Manager のファイアウォールの通過の設定

## 付録 C 制限值一覧

JP1/AJS3 - SDK に関する制限値を次の表に示します。

#### 表 C-1 JP1/AJS3 - SDK の制限値

| 内容                                                    | 制限值 |
|-------------------------------------------------------|-----|
| 1 台の JP1/AJS3 - Manager ホストに対する JP1/AJS3 - SDK からの接続数 | 100 |
| 1 つのスケジューラーサービスに対する 1 セッション当たりの API の多重実行数            | 1   |

JP1/AJS3 - SDK のトレースログの出力形式について説明します。

トレースログの出力例を次の図に示します。

#### 図 D-1 トレースログの出力例

トレースログ 0S情報 ホスト名 タイムゾーン 機能起動日時 \*\*\*\* Microsoft WindowsNT6.1(Build:7601) Service Pack 1 host1 TZ=(local)-9:00 2012/11/18 08:39:02.500 yyyy/mm/dd hh:mm:ss.sss pid tid message-id message(LANG=0x0411) 0001 2012/11/22 11:40:41.763 JP1/AJS3-SDK 00001AFC 0000144C KNAK0001-I メソッドの処理を開始し ます メソッド:login(String, String, String)アプリケーション名:sample 識別子:15F85F127A36AEBF2B 9F41A67FC096301 番号 日付 時刻 tid メッセージID 製品名 メッセージテキスト pid

トレースログファイルのヘッダー情報および出力項目を次の表に示します。

#### 表 D-1 トレースログファイルのヘッダー情報

| 項番 | 項目               | 説明                   | 出力例                                                      |
|----|------------------|----------------------|----------------------------------------------------------|
| 1  | OS 情報            | トレース機能が起動している OS の情報 | Microsoft<br>WindowsNT6.1(Build:<br>7601) Service Pack 1 |
| 2  | ホスト名             | トレース機能が起動しているホスト名の情報 | host1                                                    |
| 3  | タイムゾーン           | OSのタイムゾーン            | TZ=(local)-9:00                                          |
| 4  | トレースログ機能起動<br>日時 | トレース機能を起動した日時        | 2012/11/18 08:39:02.500                                  |

#### 表 D-2 トレースログファイルの出力項目

| 項番 | 項目         | 説明                                             | 出力例          |
|----|------------|------------------------------------------------|--------------|
| 1  | 番号 (4桁)    | トレースレコードの通し番号(番号はログを出力した<br>メソッドごとに付けられる)      | 0001         |
| 2  | 日付(10バイト)  | トレースの取得日付: <b>yyyy/mm/dd</b> (年/月/日)           | 2012/11/22   |
| 3  | 時刻(12 バイト) | トレースの取得時刻(ローカル時刻): hh:mm:ss.sss<br>(時:分:秒.ミリ秒) | 11:40:41.763 |
| 4  | 製品名        | 製品名                                            | JP1/AJS3-SDK |
| 5  | pid        | プロセスの ID(16 進数)                                | 00001AFC     |
| 6  | tid        | スレッドを識別するための ID(16 進数)                         | 0000144C     |
| 7  | メッセージ ID   | 出力メッセージのメッセージ ID                               | KNAK0001-I   |

| 項番 | 項目        | 説明           | 出力例                                                                                                    |
|----|-----------|--------------|----------------------------------------------------------------------------------------------------|
| 8  | メッセージテキスト | 出力メッセージの本文** | メソッドの処理を開始します<br>メソッド:login(String, String,<br>String) アプリケーション<br>名:sample 識別子:<br>15F85F17A36AEBF2B9F4<br>1A67FC096301 |

注※

次の内容が出力されます。

- メソッドトレースの場合, API のメソッド名, 入力引数, 戻り値の情報が出力されます。
- エラー, 警告情報, またはインフォメーションのメッセージが発生した場合, そのメッセージが出 力されます。
- そのほかの場合,動作中の環境設定の情報がインフォメーションとして出力されます。

## 付録 E (3021-3-118-10) での変更内容

(3021-3-118-10)の変更内容を次の表に示します。

#### 表 E-1 (3021-3-118-10)の変更内容

| 項番 | 変更個所                                                                                                    | 追加・変更内容                                                                                                    |
|----|----------------------------------------------------------------------------------------------------|----------------------------------------------------------------------------------------------------|
| 1  | 1.2, 4.4.3(4),<br>4.4.3(5), 4.5.4,<br>4.5.5                                                                                                    | <ul> <li>ユーザーアプリケーションでできる操作に次の操作を追加した。</li> <li>ユニット定義情報,最新状態情報,および最新結果情報の取得</li> <li>ユニット定義情報の取得</li> <li>関連線情報の取得</li> <li>予実績情報の取得</li> <li>予実績情報の取得の中止</li> <li>カレンダー情報の取得</li> <li>サマリー情報の取得</li> <li>リリース情報の取得</li> </ul> |
| 2  | 1.3, 5.2                                                                                                    | ユーザーアプリケーションで作成できる画面例の説明を追加した。                                                                                                    |
| 3  | 2.1.1, 3.1.3, 3.1.5,         3.1.6, 3.1.7, 3.2.5,         表 3-7, 3.5.7,         3.5.8, 3.5.10,         3.5.13, 7.3.1,         7.3.3, 7.4.1, 7.4.3,         7.4.4, 7.4.5, 7.4.6,         7.4.7 | 次の OS をサポート対象とした。<br>• Windows 8<br>• Windows Server 2012                                                                                                    |
| 4  | 2.1.2                                                                                                    | 開発環境の前提プログラムに Java Platform, Standard Edition Development Kit 7 を,<br>実行環境の前提プログラムに Java Platform, SE Runtime Environment Version 7 を追<br>加した。                                                                                  |
| 5  | 7.5.1, 7.5.8                                                                                                    | JP1/AJS3 - Manager で出力されたエラーメッセージの要因がわからない場合の対処方法<br>を追加した。                                                                                                    |
| 6  | 7.5.6                                                                                                    | JP1/AJS3 - Manager に接続できない場合の要因と対処を追加した。                                                                                                    |

このマニュアルを読むに当たっての参考情報を示します。

## 付録 F.1 関連マニュアル

関連マニュアルを次に示します。必要に応じてお読みください。

#### JP1/AJS3 関連

- JP1 Version 10 JP1/Automatic Job Management System 3 入門 (3021-3-101)
- JP1 Version 10 JP1/Automatic Job Management System 3 導入ガイド (3021-3-102)
- JP1 Version 10 JP1/Automatic Job Management System 3 設計ガイド(システム構築編) (3021-3-103)
- JP1 Version 10 JP1/Automatic Job Management System 3 設計ガイド(業務設計編) (3021-3-104)
- JP1 Version 10 JP1/Automatic Job Management System 3 構築ガイド1 (3021-3-105)
- JP1 Version 10 JP1/Automatic Job Management System 3 構築ガイド2 (3021-3-106)
- JP1 Version 10 JP1/Automatic Job Management System 3 運用ガイド (3021-3-107)
- JP1 Version 10 JP1/Automatic Job Management System 3 トラブルシューティング (3021-3-108)
- JP1 Version 10 JP1/Automatic Job Management System 3 操作ガイド (3021-3-109)
- JP1 Version 10 JP1/Automatic Job Management System 3 コマンドリファレンス1 (3021-3-110)
- JP1 Version 10 JP1/Automatic Job Management System 3 コマンドリファレンス 2 (3021-3-111)
- JP1 Version 10 JP1/Automatic Job Management System 3 連携ガイド (3021-3-112)
- JP1 Version 10 JP1/Automatic Job Management System 3 メッセージ1 (3021-3-113)
- JP1 Version 10 JP1/Automatic Job Management System 3 メッセージ2 (3021-3-114)
- JP1 Version 10 JP1/Automatic Job Management System 3 Software Development Kit API リファレンス (3020-3-119)

#### JP1 関連

- JP1 Version 10 JP1/Base 運用ガイド (3021-3-001)
- JP1 Version 9 JP1/NETM/DM 運用ガイド1(Windows(R)用) (3020-3-S81)
- JP1 Version 9 JP1/NETM/DM 運用ガイド 2(Windows(R)用) (3020-3-S82)

付録 F このマニュアルの参考情報

## 付録 F.2 このマニュアルでの表記

このマニュアルでは、日立製品およびその他の製品の名称を省略して表記しています。製品の正式名称と このマニュアルでの表記を次の表に示します。

| このマニュアルでの表記 |                    | 正式名称                                               |
|-------------|--------------------|----------------------------------------------------|
| JP1/AJS3    | JP1/AJS3 - Manager | JP1/Automatic Job Management System 3 -<br>Manager |
|             | JP1/AJS3 - Agent   | JP1/Automatic Job Management System 3 -<br>Agent   |
|             | JP1/AJS3 - View    | JP1/Automatic Job Management System 3 -<br>View    |

## 付録 F.3 このマニュアルで使用する英略語

このマニュアルで使用する英略語を次の表に示します。

| 英略語    | 正式名称                                            |
|--------|-------------------------------------------------|
| API    | Application Programming Interface               |
| DB     | Database                                        |
| DNS    | Domain Name System                              |
| GUI    | Graphical User Interface                        |
| NAPT   | Network Address Port Translation                |
| NAT    | Network Address Translation                     |
| OS     | Operating System                                |
| TCP/IP | Transmission Control Protocol/Internet Protocol |
| UAC    | User Account Control                            |

## 付録 F.4 このマニュアルで使用する記号

このマニュアルで使用する記号を次の表に示します。

| 記号          | 意味                                                           |
|-------------|--------------------------------------------------------------|
| []<br>(角括弧) | メニュー項目, ダイアログボックス, ボタンなどを示します。<br>(例)<br>[ファイル]-[新規作成]を選択する。 |

| 記号          | 意味                                                                                                    |
|-------------|----------------------------------------------------------------------------------------------------|
| []<br>(角括弧) | 上記の例では,メニューバーの [ファイル] を選んで,ドロップダウンリストの [新規作成] を選択す<br>ることを示します。                                                 |
| <br>(ストローク) | 複数の項目に対して項目間の区切りを示し,「または」の意味を示します。<br>(例)<br>「A B C」は,「A, B, または C」を示します。                                       |
| {}<br>(波括弧) | この記号で囲まれている複数の項目の中から,1つの項目を必ず選択します。項目と項目の区切りは「¦」<br>で示します。<br>(例)<br>「{A B C}」は,「A, B, またはCのどれかを必ず指定する」ことを示します。 |

## 付録 F.5 数式で使用する記号

このマニュアルの数式中で使用する記号を次の表に示します。

| 記号 | 意味         |
|----|------------|
| /  | 除算記号を示します。 |

## 付録 F.6 図中で使用する記号

このマニュアルの図中で使用する記号を次の図に示します。

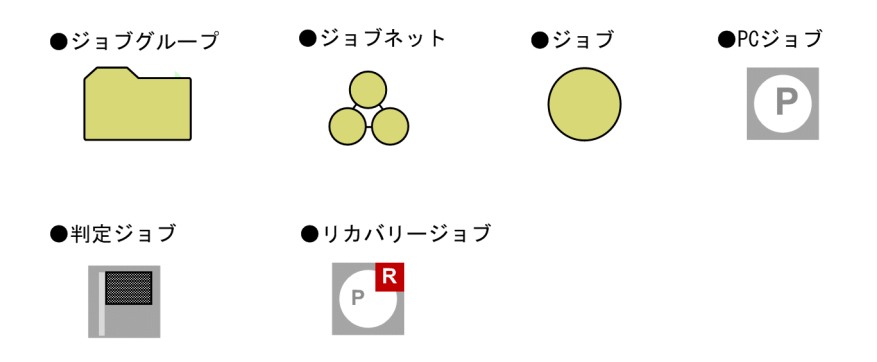

## 付録 F.7 デフォルトのインストール先フォルダ

JP1/AJS3 - SDK のデフォルトのインストール先フォルダは次のとおりです。

デフォルトのインストール先フォルダ

システムドライブ¥Program Files<sup>\*</sup>¥Hitachi¥JP1AJS3SDK

注※

64 ビット版の Windows 8, Windows Server 2012, Windows 7, および Windows Server 2008, ならびに Windows Server 2003 (x64) および Windows Server 2003 R2 (x64) の場合 は,「Program Files」を「Program Files (x86)」と読み替えてください。

## 付録 F.8 このマニュアルで使用する「Administrators 権限」について

このマニュアルで表記している「Administrators 権限」とは、ローカル PC に対して Administrators 権限を持つユーザーを指します。ローカル PC に対して Administrators 権限を持つユーザーであれば、ローカルユーザー、ドメインユーザー、および Active Directory 環境で動作に違いはありません。

## 付録 F.9 KB(キロバイト)などの単位表記について

1KB (キロバイト), 1MB (メガバイト), 1GB (ギガバイト), 1TB (テラバイト) はそれぞれ 1,024 バ イト, 1,024<sup>2</sup> バイト, 1,024<sup>3</sup> バイト, 1,024<sup>4</sup> バイトです。

#### (英字)

#### C/S アプリケーション

クライアントとサーバの2階層で構成されたアプリケーションのことです。アプリケーション ソフトやデータベースなどのリソースをサーバで集中管理し、クライアントはネットワークを 利用してそのリソースを利用します。

#### Java

C++をより移植性と信頼性が高くなるように改良した言語です。Webの普及によってブラウ ザーに応用されています。

#### JP1/AJS3

JP1/Automatic Job Management System 3の略称です。

JP1/AJS3 は、業務を自動的に運用するためのプログラムです。処理を順序付けて定期的に実行したり、特定の事象が発生したときに処理を開始したりできます。

#### JP1/AJS3 - Manager ホスト

JP1/AJS3 - Manager ホストは、ジョブネットの定義情報やスケジュール情報をデータベース で管理し、ジョブの実行をエージェントホストに依頼して実行させます。

#### JP1/AJS3 - SDK

JP1/AJS3 - Manager を操作するユーザーアプリケーションを独自に作成するためのプログラ ムです。JP1/AJS3 - SDK は, JP1/AJS3 - Manager でできる操作の一部を Java クラスライ ブラリの API として提供しています。

#### JP1/AJS3 - SDK 運用フォルダ

JP1/AJS3 - SDK の環境設定ファイルとログファイルが格納されるフォルダのことです。

#### JP1/Base

イベントサービス機能を提供するプログラムです。サービスの起動順序を制御したり, JP1 イ ベントを送受信したりできます。また, JP1/Base は, JP1/AJS3 などの前提プログラムです。 JP1/AJS3 を使ったシステムを導入する場合, JP1 ユーザーの操作を制限する機能を提供します。

#### JP1/NETM/DM

ソフトウェアの配布およびクライアントの管理を,ネットワークを利用し一括して行うシステ ムの総称です。

#### JP1 イベント

システム内で何らかの事象が発生した際に、その事象の発生を通知する情報です。JP1 イベントは、JP1/Base を経由して、ほかのシステムなどに通知されます。

#### JP1 権限レベル

JP1/AJS3 で定義した業務やイベントなどの管理対象(資源)に対して, JP1 ユーザーがどの ような操作をできるかを表した名称です。JP1/Base で定義します。

#### JP1 ユーザー

JP1/AJS3 を使用するときのユーザー名です。JP1 ユーザーとして認証サーバに登録すると, 管理対象(資源)へのアクセスが制御されます。

#### Web アプリケーション

Web ブラウザーを備えたクライアントを対象に作成されたアプリケーションです。具体的に は、サーブレットプログラム, JSP ファイル,および HTML/XML ドキュメントなどの集合体 です。

#### (カ行)

#### 確定実行登録

スケジュール定義に基づいてあらかじめ実行日時を算出しておき,その日時に従ってジョブネットを起動し,処理を開始する場合の実行登録方法です。

#### 環境設定ファイル

JP1/AJS3 - SDK の動作環境を設定するファイルのことです。1 つのユーザーアプリケーションにつき1 つの環境設定ファイルを配置できます。

#### クラスタシステム

クラスタシステムとは、複数のサーバシステムを連携して1つのシステムとして運用するシス テムで、障害が発生しても業務を継続できるようにすることを目的としています。業務を実行 中のサーバ(実行系)で障害が発生すると、待機していた別のサーバ(待機系)が業務の処理 を引き継ぎます。実行「系」から待機「系」へ業務を切り替えるので、「系切り替えシステム」 とも呼びます。

#### 計画実行登録

スケジュール定義に基づいてジョブネットを起動し、処理を開始する場合の実行登録方法です。

#### 互換用 ISAM 構成

JP1/AJS3の情報管理に ISAM データベースだけを使用する構成のことです。Version 8 以前の JP1/AJS2 からの移行用の構成であり、ディスクやメモリーのなどのリソースを旧バージョ

ンと同程度に抑えることができます。ただし、APIの機能については、一部の機能しか使用できません。

### (サ行)

#### 実行 ID

最上位ジョブネットの実行予定の1つに対して1つ割り振られる番号のことです。

#### ジョブ

コマンド,シェルスクリプト,Windows 実行ファイルなどの集まりです。

#### ジョブグループ

複数の業務を分類して管理するためのフォルダです。

#### ジョブネット

実行順序を関連づけたジョブの集まりです。ジョブネットを実行すると,ジョブネット中のジョ ブが実行順序に従って自動的に実行されます。

#### スケジューラーサービス

ジョブネットを実行するスケジュールを管理し、スケジュールに従って、処理を実行します。 スケジューラーサービスは、スケジューラーサービス名と同じ名称のルートジョブグループ配 下のユニットを管理します。

#### 即時実行登録

実行登録と同時にジョブネットを起動し、処理を開始する場合の実行登録方法です。

### (ナ行)

ネストジョブネット

ジョブネット中に定義したジョブネットです。

#### (ハ行)

#### 標準構成

JP1/AJS3 - Manager ホストで JP1/AJS3 の情報管理に組み込み DB を使用する構成のことで す。特に断りがないかぎり、マニュアルではこの構成で構築されているものとして説明してい ます。

#### プランニンググループ

複数のルートジョブネットを計画的に切り替えて実行するためのユニットです。プランニング グループの直下に異なる定義内容のルートジョブネットを複数作成し,それぞれに異なったス ケジュールを定義することで,指定したスケジュールに従って自動的にジョブネットを切り替 えて実行できます。

### (ヤ行)

ユニット

JP1/AJS3 で自動化する業務を構成する一つ一つの要素(ジョブグループ,ジョブネット,ジョ ブなど)です。

ユニット ID

一つのユニットに対して一つ割り振られる番号です。

## 索引

#### Α

ajscdinetd プロセス 52 API JP1 ユーザーの権限 81 機能差異 84 実行 ID 82 情報取得の API 83 注意事項 81 引数に使用できる文字 81 引数のバイト数 81 ユニット一覧情報の取得 82 利用の流れ 75 ログアウト処理 82 API の実装方法 77

#### С

C/S アプリケーション〔用語解説〕 140

#### J

Java システムプロパティの設定 71 Java〔用語解説〕 140 JP1/AJS3〔用語解説〕 140 JP1/AJS3 - Manager との接続打ち切り時間 32 JP1/AJS3 - Manager の環境設定 56 JP1/AJS3 - Manager の環境設定項目一覧 31 JP1/AJS3 - Manager の環境設定の検討 31 JP1/AJS3 - Manager の設定 52 JP1/AJS3 - Manager ホストへの負荷 79 API の発行間隔 79 多数のユーザーによる API の多重実行 79 ユニットの総数および世代数 79 JP1/AJS3 - Manager ホスト〔用語解説〕 140 JP1/AJS3 - SDK JP1/AJS3 - SDK とは 15 システム概要 19 できること 15 デフォルトのインストール先フォルダ 138

JP1/AJS3 - SDK 運用フォルダ 45 JP1/AJS3 - SDK 運用フォルダ (用語解説) 140 JP1/AJS3 - SDK の概要 14 JP1/AJS3 - SDK の環境設定の検討 37 JP1/AJS3 - SDK の特長 15 JP1/AJS3 - SDK を使用した JP1/AJS3 - Manager の操作の仕組み 19 JP1/AJS3 - SDK〔用語解説〕 140 JP1/Base〔用語解説〕 140 JP1/NETM/DM〔用語解説〕 140 JP1 イベントの発行 36 JP1 イベント〔用語解説〕 141 JP1 権限レベル (用語解説) 141 JP1 ユーザー〔用語解説〕 141

#### Ν

NAT 30

#### W

Web アプリケーション〔用語解説〕 141

#### あ

アンインストール Windows 8, Windows Server 2012, Windows 7, Windows Server 2008 の場合 49 Windows Server 2003 の場合 50

#### い

インストール 48 OS のサービスの設定 44 OS ユーザーの権限 45 インストール先フォルダ 45 インストール前の確認項目 44 上書き 48 新規 48 バージョンアップ 49 リモート 49 インストール先フォルダ 138
インストールとセットアップ 43 インストール前の作業 44

## う

運用フォルダ 45 運用までの流れ 21

## か

開始および終了メッセージの出力 34 開発環境のシステム構成(基本構成) 26 開発環境のシステム構成(最小構成) 26 確定実行登録〔用語解説〕 141 画面作成例 93 画面作成時の注意事項 102 サマリー画面 100 実行予実績一覧画面 97 ジョブフロー画面 94 ユニット一覧画面 93 環境設定パラメーター 56 環境設定ファイル 形式 58 設定項目の詳細 59 設定する項目 37 設定例 66 注意事項 65 反映手順 58 環境設定ファイル〔用語解説〕 141 関連マニュアル 136

#### き

共通トレースログ 111

## <

クラスタシステムでの運用 41 クラスタシステム〔用語解説〕 141 クラスと生成単位 75 クラスライブラリの参照方法 42 クラスライブラリの追加 70

# け

計画実行登録〔用語解説〕 141

# こ

構成変更 対処 106 注意事項 105 コーディング例 AjsCdApi インスタンスを生成する 88 AjsCdApi インスタンスを破棄する 91 AjsCd インスタンスを生成する 87 AjsCd インスタンスを破棄する 92 JP1/AJS3 - Manager からログアウトする 91 JP1/AJS3 - Manager ヘログインする 89 状態を取得する 90 即時実行登録する 90 ユニット一覧情報を取得する 89 互換用 ISAM 構成〔用語解説〕 141 コマンド JP1/AJS3 - Manager で操作できるコマンド 108

# さ

最大同時セッション数 31

## し

システム概要
C/S アプリケーション 20
Web アプリケーション 19
システム環境の検討 39
システム構成
開発環境の基本構成 26
開発環境の最小構成 26
実行環境の基本構成 27
社外からのアクセスがある場合 28
システム構成の検討 26
システム設計 22
システム設計 22
システム設計時の検討項目一覧 25
システムの前提条件 23
実行 ID 82

実行 ID〔用語解説〕 142 実行環境のシステム構成(基本構成) 27 実行環境のシステム構成(社外アクセスを考慮した構 成) 28 ジョブ 142 ジョブグループ 142 ジョブネット 142 資料採取ツール クラッシュダンプの出力設定手順(Windows 8, Windows Server 2012, Windows 7, Windows Server 2008 の場合) 69 クラッシュダンプの出力設定手順(Windows Server 2003 の場合) 69 実行手順 118 セットアップ項目一覧 66 セットアップ手順 67 文法 120 メモリーダンプの出力設定手順(Windows 8, Windows Server 2012, Windows 7, Windows Server 2008 の場合 68 メモリーダンプの出力設定手順(Windows Server) 2003の場合) 68

#### す

スケジューラーサービス〔用語解説〕 142 スケジューラーログの出力 33

#### せ

制限値一覧 132 世代情報の範囲 35 セットアップ 51 前提 OS 23 前提 OS の確認 44 前提プログラム 23 前提プログラムの確認 45

#### そ

即時実行登録〔用語解説〕 142

#### た

タイムアウト時間 83 タイムゾーンの検討 39

**て** デスクトップヒープの不足 33

#### と

トラブルシューティング 資料の採取の手順 118 想定されるトラブル 125 対処の流れ 110
トラブル発生時に採取が必要な資料 113 Windows 8, Windows Server 2012, Windows 7, Windows Server 2008の場合113 Windows Server 2003の場合 113
トレースログ 111 ファイルサイズおよび面数の変更手順 71
トレースログの出力形式 133

### な

内部ログのサイズ 34

#### に

認証エラー 84

#### ね

ネストジョブネット 142 ネットワーク構成の検討 30

#### ひ

日立ネットワークオブジェクトプラザトレース共通ラ イブラリの追加 70 標準構成〔用語解説〕 142

## ふ

ファイアウォール 57 ファイルおよびフォルダ一覧 130 プランニンググループ 143 プロセスの起動の設定 52

#### プロセスの再起動の設定 55

#### ほ

ポート番号一覧 131

#### も

文字コード 39

## ゆ

ユーザーアプリケーション
開発時に検討が必要な項目 78
処理の流れ 86
タイムアウト時間 83
できる操作 16
認証エラー 84
配布方法 74
ユーザーアプリケーションで作成できる画面例 18
ユーザーアプリケーションの開発 85
ユニット 143
ユニット ID 143

## る

ルートジョブネットのスケジュールの有効範囲 35

# ろ

ログ 111 共通トレースログ 111 トレースログ 111 トレースログの出力形式 133 ログファイル一覧 111 ログオン情報の再利用 33